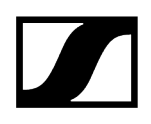

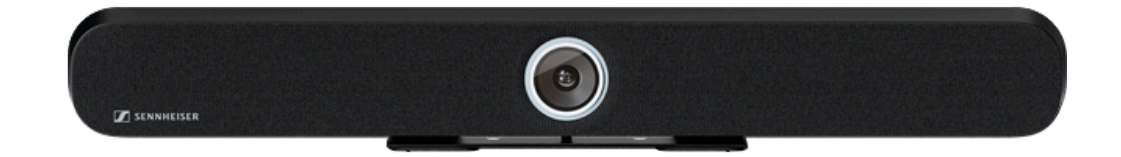

## **TeamConnect Bar**

Model: TC Bar S | TC Bar M

PDF export of the original HTML instructions

## Contents

| 1. | Preface 4                                       |
|----|-------------------------------------------------|
| 2. | Quick start                                     |
| 3. | Product information8                            |
|    | Application scenarios11                         |
|    | Mounting options14                              |
|    | Connectivity17                                  |
|    | Cable connections17                             |
|    | Supported PoE (Power over Ethernet) standards20 |
|    | Wireless connections21                          |
|    | Operating modes                                 |
|    | Operation as a stand-alone solution22           |
|    | Operation as a networked conference system23    |
|    | Network configuration                           |
|    | Single domain mode26                            |
|    | Dual domain mode29                              |
|    | Split mode                                      |
|    | Danger of network loops                         |
|    | Dante features                                  |
|    | Enhanced audio and video coverage38             |
|    | Status information about energy consumption43   |
|    | Standby modes43                                 |
|    | Activating/deactivating network ports45         |
|    | Third-party access47                            |
|    | Licenses                                        |
| 4. | User manual                                     |
|    | Product overview50                              |
|    | Product overview - TC Bar S51                   |
|    | Product overview - TC Bar M53                   |
|    | Product overview - remote control55             |
|    | Meaning of the LEDs57                           |
|    | Mounting64                                      |
|    | Safety instructions for mounting65              |
|    | Mounting the TC Bar on the wall66               |
|    | Mounting the TC Bar on a table70                |
|    | Mounting the TC Bar on a tripod73               |

# 

|    | Mounting the TC Bar on a VESA mount                                            | 76  |
|----|--------------------------------------------------------------------------------|-----|
|    | Mounting the accessories bracket                                               |     |
| Ρι | utting the unit into operation                                                 | 89  |
|    | Preparing the remote control                                                   |     |
|    | Connecting the TC Bar to the power supply system and starting it               | 92  |
|    | Connecting the TC Bar to a device (stand-alone solution)                       | 94  |
|    | Connecting the TC Bar to an external screen (optional)                         | 95  |
| In | itial configuration in the Control Cockpit                                     | 96  |
|    | Claiming the TC Bar for a specific Control Cockpit instance (network solution) |     |
|    | Selecting a sound profile                                                      | 100 |
|    | Stipulating a device profile for the camera                                    | 101 |
|    | Selecting a network mode                                                       | 102 |
| 0  | perating instructions                                                          | 103 |
|    | Safety instructions for high volume levels                                     | 104 |
|    | Starting a web conference                                                      | 105 |
|    | Starting a call                                                                | 106 |
|    |                                                                                |     |

|          | Cleaning and maintenance               | 169   |
|----------|----------------------------------------|-------|
|          | Replacing remote control batteries     | 170   |
|          | Storing accessories                    | 171   |
| Tran     | sport                                  | .173  |
| 5. FAQ   |                                        | . 174 |
| 6. Speci | fications                              | 180   |
| Spe      | cifications - TC Bar S                 | 180   |
| Spe      | cifications - TC Bar M                 | 185   |
| Spe      | cifications - RC TC Bar remote control | .190  |
|          |                                        |       |

## 1. Preface

#### PDF export of the original HTML instructions

This PDF document is an automated export of an interactive set of HTML instructions. It may be the case that not all contents and interactive elements are contained in the PDF as they cannot be presented in this format. Furthermore, automatically generated page breaks may cause coherent contents to be moved slightly. We can therefore only guarantee the completeness of the information in the HTML instructions, and recommend that you use these. You can find these in the download section of the website under www.sennheiser.com/download.

## 2. Quick start

The TC Bar can be connected in just a few steps and used immediately.

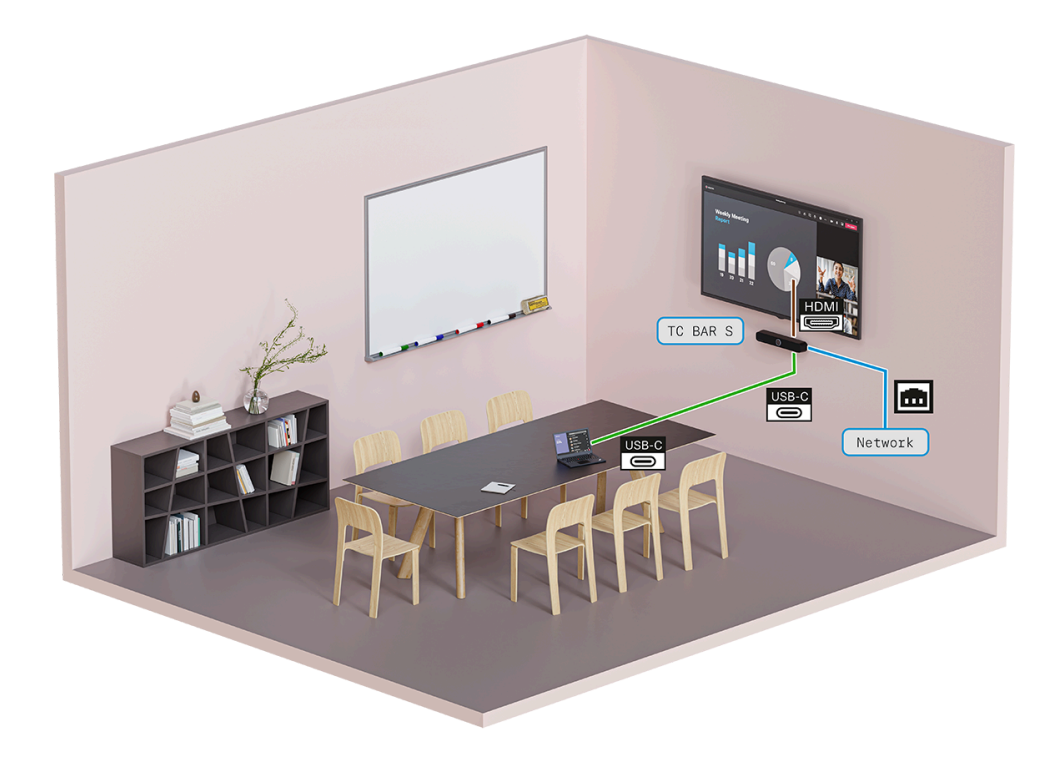

**i** The TC Bar can be used either as a **stand-alone solution** in the meeting room or as a **network solution** in an existing network structure.

#### Stand-alone solution

 As a stand-alone solution, the TC Bar is directly connected with a device and operated using only a USB-C<sup>®</sup> connection. Only restricted functions are available in this operating mode (see Operation as a stand-alone solution).

#### Network solution

• As a unit in the network, the TC Bar is initially assigned to a Control Cockpit instance and then controlled with extensive functions via the web interface of the Sennheiser Control Cockpit control software (see Operation as a networked conference system).

To install the TC Bar and use it immediately:

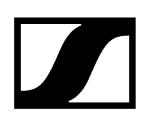

#### 1. Unpack the TC Bar

- Unpack the TC Bar completely and make sure the delivery includes everything it should (see Scope of delivery).
- Remove the protective film attached to the camera lens.
- Mount the TC Bar as per the possible mounting options (see Mounting options).

#### 2. Connect the TC Bar to the power supply system.

- Insert the plug of the DC power supply unit into the DC IN socket of the TC Bar and guide the cable through the cable sheath (see Connecting the TC Bar to the power supply system and starting it).
- Plug the AC power supply unit into the wall socket (see Connecting the TC Bar to the power supply system and starting it).

#### 3. Connect the TC Bar to the PC/MAC via USB

- Plug the USB-C<sup>®</sup> cable into the TC Bar (see Connecting the TC Bar to the power supply system and starting it).
  - **i** The TC Bar S is a power-consuming PoE+ device (powered device) and can be operated using no more than the network cable. For continuous power supply, we recommend always connecting the power supply unit included in the delivery (see Connecting the TC Bar to the power supply system and starting it).
- ▶ Plug the other end of the cable of the USB-C<sup>®</sup> connection into the device used.
  - The operating system automatically recognizes and installs the TC Bar. Once the installation has completed successfully, the speakers play a brief sound.
    - **i** Depending on the conference platform used, interactive configuration tips may appear the first time the TC Bar is used.
    - i Note that the functions Bluetooth, Wi-Fi, and Power over Ethernet are deactivated in the factory settings. These functions can be activated only after the device has been claimed in the Sennheiser Control Cockpit (see Claiming the TC Bar for a specific Control Cockpit instance (network solution)).

The TC Bar has been installed and is ready for operation.

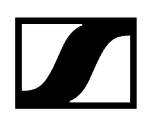

#### Related information Operating modes

Claiming the TC Bar for a specific Control Cockpit instance (network solution)

## 3. Product information

All information about the product and available accessories at a glance.

#### FEATURES

- Plug-and-play device: Quick start via USB cable
- Integrated beamforming technology: Freedom of movement and seamless transition between speakers
- Flexible enhancements: Using Dante<sup>®</sup> for adding extension mics and using USB for a 2nd external camera.
- High video quality: 4K ultra-HD camera with enhanced AI functions
- Full-range stereo speakers: Natural language and outstanding understandability
- Integrated DSP: Automatic optimization of room acoustics
- Several mounting options: Wall bracket, VESA mount, table setup, or freestanding
- Automatic framing and tile mode: Functions so everyone in the room can be seen clearly
- **Control management:** Complete remote access via the Sennheiser Control Cockpit control software
- **Brand-independent integration:** Pending certifications for integrating third-party control systems (Barco, Crestron, Extron, Q-Sys) and platforms (Microsoft Teams, Zoom, Tencent, etc.)
- Enhanced security functions: Encrypted communication control that is passwordprotected by default for safe content transmission

#### **DELIVERY INCLUDES**

- TeamConnect Bar (S or M)
- Mounting bracket
- Power supply unit
  - TC Bar S (S050-1A150300M2)
  - TC Bar M (E096-1A180500B3)
- High-speed HDMI®/TM cable with Ethernet
- USB-C<sup>®</sup> USB-C<sup>®</sup> cable
- Remote control, incl. batteries and bracket (RC TC Bar)
- Magnetic lens cap
- Quick guide
- Safety instructions
- Manufacturer declarations
- Drilling template

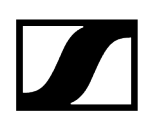

#### ACCESSORIES

#### Bracket

- Art. no. 700116 | TC Bar S mounting kit
- Art. no. 700117 | TC Bar M mounting kit

#### VESA mount

- Art. no. 700118 | TC Bar S VESA mounting kit
- Art. no. 700118 | TC Bar M VESA mounting kit

#### Remote control with bracket

• Art. no. 700121 | RC TC Bar

#### Magnetic lens cap

- Art. no. 700122 | TC Bar S camera cap)
- Art. no. 700123 | TC Bar M camera cap)

#### Power supply unit

- Art. no. 700130 | TC Bar S power supply (model: S050-1A150300M2)
- Art. no. 700131 | TC Bar M power supply (model: E096-1A180500B3)

#### USB-C<sup>®</sup>/USB-A<sup>®</sup> cable

• Art. no. 700312 | USB-C/USB-C® cable 3 M

#### HDMI<sup>®</sup> cable

• Art. no. 700120 | High-speed HDMI®/TM cable with Ethernet

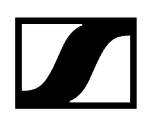

#### Power cable

- Art. no. 700119 | TC Bar M power cable (EU)
- Art. no. 700124 | TC Bar S power cable (EU)
- Art. no. 700134 | TC Bar M power cable (US)
- Art. no. 700125 | TC Bar S power cable (US)
- Art. no. 700135 | TC Bar M power cable (UK)
- Art. no. 700126 | TC Bar S power cable (UK)
- Art. no. 700262 | TC Bar M power cable (AUS/NZS)
- Art. no. 700127 | TC Bar S power cable (AUS/ NZS)
- Art. no. 700263 | TC Bar M power cable (CN)
- Art. no. 700128 | TC Bar S power cable (CN)
- Art. no. 700264 | TC Bar M power cable (KOR)
- Art. no. 700129 | TC Bar S power cable (KOR)

#### SYSTEM REQUIREMENTS:

- Windows®: 10 or newer
- macOS: 13 or newer
- Android: 11.0 or newer
- Installed DisplayLink® driver on the operating system used

### Application scenarios

The TeamConnect Bar (TC Bar) is an all-in-one conference system for small to mediumsized meeting rooms.

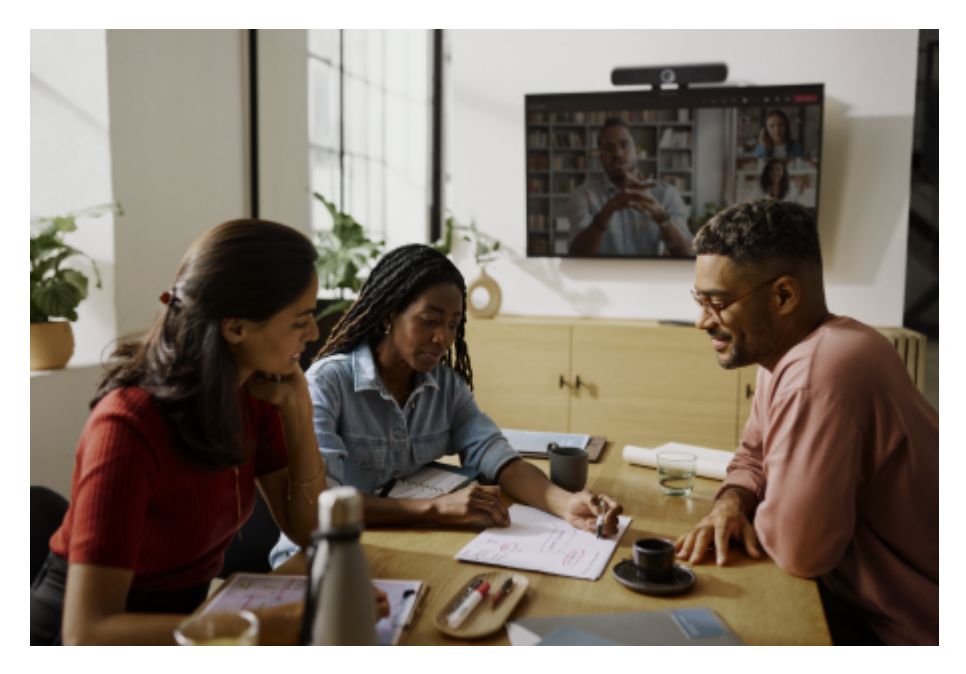

The device can either be operated as an independent conference system at a workstation or as a networked conference system in a meeting room (see Operating modes). Enhanced microphones and/or a second PTZ camera can be added to the TC Bar using the integrated Dante<sup>®</sup> interface (see Enhanced audio and video coverage).

Depending on the size of the room, different models can be used for video and audio transmission:

- TC Bar S: up to 14m<sup>2</sup>
- TC Bar M: up to 27m<sup>2</sup>

#### TC Bar S

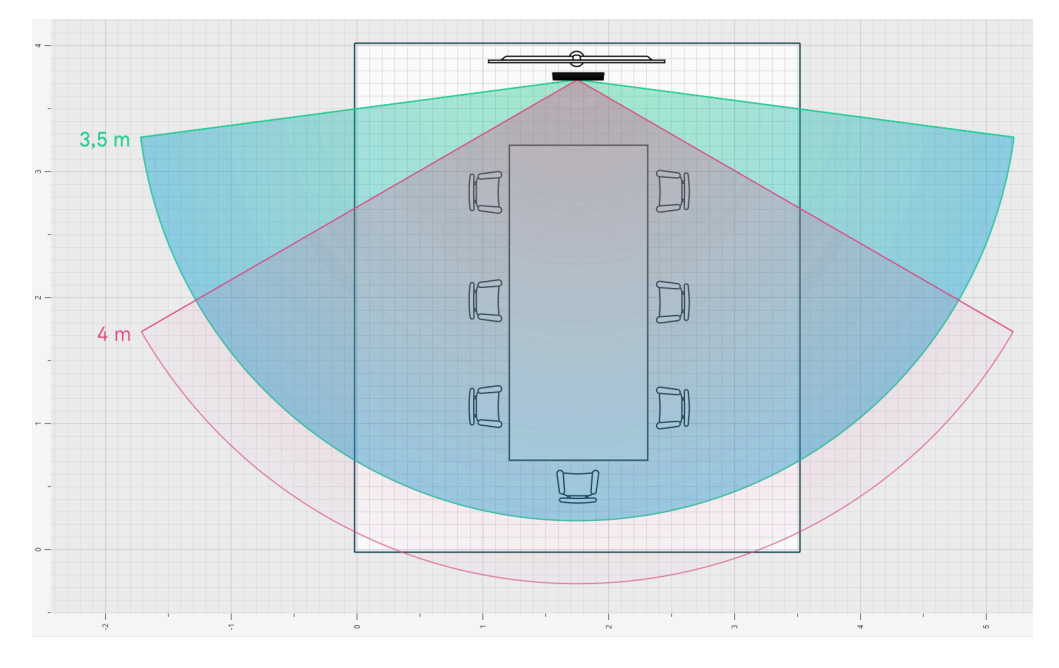

The TC Bar S is designed for small meeting rooms (3 m x 4.5 m (10 ft x 15 ft)) with a maximum of 7 people. The camera records people present in the room at a distance of up to 4 m (13 ft). The beamforming microphones reliably record speakers at a distance of up to 4 m ( $\emptyset$  13 ft).

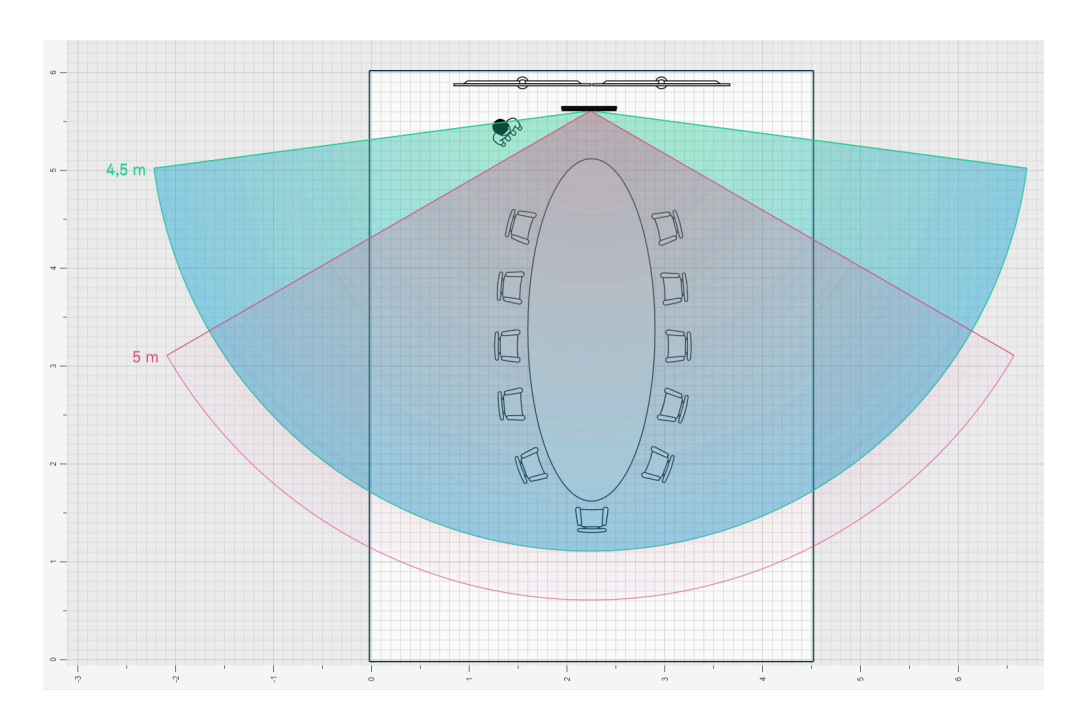

### TC Bar M

The TC Bar M is designed for medium-sized meeting rooms (4.5 m x 6 m (15 ft x 20 ft)) with a maximum of 10-12 people. The camera records people present in the room at a distance of up

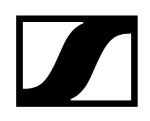

to 5 m (16 ft). The beamforming microphones reliably record speakers at a distance of up to 5 m (Ø 16 ft).

## Mounting options

This chapter provides you with an overview of the available options for mounting the TC Bar.

There are various mounting options for attaching and positioning the TC Bar in a room:

- Mounting on the wall (bracket included in the scope of delivery)
- Mounting on the table (bracket included in the scope of delivery)
- Mounting on a VESA mount (optional accessories required, see Accessories)
- Mounting on a tripod (bracket included in the scope of delivery, but not the tripod)
- **i** The chapter Mounting contains detailed instructions for all mounting options.

#### Mounting on the wall

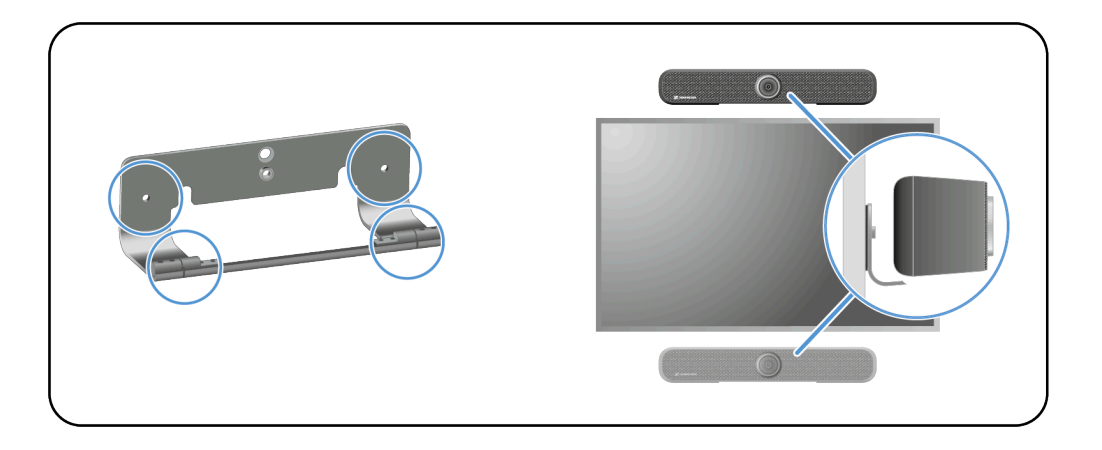

**i** The bracket required for mounting is included in the scope of delivery.

Mounting options:

- Above the screen
- Below the screen

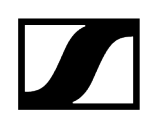

#### Mounting on the table

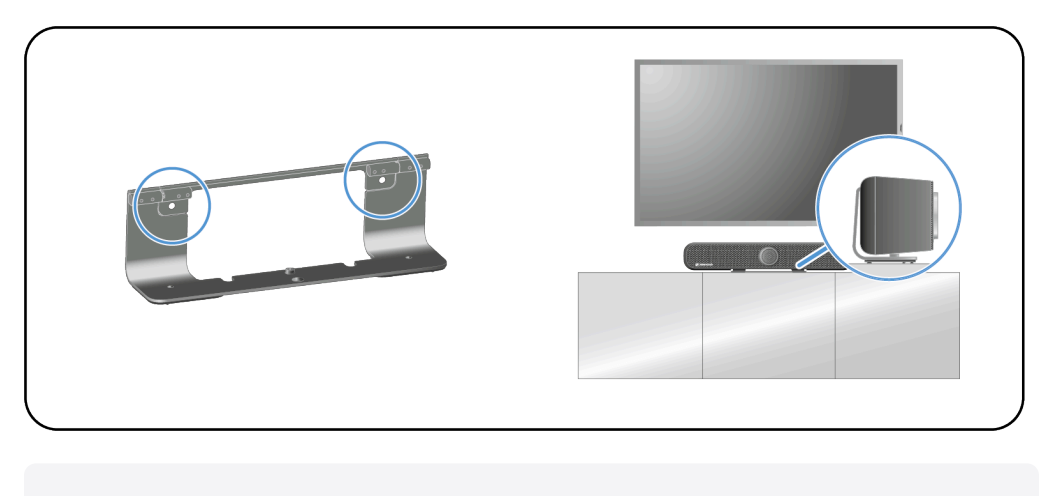

**i** The bracket required for mounting is included in the scope of delivery. The screws and dowels required for mounting are not included in the scope of delivery.

#### Mounting on a VESA mount

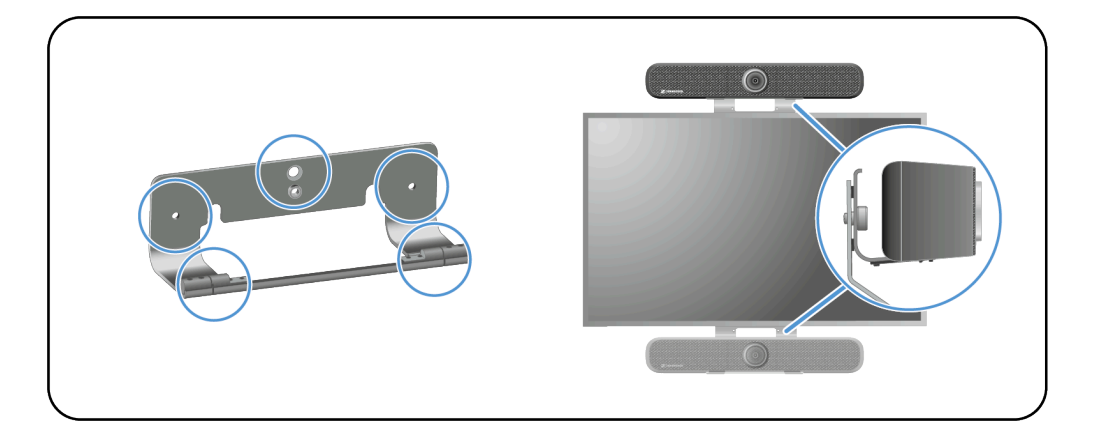

**i** An additional VESA mount is required for this type of mounting (Accessories).

Mounting options:

- Above the screen
- Below the screen

#### Mounting on a tripod

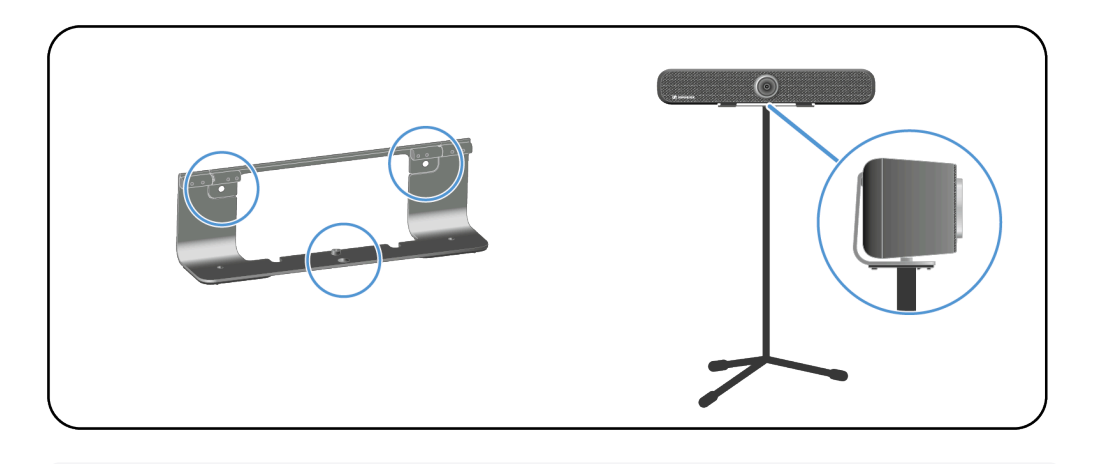

**i** The bracket required for mounting is included in the scope of delivery. The tripod is not included in the delivery.

#### **Related information**

Safety instructions for mounting Mounting the TC Bar on the wall Mounting the TC Bar on a table Mounting the TC Bar on a tripod Mounting the TC Bar on a VESA mount Mounting the accessories bracket Selecting a sound profile

## Connectivity

The TC Bar features numerous connections and connection interfaces.

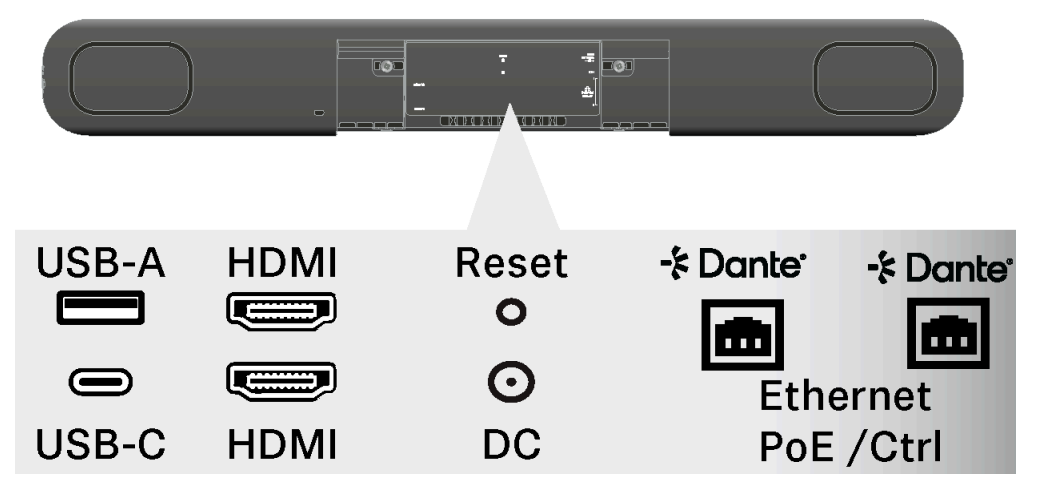

#### Overview: cable connections and wireless connections

- USB-C<sup>®</sup> (main connection for the conference system)
- USB-A (connection for an external PTZ camera)
- RJ45 (Ethernet/control/Dante®)
- HDMI<sup>®</sup> (connection for screen output)
- DC IN (connection for the power supply)
- Wi-Fi
- Bluetooth®

### Cable connections

Cable connections enable a direct connection between the TC Bar and the far end or networking with an existing network topology.

### | 3 - Product information

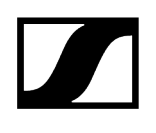

USB-C®

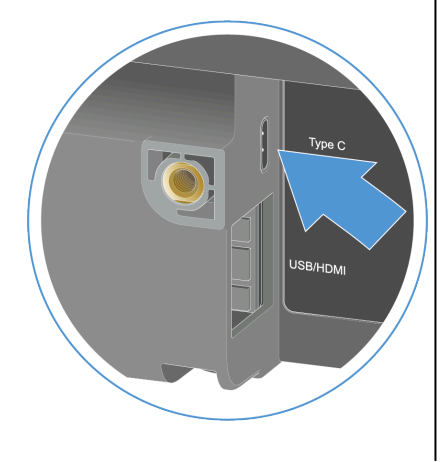

The USB-C<sup>®</sup> connection is available as the primary interface between the TC Bar and the device used. It can be used to directly connect a conference-capable device (e.g., PC, laptop, etc.) with the TC Bar and operate it (see Connecting the TC Bar to a device (stand-alone solution)).

USB-A

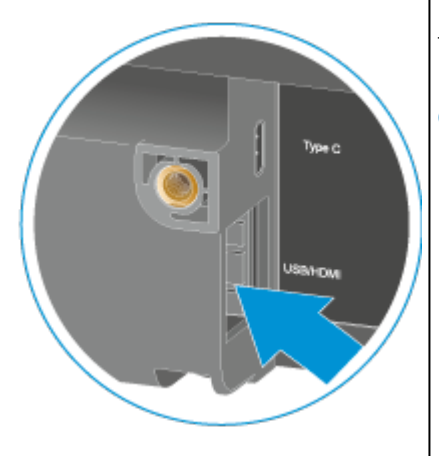

The USB-A connection serves to connect an external PTZ camera (pan tilt zoom) to the TC Bar (see Connecting an external PTZ camera).

#### HDMI®™

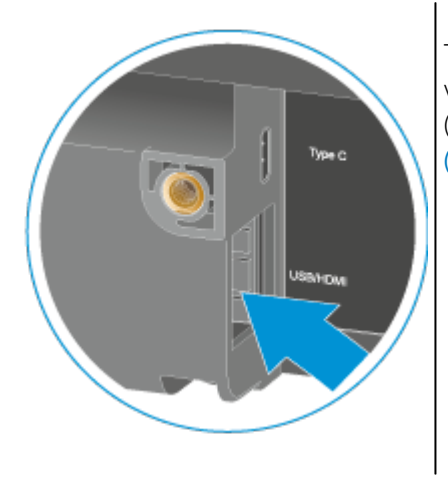

The HDMI® connection serves to transmit outgoing video signals from the TC Bar to an external screen (see Connecting the TC Bar to an external screen (optional)).

#### **Ethernet RJ45**

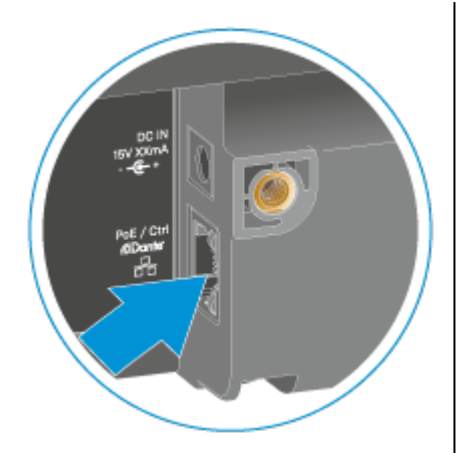

The Ethernet connection (RJ45) serves primarily as a remote connection for claiming, controlling and monitoring the TC Bar via the Sennheiser Control Cockpit software. Furthermore, the RJ45 connection serves as a PoE (Power over Ethernet) connection for alternative power supply for the TC Bar S.

When the Audinate Dante<sup>®</sup> system is used, the PoE+ (PD) connection of the TC Bar S or the RJ45 connection of the TC Bar M can be used to connect the TC Bar with the Dante controller and operate it via a separate Dante<sup>®</sup> network (see Network configuration).

### Supported PoE (Power over Ethernet) standards

Power over Ethernet (PoE) is a network function that can supply network-capable devices with power through an existing data connection.

Power and data transmission takes place solely via a cable (RJ45) and thus enables flexible installation of the devices on site. Depending on the device type, a differentiation must be made between a device providing power (power-sourcing equipment) and a device receiving power (powered device = TC Bar S).

#### TC Bar S

- The TC Bar S is a power-consuming PoE+ device (powered device) and can be operated using no more than the network cable.
- **i** For continuous power supply, we recommend always connecting the power supply unit included in the delivery (see Connecting the TC Bar to the power supply system and starting it).

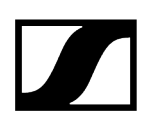

#### Wireless connections

The TC Bar has wireless interfaces such as Bluetooth<sup>®</sup> that allow it to connect with known networks or devices capable of Bluetooth<sup>®</sup>.

#### **Bluetooth**®

**i** This function is deactivated in the factory settings. It can be activated using the Sennheiser Control Cockpit software.

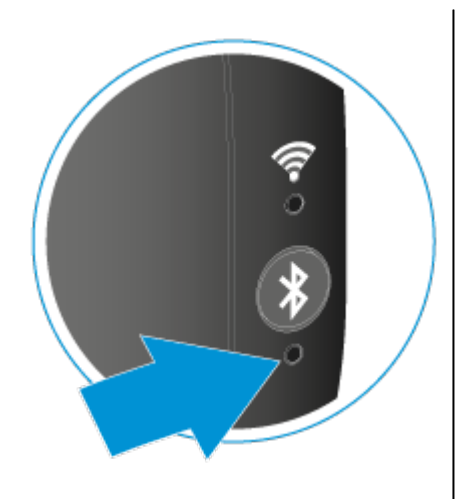

Via a coupled Bluetooth<sup>®</sup> connection with the TC Bar, smart devices (such as laptops, smartphones and tablets) can be used to forward microphone signals to the TC Bar and/or output audio signals via the device's speakers (see Activating Bluetooth<sup>®</sup>).

#### Bluetooth® profiles

The HFP and A2DP Bluetooth<sup>®</sup> profiles make it possible to use bidirectional audio streaming for voice and conference playback, as well as for music applications.

Bluetooth<sup>®</sup> profiles define certain functions that can be used if a Bluetooth<sup>®</sup> connection has been established between two devices. Only if both devices support the same profiles can these functions be used together.

#### A2DP (advanced audio distribution profile)

With the A2DP protocol, music can be transferred in stereo quality from a mobile device or another compatible device to the TC Bar via Bluetooth<sup>®</sup>.

#### HFP (hands-free protocol)

The HFP protocol (hands-free protocol) is required for wireless two-way communication. With it, the voice input during a conference can be transmitted to the TC Bar via the integrated microphones of a mobile device (e.g., a smartphone).

### Operating modes

The TC Bar can be used either as a stand-alone solution in the meeting room or as a networked conference system in an existing network structure.

Related information Operation as a stand-alone solution Operation as a networked conference system

#### Operation as a stand-alone solution

In stand-alone mode, the TC Bar can be connected and operated in just a few steps. No extended configuration or claiming of the TC Bar in the Sennheiser Control Cockpit control software is necessary.

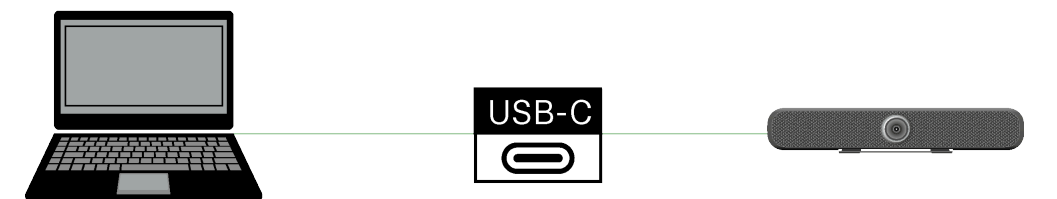

In this operating mode, the TC Bar can be used as a flexible conference system at any location. All that is required is a cable connection via a USB-C<sup>®</sup> connection with a network-capable PC/laptop or another USB-C<sup>®</sup>-capable device that fulfills the requirements for operating the TC Bar (see System requirements).

**i** Please note that only the functions that are accessible via remote control can be used in stand-alone operation (see Product overview - remote control).

#### **Related information**

Adjusting the volume Muting the TC Bar Setting the camera position Enabling auto framing Enabling person tiling Starting Bluetooth® pairing

### Operation as a networked conference system

When the TC Bar is operated as a networked conference system, you can use the Sennheiser Control Cockpit control software to remotely control and monitor the TC Bar.

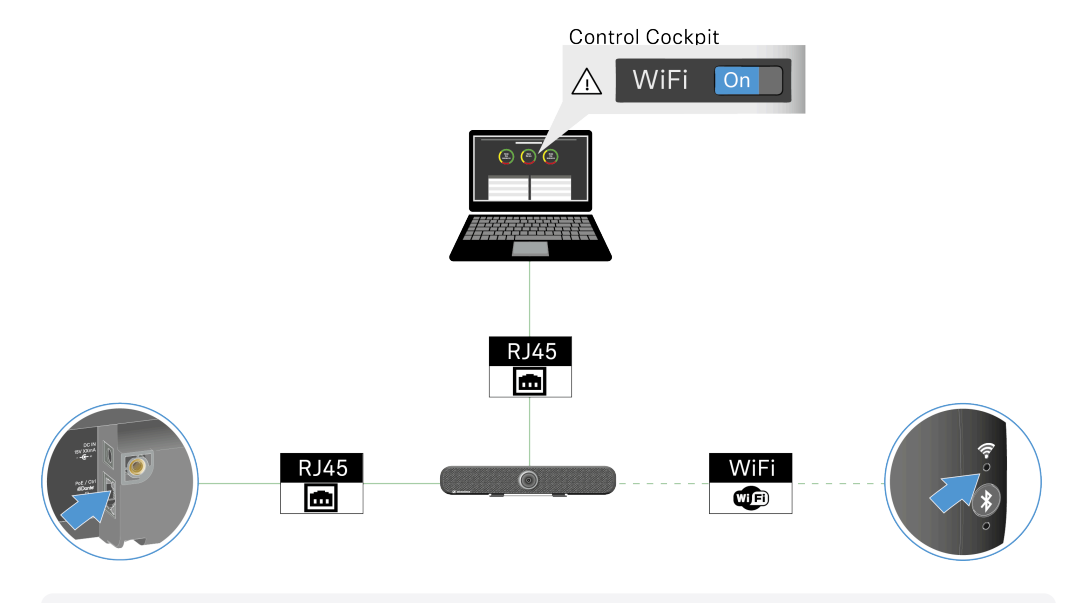

**i** You have the option of controlling the TC Bar with the aid of a media control protocol using a programming interface (REST API). You can find the media control protocol for the TC Bar under Third-party API for Sennheiser products.

You can control and monitor the TC Bar remotely using the Sennheiser Control Cockpit control software. The software is available as a free download (sennheiser.com/control-cockpit-software) and supports the following functions for the TC Bar:

#### Audio

- Selecting the sound profile based on the mounting variant (Selecting a sound profile)
- Configuring microphone amplification, sensitivity, and noise threshold (Setting the internal microphone noise gate)
- Modifying the priority of connected microphones (Handling auto mix priority)
- Modifying the conference output (far end and near end) (Adapting far end output for TCC M)
- Modifying the speaker output (Adjusting the volume)
- Activating/deactivating the function Location-based Mute (Activating locationbased mute)
- Muting the microphone (Muting the TC Bar)
- Resetting audio settings (Resetting the audio settings)

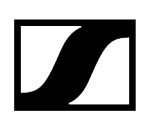

#### Zones

- Activating/deactivating and adjusting a priority zone (Creating a priority zone)
- Activating/deactivating and adjusting one to three exclusion zones (Configuring exclusion zones)

#### Device

- Performing firmware updates (Updating the firmware)
- Adjusting the device name
- Adjusting the location
- Adjusting the LED brightness (Setting LED brightness)
- Selecting the device profile (**MS Teams**, **Zoom**, or **Custom**, see Stipulating a device profile for the camera)
- Activating/deactivating the audio signals (De-/activating sound prompts)
- Rebooting the device (Rebooting the TC Bar)
- Activating/deactivating the function DisplayLink<sup>®</sup> (HDMI) (Activating the HDMI<sup>®</sup> output)
- Activating/deactivating the function **Power over Ethernet** (Activating Power over Ethernet)
- Resetting to factory settings (Resetting the TC Bar to factory settings)

#### Network

- Adjusting the control and Dante settings (Activating tagged VLAN (Dante® network))
- Activating/deactivating Bluetooth® (Activating Bluetooth®)
- Activating/deactivating the Dante protocol (Activating Dante signal forwarding)
- Choosing the network mode (Selecting a network mode)

#### Camera

- Activating/deactivating and adjusting the white balance (Setting the white balance)
- Activating/deactivating and adjusting the exposure (Setting exposure)
- Adjusting the brightness (Setting brightness)
- Adjusting the contrast (Setting contrast)
- Adjusting the saturation (Setting saturation)
- Adjusting the sharpness (Setting sharpness)
- Activating/deactivating lowlight compensation (Activating lowlight compensation)
- Activating/deactivating backlight compensation (Activating backlight compensation)
- Selecting the anti-flicker frequency (Setting the anti-flicker frequency)
- Selecting the auto frame speed (Setting the auto frame speed)
- Selecting the zoom speed (Setting the zoom speed)
- Selecting the tilting and panning speed (Setting the panning and tilting speed)
- Activating remote-controlled functions (Activating the functions for remote control)
- Enabling auto framing (Enabling auto framing)
- Enabling person tiling (Enabling person tiling)
- Adjusting camera settings (Setting the camera position)
- Connecting additional cameras (Connecting an external PTZ camera)
- Resetting the camera to factory default settings (Resetting camera settings)

#### Access

- Third-party access (Activating third-party access)
- Device access (Activating device access)

### Network configuration

You can configure different network modes for the TC Bar using the control software Sennheiser Control Cockpit and thus adapt the device to the existing network structure.

The TC Bars are in the following network modes in the factory settings:

- TC Bar S: Single domain mode
- TC Bar M: Split mode

The following network settings are available: Single domain mode Dual domain mode Split mode

#### Single domain mode

The Sennheiser Control Cockpit is in the same network as the Dante controller.

This mode is generally used if you want to use both the controller (from Sennheiser or a thirdparty provider) and Dante on the same physical port with only one available IP in the same network. To set up both configurations, you need the Sennheiser Control Cockpit for the control network and the Dante controller for other routed Sennheiser devices.

#### Use this mode if you want to:

- Configure both the Dante and the control network using a switch
- Use only one IP for both networks
- Control both networks using a single network connection of the TC Bar.

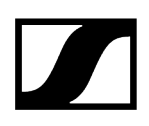

#### TC BAR S rk Mode Single Domain Mode 🗸 Network Control Cockpit HDMI Reset - \* Dante 0 **m** $\odot$ E Ethernet USB-A USB-C DC PoE+ /Ctrl PoE SL MCR TeamConnect Ceiling Medium\* DW\* Control Cockpit Host PC (opt.Client) Internet - Dante Controller Control Cockpit Clients \*optional

#### Simplified network diagram for the TC Bar S:

The TC Bar S has only one network connection and can provide only a combined data flow for Dante<sup>®</sup> and the control using a switch.

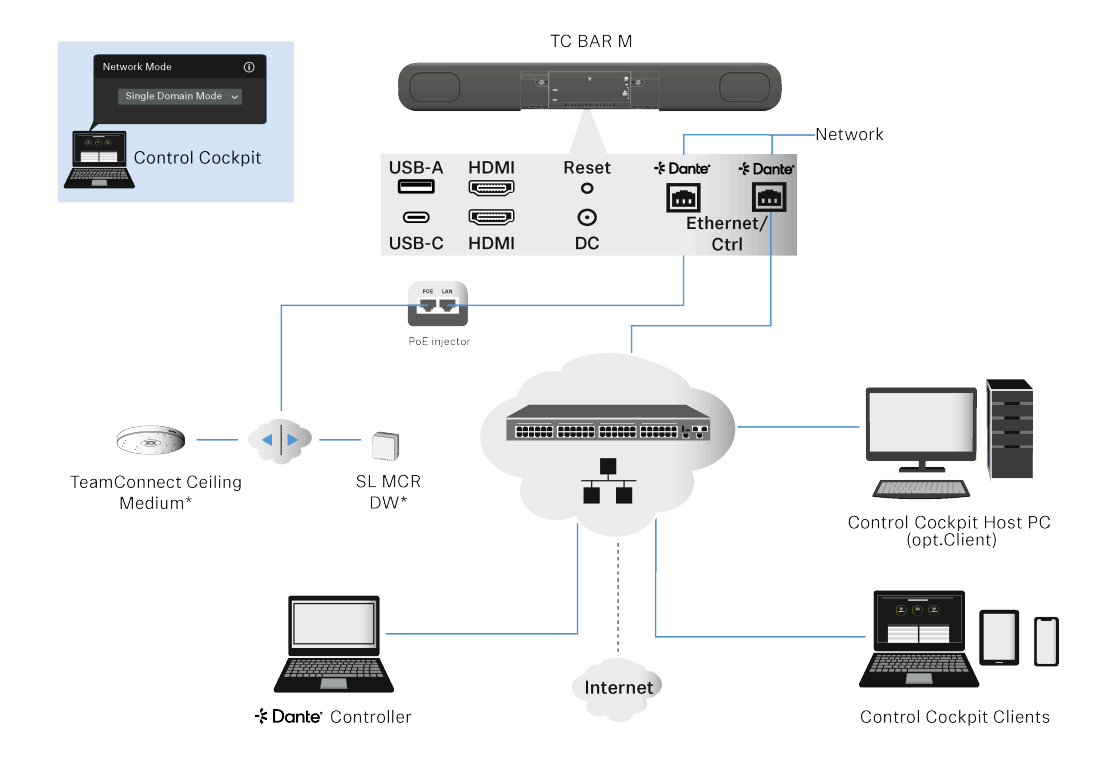

#### Simplified network diagram for the TC Bar M:

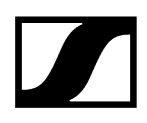

The TC Bar M has two network ports that share one IP in this mode.

One port can be used to control the bar via the network using the Dante controller and using the Cockpit Control directly via a switch. The other port serves to connect routed Sennheiser devices using the Dante controller (e.g., TCC M).

Any connected enhancements can be managed using the Dante controller and the Control Cockpit because the TC Bar M forwards the signals using the integrated switch.

**i** To keep the second Ethernet connection of the TC Bar free, the enhanced Sennheiser products can also be connected using the network switch. Always make sure to connect the TC Bar M to two different networks that do not run through a common switch (see Danger of network loops). Otherwise, there is a danger of a network loop occurring.

### Dual domain mode

In this mode, the Sennheiser Control Cockpit and Dante controller are in different networks and have different outgoing IP addresses. Outgoing data packages are tagged as VLAN (virtual local area network).

This mode is generally used if you receive a combined data flow from two separate networks through a single network line and want to split this combined data flow into two different IP and MAC addresses again. Doing so lets you operate the Dante network and the control network independently of one another using the same switch.

Outgoing Dante<sup>®</sup> data packages are tagged as VLAN (virtual local area network) according to the standard 802.1q. The incoming data packages must also be tagged by the externally connected network so they can be properly assigned for internal use. Depending on the device, the data packages must be translated from the outgoing 802.1q standard to 802.3 using a managed switch.

 Please note that VLAN tagging must be active in the Sennheiser Control Cockpit (see Activating tagged VLAN (Dante® network)).

#### Use this mode if you want to:

- Configure both the Dante and the control network using a switch
- Use two different IPs to address the control network and the Dante network separately
- Control both networks using a single network connection of the TC Bar.

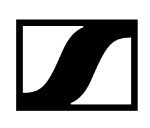

#### Simplified network diagram for the TC Bar S:

- In this mode, the TC Bar S receives two different IP addresses.
- One IP is used to address the TC Bar through the Control Cockpit.
- The other IP is used to address the TC Bar through the Dante controller.

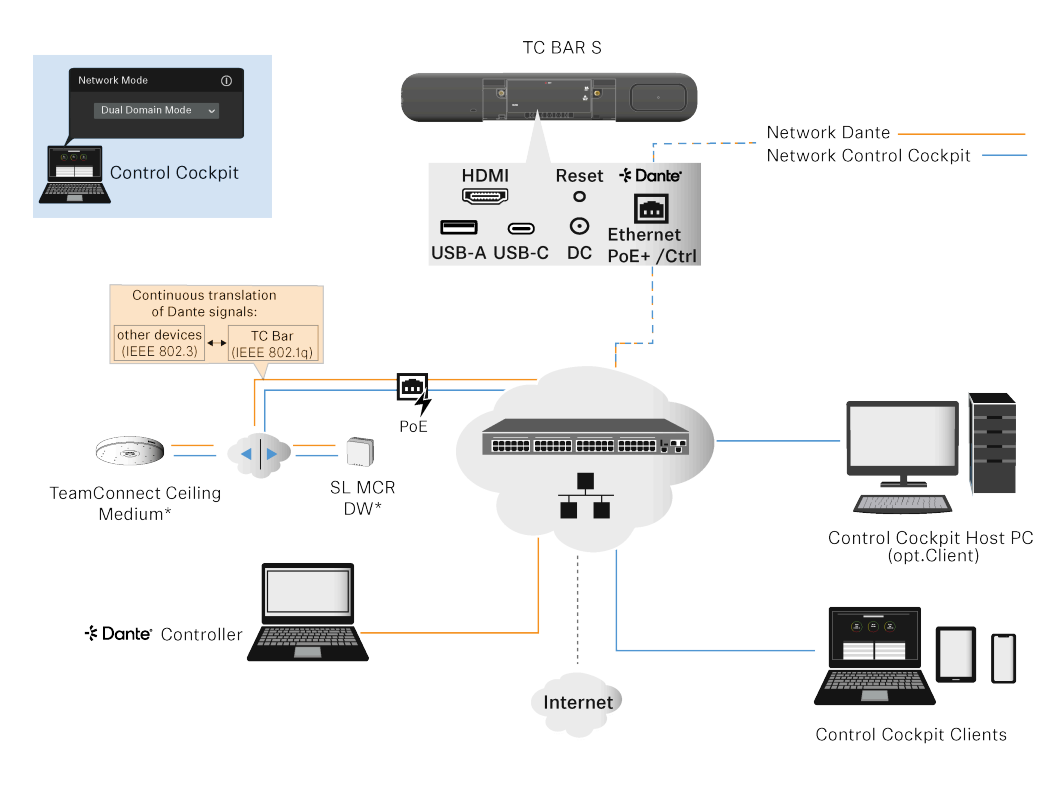

#### Simplified network diagram for the TC Bar M:

- In this mode, the TC Bar M receives two different IP addresses.
- Both Ethernet ports can be used to address the TC Bar through both the Control Cockpit and the Dante controller. In this case, one IP is available for Dante and one IP for the Cockpit.
- Any connected enhancements can be managed using the Dante controller and the Control Cockpit because the TC Bar M forwards the signals using the integrated switch.
- When a Dante controller is used, the data packages are also tagged as VLAN (see Activating tagged VLAN (Dante® network)).

**i** Always make sure to connect the TC Bar M to two different networks that do not run through a common switch (see Danger of network loops). Otherwise, there is a danger of a network loop occurring.

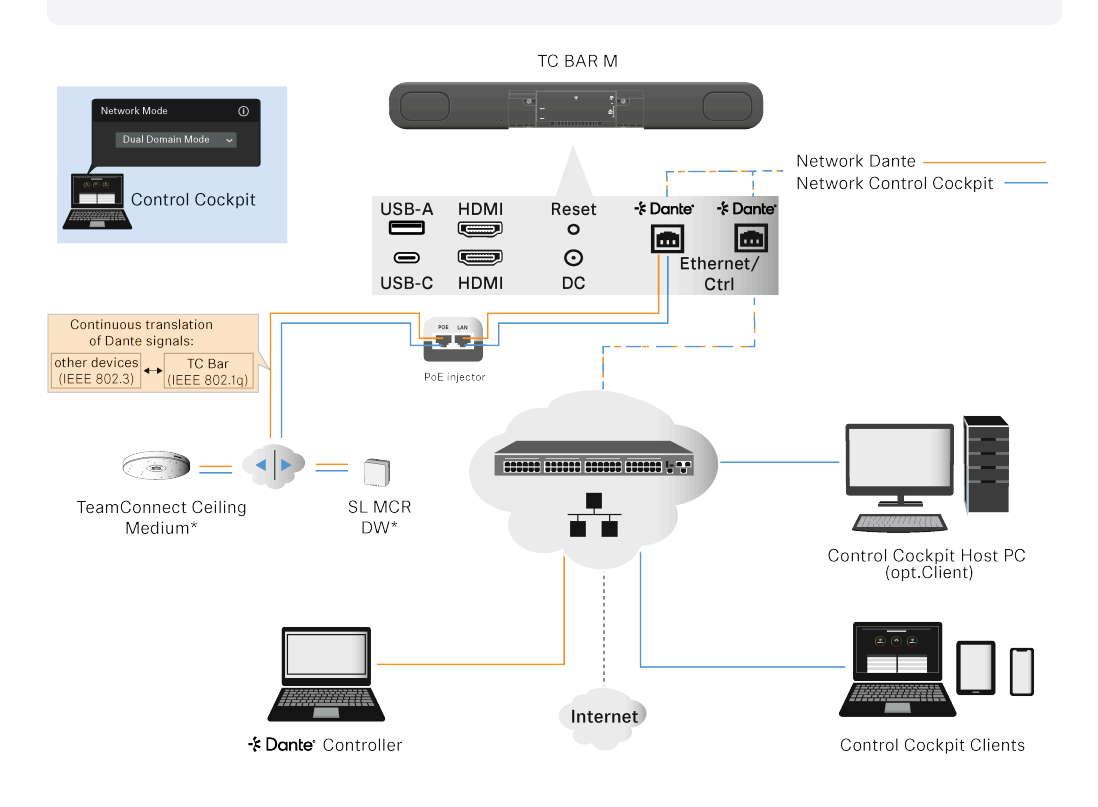

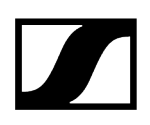

#### Alternative connection option:

The enhanced devices (e.g., TCC M or MCR) are not connected using the second Ethernet port. Instead, they are connected by an external switch using separate cabling.

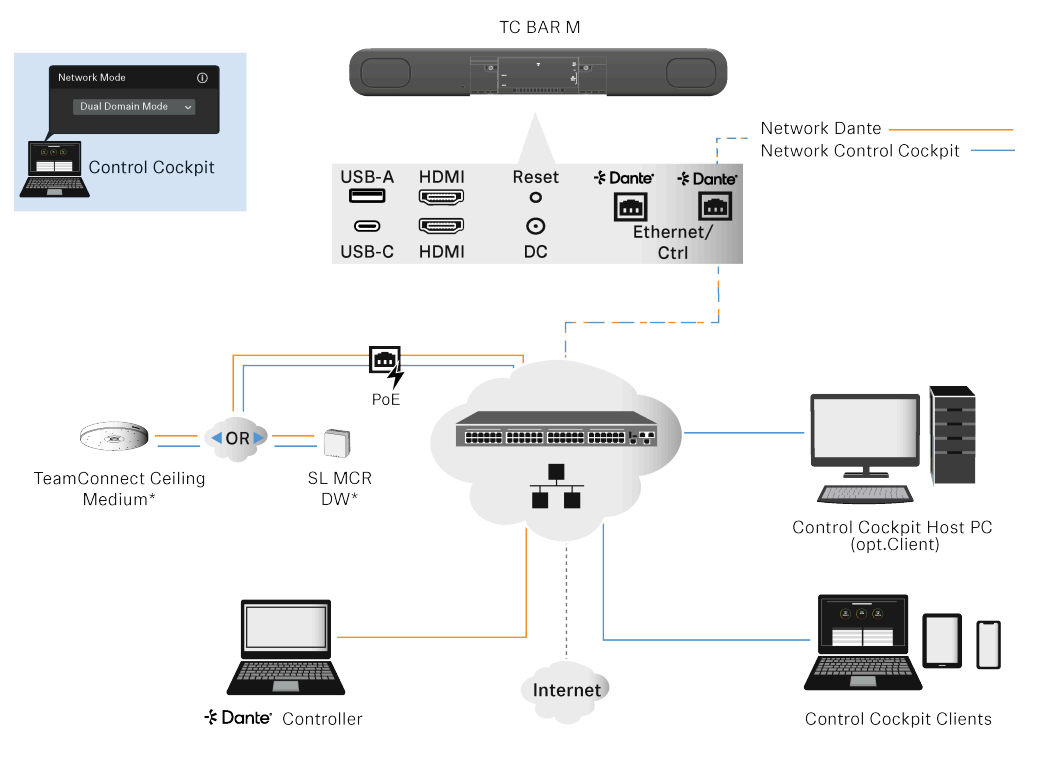

### Related information

Activating tagged VLAN (Dante® network)

### Split mode

**i** Split mode is available only for the TC Bar M.

This mode is generally used if you receive two different IP and MAC addresses (one for Dante and one for the control). You want to operate the Dante network and the control network independently of one another in this manner and use a dedicated switch for each network.

In this mode, the Sennheiser Control Cockpit and Dante controller are in different networks and each have different IP and MAC addresses. All data packages are untagged.

- Ethernet connection I: only control
- Ethernet connection II: only Dante

#### Use this mode if you want to:

- Configure both the Dante and the control network using two different switches
- Use two different IPs to address the control network and the Dante separately
- Control the Dante network and the control network using two different connections of the TC Bar.

#### TC Bar M:

- The first Ethernet connection provides an IP address only for the Control Cockpit network.
- The second Ethernet connection provides an IP address only for the Dante® network.
- Enhanced products can be addressed using both networks.

**i** Always make sure to connect the TC Bar M to two different networks that do not run through a common switch (see Danger of network loops). Otherwise, there is a danger of a network loop occurring.

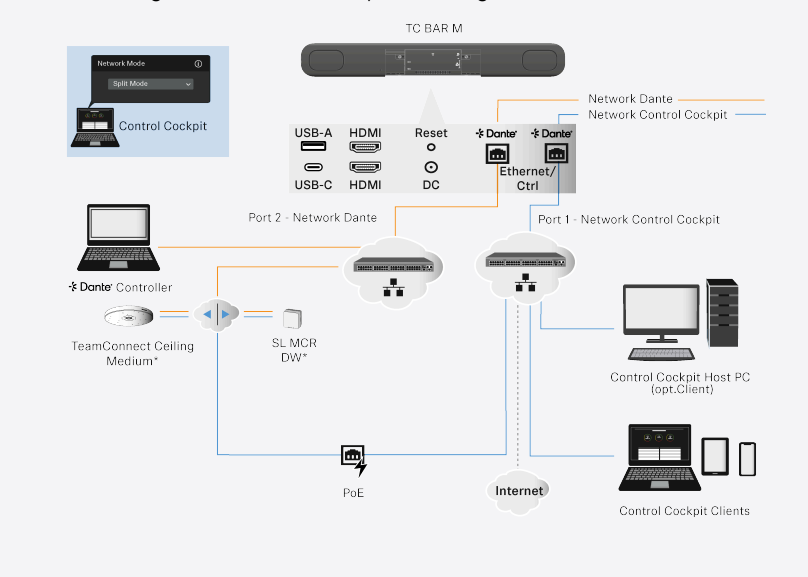

### Danger of network loops

A network loop occurs when a network has more than one active path that takes information from the same source to the same destination.

The information runs in loops and is amplified via the additional path instead of stopping at the destination. Network loops can cause slow, irregular Internet connections or network failures.

Network loops can arise in particular through improper connection of the TC Bar M.

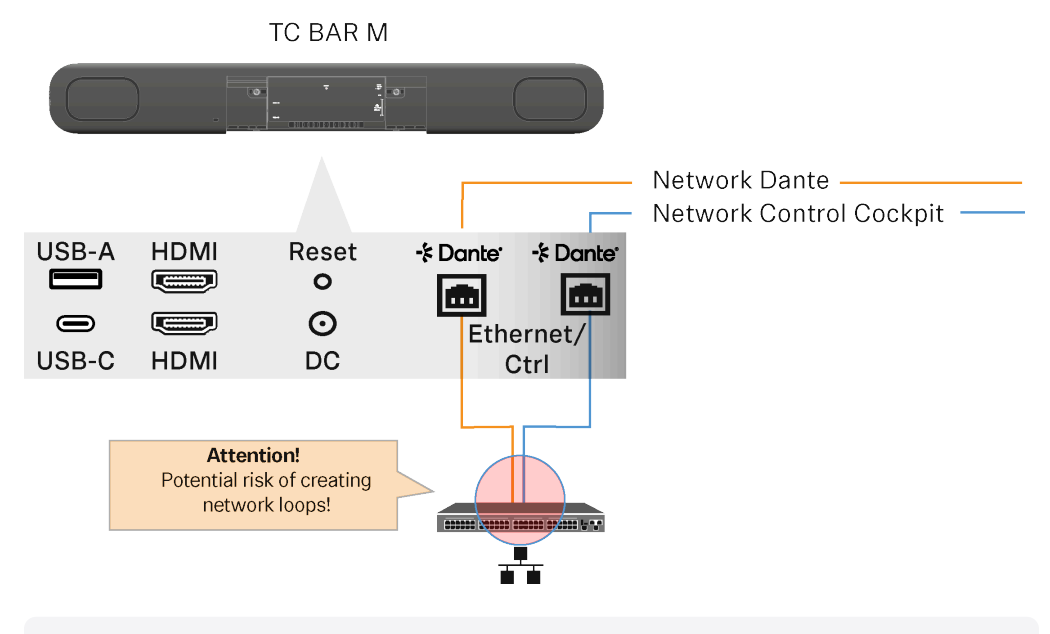

**i** Always make sure to connect the TC Bar M to two different networks that do not run through a common switch. Otherwise, there is a danger of a network loop occurring.

#### Examples

- Both cables coming from the two connections of the TC Bar M are inserted into the same network switch.
  - Always make sure to connect the TC Bar M to two different networks that do not run through a common switch:
    - Ethernet I: Sennheiser Control Cockpit network
    - Ethernet II: Dante® network
- Both ends of an Ethernet cable are connected to the same router.
  - Remove the Ethernet cable.

### Dante features

With the integrated Dante Embedded Platform (DEP), the TC Bar enables integration of media and control over the entire AV system via a single IP network.

**i** The Dante functionality is deactivated by default and must be activated in the Control Cockpit (Activating Dante signal forwarding).

The TC Bar has different inputs and outputs for Dante and makes it possible to connect several enhancements:

#### Dante inputs

2 Dante inputs with AEC can be used at each input.

#### Dante outputs

Up to a 4 Dante outputs can be used in total:

#### General

• Audio content is replayed only if the TC Bars are used as USB devices. Otherwise, the Dante channels are muted.

#### ConferenceOut

- Audio data for Mobile Connect (mono), for example
- Mix of internal microphones + 2x Dante channels that, in total, is output together with the speaker signal (mix options in CC)

#### LocalMicrophoneMixOut

- Audio data for sound recordings in the room, for example
- Mixture of internal microphones + 2x Dante input channels

#### FarEndOutR & FarEndOutL:

- Audio data for the AEC reference channel for TCC 2 + TCC M solutions (stereo or downmix); currently not intended for external speakers
- Speaker signal
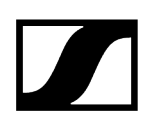

### **Possible Dante connections**

### Ceiling microphone:

- Up to 2x TCC 2 or TCC M (recommended for medium-sized conference rooms)
- 1x TCC 2 and 1 channel of an SL-DW MCR
- 1 TCC M and 1 channel of an SL-DW MCR

### SL-DW or EW-DX:

- Up to 2 channels of SL-DW MCR or EW-DX
- We do not recommend using a mixed MCR sum signal.

### **Related information**

Supported PoE (Power over Ethernet) standards Enhanced audio and video coverage Activating Power over Ethernet Activating Dante signal forwarding

## Enhanced audio and video coverage

The TC Bar is an audio and video conference system that can be used not only as an independent stand-alone solution but also as a unit in a networked system via the Sennheiser Control Cockpit software.

If there is insufficient audio coverage of the participants in a room, the miking can be enhanced by using additional Sennheiser devices that are connected to the TC Bar. Doing so creates a custom audio network structure that is adapted to the environment in question.

Enhanced microphones (e.g., TeamConnect Ceiling Medium or SpeechLine Multi-Channel Receiver) can be directly connected to the TC Bar M and supplied with power through the integrated Dante interface.

**i** The control software Sennheiser Control Cockpit can control several devices at once. As a result, entire system landscapes or custom system solutions for individual rooms can be created and managed. In this manner, the TC Bar can interact with other systems, for example, as a supplementary system in a conference room.

### Enhancement with the TeamConnect Ceiling Medium (TCC M)

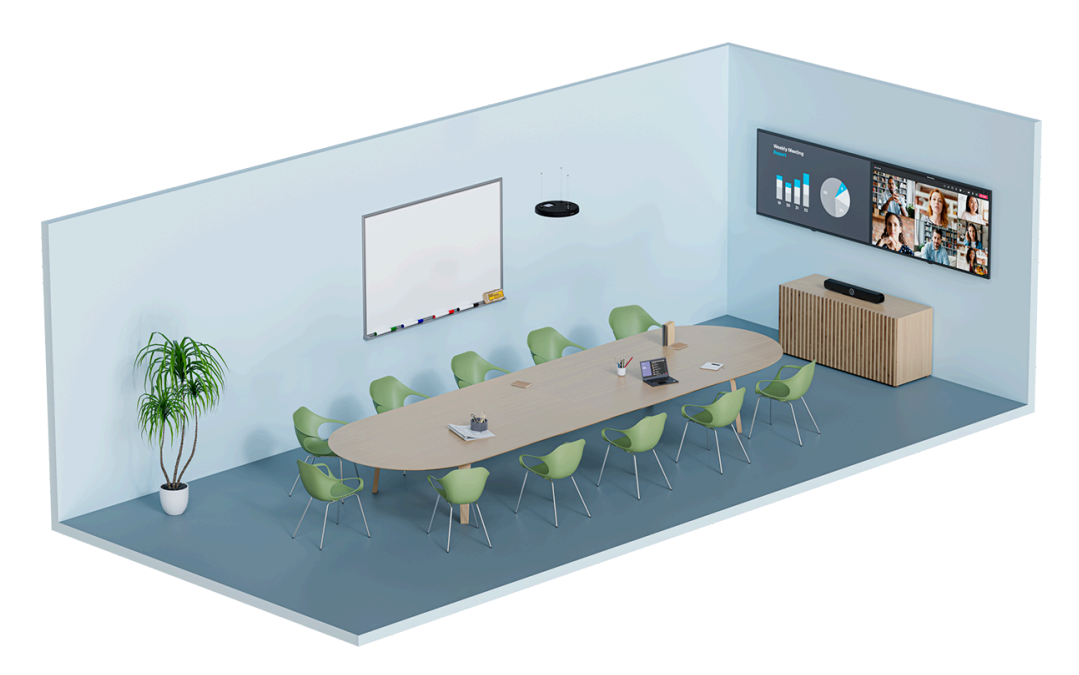

TeamConnect Ceiling Medium can extend the range of the audio recording up to an area of 32 m<sup>2</sup> (344 ft<sup>2</sup>). It can be seamlessly integrated into the existing meeting room and does not require any cabling on the tables. The connected devices are configured centrally using the Sennheiser Control Cockpit software. It is possible to adapt different configurations for audio, device, zone, and network settings manually and customize them for a connected audio system.

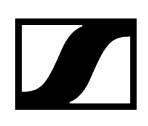

You can find additional information about the product TeamConnect Ceiling Medium here: sennheiser.com/tccm.

# 

### Enhancement with the SL Boundary microphone (114-S DW)

In conference rooms with flexible interiors, audio coverage can be easily achieved with the SL Boundary 114-S DW microphones. The participants, who are distributed among different locations in the room, enjoy flexibility with full microphone coverage. The SL Boundary 114-S DW microphone can be operated with an SL Rack Receiver DW or a SpeechLine Multi-Channel Receiver. The microphone is optimized for speech transmission in conference rooms and provides extremely flexible usage options, since it has no cables at all. You can find more information about the product SL Boundary 114-S DW here: SL Boundary 114-S DW.

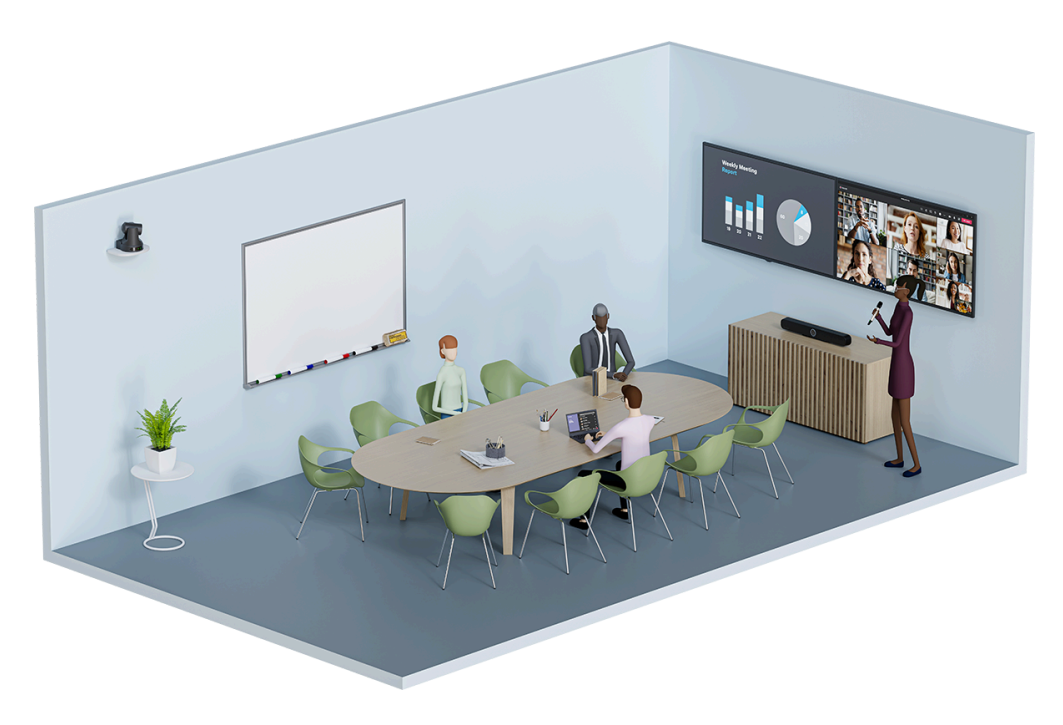

### Enhancement with the SL Handheld DW microphone

During conferences with a moderator, the best way to set up the transmission is using an SL Handheld DW microphone. That way, the focus is always on the speaker, who can move freely in the room. The slim but robust SL Handheld DW is optimized for speaking during presentations, when every word counts.

The SL Handheld DW transmits the moderator's speech to an SL DW Rack Receiver or an SL DW Multi-Channel Receiver that is connected to the TC Bar.

You can find more information about the product SL Handheld DW here: SpeechLine Wireless

### Enhancement with MobileConnect

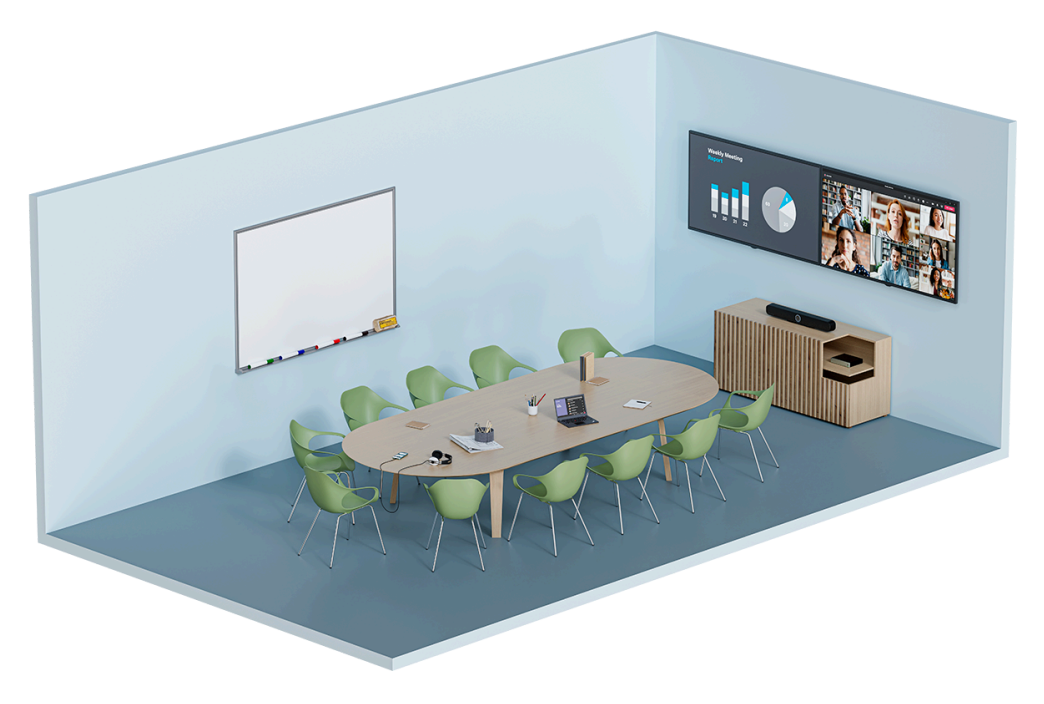

With MobileConnect, every user can join the audio stream using an access code and use their own device to participate in a meeting. Regardless of where the participants are in the room, they experience high-quality audio support from Unicast audio stream and can participate in the discussion through bidirectional communication via a built-in microphone on the mobile device they are using.

Transmission takes place via a MobileConnect station that is connected to the TC Bar. The MobileConnect station provides an audio streaming service with its own access for mobile devices and transmits the signals to the connected TC Bar during conferences.

You can find more information about the product SL Handheld DW here: MobileConnect

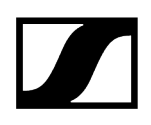

## 

### Enhanced video coverage with a USB camera

An additional USB camera can be added to extend the camera view of the TC Bar to record all conference participants from their different perspectives in a room.

The external PTZ (pan tilt zoom) camera from a third-party provider can be directly connected to the TC Bar using a USB-A connection. In this case, the user can select either the TC Bar's internal camera or the external PTZ camera for an additional whiteboard or presenter view.

**i** Smart camera switching is not supported at this time.

### Related information Dante features Handling auto mix priority Configuring fade time Activating Power over Ethernet Activating Dante signal forwarding Adapting far end output for TCC M

## Status information about energy consumption

According to the ecological design requirements of Directive 2009/125/EC on products relevant to energy consumption, the TC Bar complies with the following standard(s) or document(s): Commission Regulation (EU) 2023/826.

### The TC Bars are classified as follows:

- TC Bar S: LoNA (networked device)
- TC Bar M: networked device with HiNA functionality

## Depending on the network activity and time, the TC Bar switches to the following eco mode:

- After less than 20 minutes, the TC Bar switches to a network standby mode with the following consumption values, as long as none of the connected network interfaces (Ethernet, USB-C, Bluetooth<sup>®</sup>, Wi-Fi) is in use, although the Bluetooth<sup>®</sup> and Wi-Fi functions may be activated:
  - TC Bar S: ≤ 2.00 W
  - TC Bar M: ≤ 2.00 W (unless an Ethernet port is connected)
  - TC Bar M:  $\leq$  7.00 W (as long as at least one Ethernet port is connected)
- After a maximum of 2.5 hours of inactivity of <u>all</u> connections, the TC Bar switches to standby mode (consumption: ≤ 0.50 W).

### Standby modes

### Network standby mode

After less than 20 minutes of inactivity, the TC Bar automatically switches to network standby mode, as long as the network interface is no longer in use. The consumption lowers to  $\leq$  2.00 W.

If none of the connected network interfaces (Ethernet, USB-C, Bluetooth<sup>®</sup>, Wi-Fi) is in use, the consumption lowers to  $\leq$  7.00 W.

## Network standby mode is activated as soon as the following requirements are met for the interface in question:

- There is no active data transfer via Wi-Fi AND
- There is no active data transfer via the connected Ethernet connection AND
- There is no active data transfer via Bluetooth® AND
- No USB-C cable is connected.

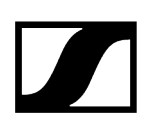

### Standby mode

**i** As soon as the USB-C<sup>®</sup> cable is not connected to the device, the USB-C<sup>®</sup> port is automatically inactive.

The TC Bar automatically switches to standby mode after a maximum of 2.5 hours once all connections are inactive. The consumption lowers to  $\leq$  0.50 W.

## Standby mode is activated as soon as the following requirements are met and the time mentioned above has lapsed:

- Bluetooth® is deactivated, or there is no active connection with a paired device AND
- Wi-Fi is deactivated, or there is no active connection with a paired network AND
- Nothing is connected to the USB-C  $^{\rm e}$  port of the TC Bar  ${\rm AND}$
- No Ethernet cable is connected.

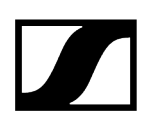

### Activating/deactivating network ports

### Activating/deactivating Bluetooth®

- Activation:
  - In the Control Cockpit software, activate the switch Bluetooth on the tab TC Bar > Network.
- Deactivation:
  - In the Control Cockpit software, deactivate the switch Bluetooth on the tab TC Bar > Network OR
  - In the Control Cockpit software, click Factory Reset under TC Bar > Device and confirm with OK OR
- You can find more information in the chapter Activating Bluetooth®.

### Activating/deactivating HDMI®

- Activation:
  - In the Sennheiser Control Cockpit software, activate the switch HDMI on the tab TC Bar > Device AND connect a USB-C cable to your TC Bar OR
  - In the Control Cockpit software, click Factory Reset under TC Bar > Device and confirm with OK.
    - **i** It is not possible to activate the HDMI function in the selected device profile **Microsoft Teams**.
- Deactivation:
  - In the Sennheiser Control Cockpit software, deactivate the switch HDMI on the tab TC Bar > Device OR
  - Remove the USB-C cable from the TC Bar **OR**
  - In the Sennheiser Control Cockpit software, activate the device profileMicrosoft Teams on the tab TC Bar > Device > Device Profile.
- You can find more information in the chapter Connecting the TC Bar to an external screen (optional).

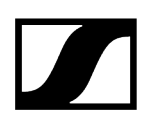

### Activating/deactivating Ethernet:

- Activation:
  - Insert the device's Ethernet cable into a network port and connect the TC Bar with a far end.
- Deactivation:
  - Remove all of the device's Ethernet cables from the network ports.
- For additional information on initial configuration in the Control Cockpit, see Claiming the TC Bar for a specific Control Cockpit instance (network solution).

### Activating/deactivating USB:

- **i** The USB-A port becomes active only once a USB-C cable has been connected to the TC Bar.
- Activation:
  - Insert one end of the USB-C cable into the USB-C socket of the TC Bar and the other end into the USB-C socket of the device/conference system to be used.
- Deactivation:
  - Remove the USB-C cable from the TC Bar and/or the device/conference system in use.

## Third-party access

You can enable third-party access in the Control Cockpit to operate the TC Bar via an API.

The TC Bar can also be addressed by third-party applications through a media control protocol. For this to be possible, access for third-party providers must be activated in the Sennheiser Control Cockpit and protected with a password.

The full range of functions and list of callable methods can be found in the media control protocol for the TC Bar. The general description for using third-party applications and product-specific API documentation can be found on the website API documentation for Sennheiser products.

Related information API documentation for Sennheiser products Activating third-party access

## Licenses

All valid licenses for the product TeamConnect Bar.

### TRADEMARKS

### Bluetooth®

The Bluetooth<sup>®</sup> word mark and logos are registered trademarks owned by Bluetooth<sup>®</sup> SIG, Inc., and any use of such marks by Sennheiser electronic SE & Co.KG is under license. Other trademarks and trade names are those of their respective owners.

### **HDMI**®

The terms HDMI, HDMI High-Definition Multimedia Interface, HDMI Trade dress, and the HDMI logos are trademarks or registered trademarks of HDMI Licensing Administrator, Inc.

### Audinate<sup>®</sup>, Dante<sup>®</sup>

Audinate® is a registered trademark of Audinate Pty Ltd. Dante® is a registered trademark of Audinate Pty Ltd.

### **DisplayLink**®

DisplayLink<sup>®</sup> is the registered trademark of DisplayLink<sup>®</sup> Corp. in the EU, the US, and other countries.

### USB-C<sup>®</sup> trademarks

USB Type-C<sup>®</sup> and USB-C<sup>®</sup> are registered trademarks of USB Implementers Forum. USB 2.0 Type-C<sup>™</sup> is a trademark of USB Implementers Forum.

### Windows®, Microsoft Teams

Microsoft Teams and Windows® are trademarks of the Microsoft group of companies.

### Android™

Android  $^{\rm m}$  is a trademark of Google LLC.

### LICENSE STATEMENT/SOURCE CODE STATEMENT

### Software code of third parties

This product and its respective software include software code developed by third parties.

### Accessibility of the software code and licensing agreement

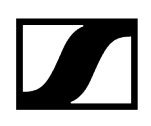

Please visit https://www.sennheiser.com/support/open-source or scan the QR code to access all relevant information on the licensing agreement and to view our offer to provide the open source code for the product.

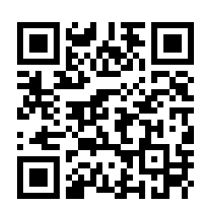

The product firmware and the supplementary license conditions of the open source code used can also be accessed via the freely available Sennheiser Control Cockpit Software and before manually downloading a firmware version under https://www.sennheiser.com/tc-bar Downloads > Firmware Updates.

**i** By accepting the licensing agreement shown here, you also acknowledge that silent Windows<sup>®</sup> updates will be serviced to your device, and you accept the responsibility to visit the license text agreement page following the QR Code provided or at the following url: https://www.sennheiser.com/support/open-source.

## 4. User manual

Detailed description of mounting, commissioning, operation, maintenance, and transport of the product.

Related information Product overview Mounting Putting the unit into operation Initial configuration in the Control Cockpit Operating instructions Transport

## **Product overview**

Related information Product overview - TC Bar S Product overview - TC Bar M Product overview - remote control Meaning of the LEDs

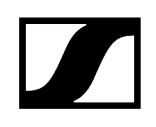

### Product overview - TC Bar S

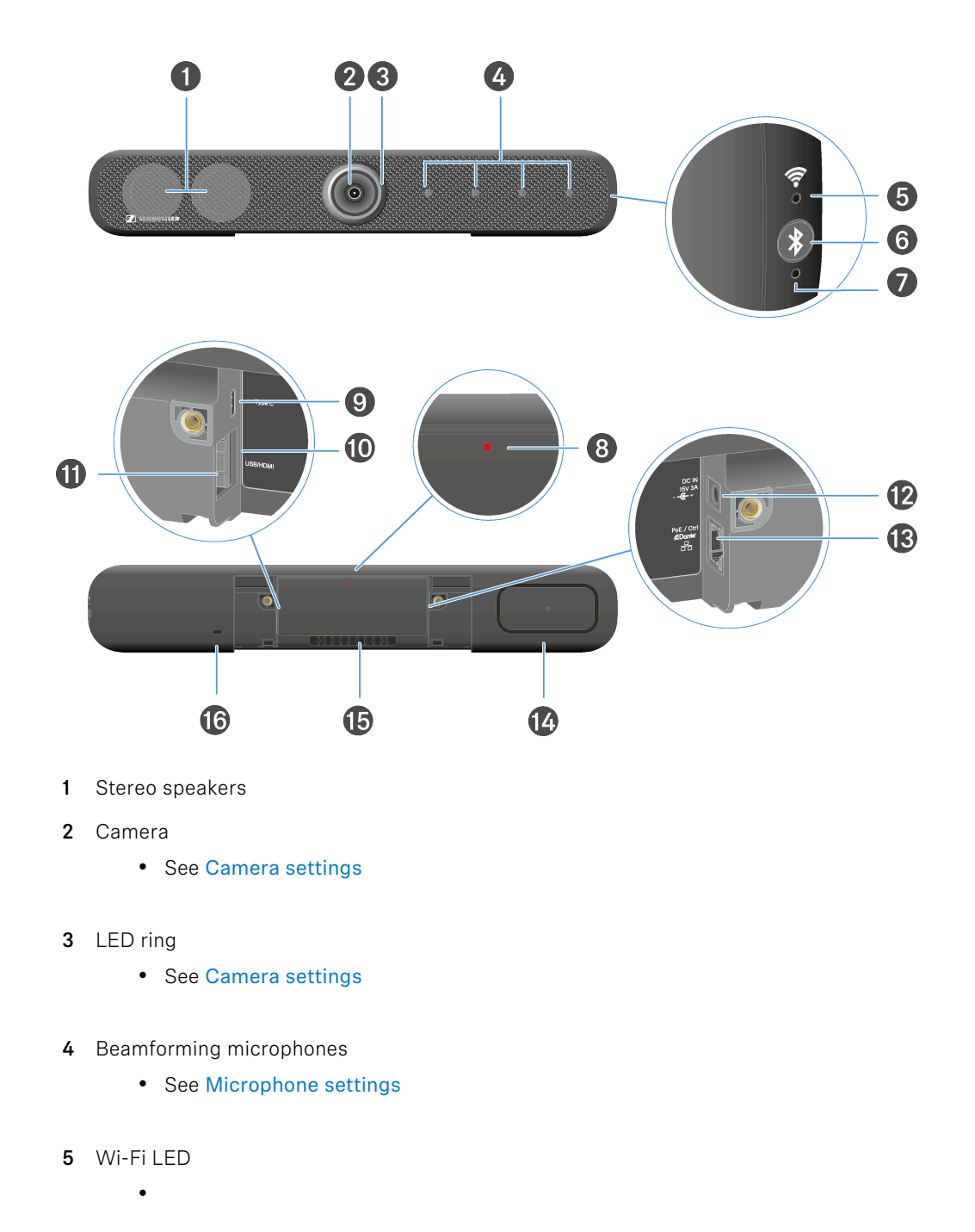

- 6 Bluetooth<sup>®</sup> pairing initialization
  - See Activating Bluetooth®
- 7 Bluetooth® LED
  - See Activating Bluetooth®

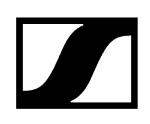

- 8 Reset button (factory settings)
  - See Resetting the TC Bar to factory settings
- 9 Connection socket USB-C<sup>®</sup> input
  - See Connecting the TC Bar to a device (stand-alone solution)
- 10 Connection socket HDMI® output
  - See Connecting the TC Bar to an external screen (optional)
- 11 Connection socket USB-A input
  - See Connecting an external PTZ camera
- 12 DC IN socket
  - See Connecting the TC Bar to the power supply system and starting it
- 13 LAN connection socket RJ45 (PoE+ (PD))
  - See Network configuration
- 14 Passive radiator
- 15 Cable sheath for connection cable
- 16 Kensington lock

### Product overview - TC Bar M

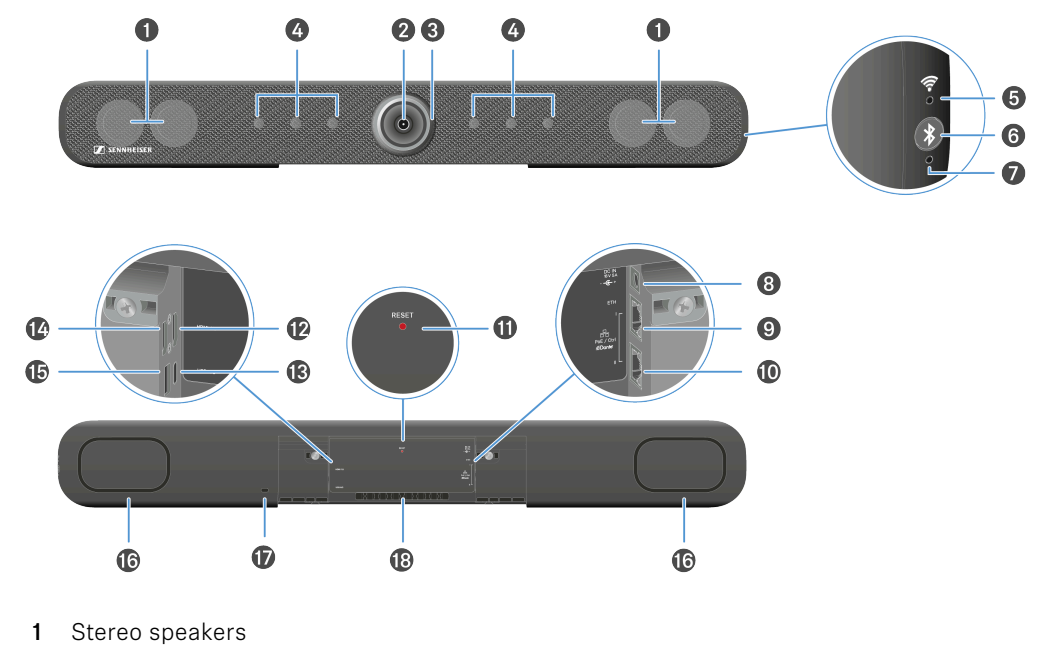

- 2 Camera
  - See Camera settings
- 3 LED ring
  - See Camera settings
- **4** Beamforming microphones
  - See Microphone settings
- 5 Wi-Fi LED

٠

- 6 Bluetooth® pairing initialization
  - See Activating Bluetooth®
- 7 Bluetooth® LED
  - See Activating Bluetooth®
- 8 DC IN socket
  - See Connecting the TC Bar to the power supply system and starting it

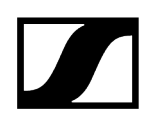

- 9 LAN connection socket 1 RJ45 Ethernet/control
  - See Network configuration
- 10 LAN connection socket 2 RJ45 Ethernet/control
  - See Network configuration
- 11 Reset button (factory settings)
  - See Resetting the TC Bar to factory settings
- 12 Connection socket HDMI® output
  - See Connecting the TC Bar to an external screen (optional)
- 13 Connection socket USB-C® input
  - See Connecting the TC Bar to a device (stand-alone solution)
- 14 Connection socket HDMI® output 2
  - See Connecting the TC Bar to an external screen (optional)
- 15 Connection socket USB-A input
  - See Connecting an external PTZ camera
- 16 Passive radiator
- 17 Kensington lock
- 18 Cable sheath for connection cable

### Product overview - remote control

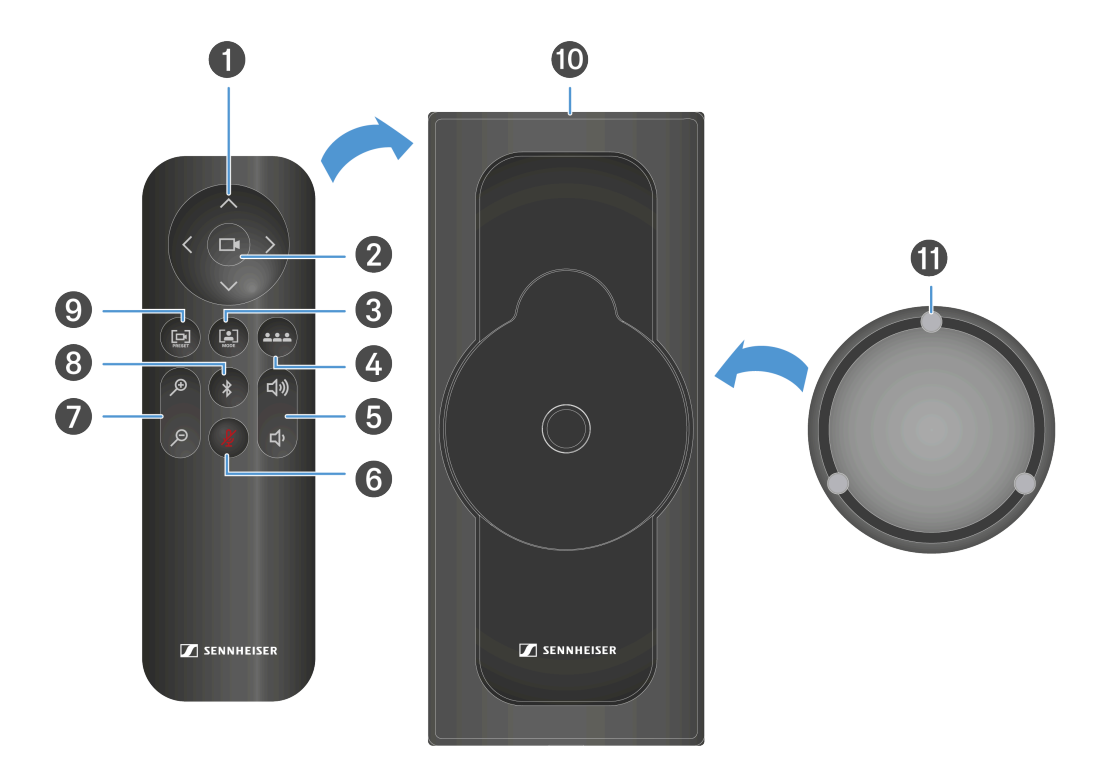

- 1 Camera pan and tilt function
  - See Setting the camera position
- 2 Camera full field of view
  - See Setting the camera position
- 3 Camera auto framing mode
  - See Auto framing
- 4 Camera person tiling mode
  - See Person tiling
- 5 Volume control
  - See Volume settings
- 6 Muting
  - See Microphone settings
- 7 Camera zoom
  - See Setting the camera position

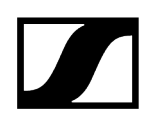

- 8 Bluetooth® pairing initialization
  - See Activating Bluetooth®
- 9 Camera save and call up position
  - See Setting the camera position
- 10 Storage bracket
  - See Storing accessories
- 11 Magnetic lens cap
  - See Storing accessories

### Meaning of the LEDs

The TC Bar has several LEDs that display the current audio and video settings, as well as the current connection status.

### LED ring

The LED ring integrated around the camera lens shows different status information about the current microphone, camera and speaker settings. Depending on the application, the interactions are represented using a certain LED display.

The LED ring is divided into three areas:

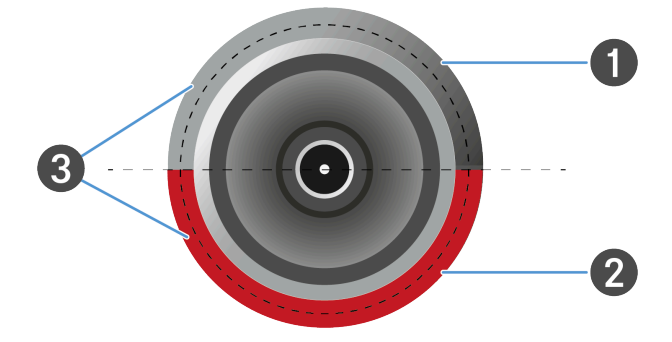

- 1 LED display for camera settings
- 2 LED display for audio settings (microphone)
- **3** LED display for audio settings (speaker volume)

### Side LEDs

The side LEDs show the status of the wireless connections, such as Bluetooth.

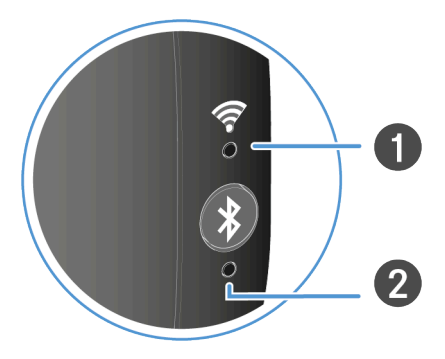

- 1 LED display for Wi-Fi connections
- 2 LED display for Bluetooth<sup>®</sup> connections

### Camera settings

The upper half of the LED ring shows the current camera settings.

The camera can be controlled using either the remote control or the web interface of the Control Cockpit software.

The LED display can show the status of four modes of the camera functions that are currently set:

- Camera ON/OFF
- Auto framing ON/OFF
- Person tiling ON/OFF

### Auto framing

The **auto framing** function continually focuses on participants in the room, even if they reposition themselves in the room.

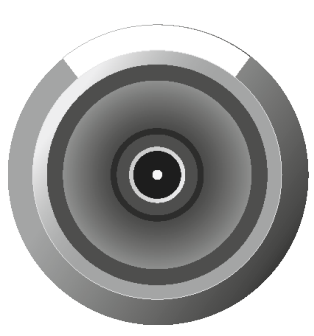

When the function is activated, the lens angle adapts based on the number of people identified in the room and activates continual focus on these people. After that, the camera follows each repositioning of the people in the room, enlarges or reduces the lens angle, and refocuses based on the new circumstances in the room.

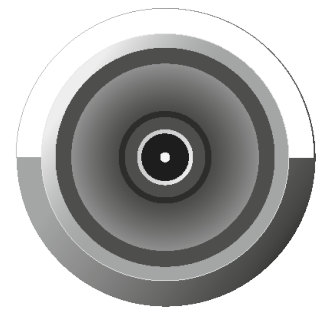

The function is deactivated if the button is pressed again. The camera no longer follows movement in the room.

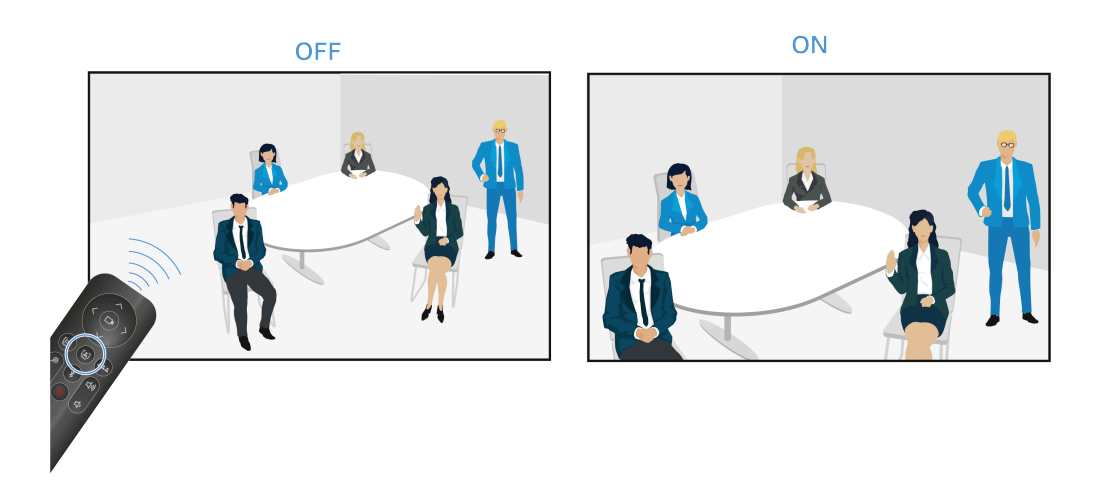

### Person tiling

The **person tiling** function portrays the participants in a manner that is suitable for the far end during a conference. Depending on the number of people in the room, either an overall picture is generated, or each person is shown enlarged in an individual frame.

**i** Grouping: If several people are seated close to one another in a room, they are portrayed as a group and shown in one tile. Please note that the function for simultaneous detection of people in the room is limited to a maximum number of 10.

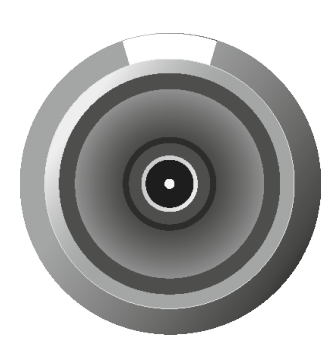

When the function is activated, the lens opens at a large angle with a complete radius of 115°. The first time the button on the remote control is pressed, a complete, wide-angle image is replayed.

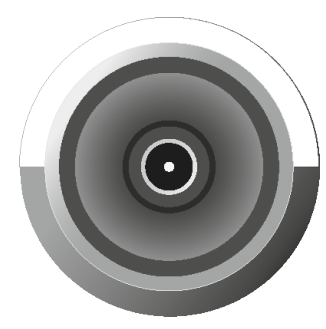

If the button is pressed again, the people recorded are automatically divided into individually tailored frames, and their sections are enlarged. If too many people are present in the room, a custom overall picture is created instead of individual frames.

OFF

ON

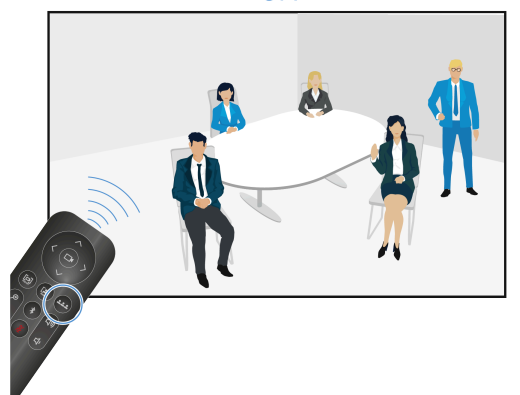

### **Related information**

Creating a user-defined device profile Enabling auto framing Enabling person tiling Setting the camera position Connecting an external PTZ camera

### Microphone settings

The LED for the microphone settings shows the status indicating whether the microphone is on or muted.

### Microphone is on

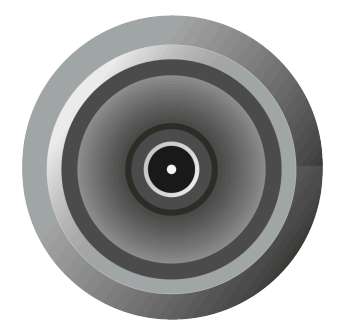

- All LEDs are off.
- The microphone is activated.
- Incoming signals are detected and further processed.
- See Muting the TC Bar

### Microphone is off

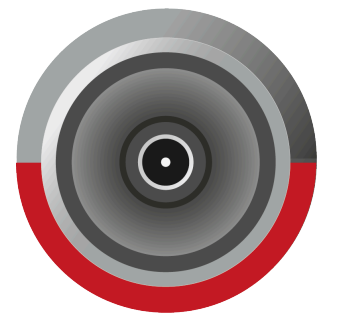

- The LED glows red.
- The microphone is now muted.
- Incoming signals are not processed.
- See Muting the TC Bar

Related information Muting the TC Bar Activating location-based mute

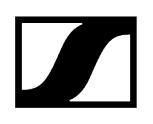

### Volume settings

The LEDs for the speaker settings show the selection of the currently set volume level in 17 increments.

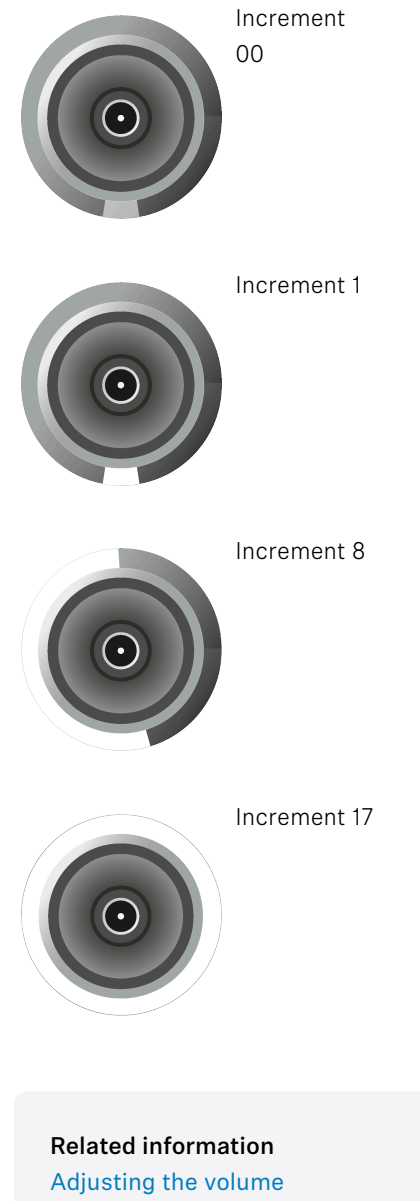

Muting the TC Bar

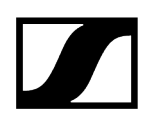

### Wireless connections

The side LEDs show the status of the wireless connections, such as Bluetooth.

### **Bluetooth**®

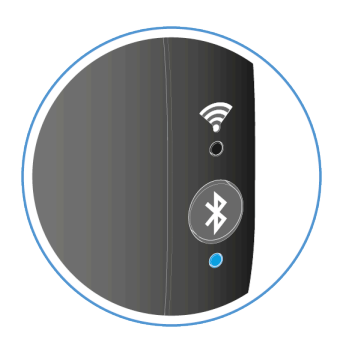

- The blue LED flashes. Bluetooth pairing is activated. The device is in pairing mode and can be connected to a device that is capable of Bluetooth.
- The LED remains continuously lit blue. The Bluetooth connection is established.

Related information Pairing the TC Bar with a Bluetooth<sup>®</sup> device

## Mounting

There are various mounting options for attaching and positioning the TC Bar in a room:

- Mounting on the wall (bracket included in the scope of delivery)
- Mounting on the table (bracket included in the scope of delivery)
- Mounting on a VESA mount (optional accessories required, see Accessories)
- Mounting on a tripod (bracket included in the scope of delivery, but not the tripod)

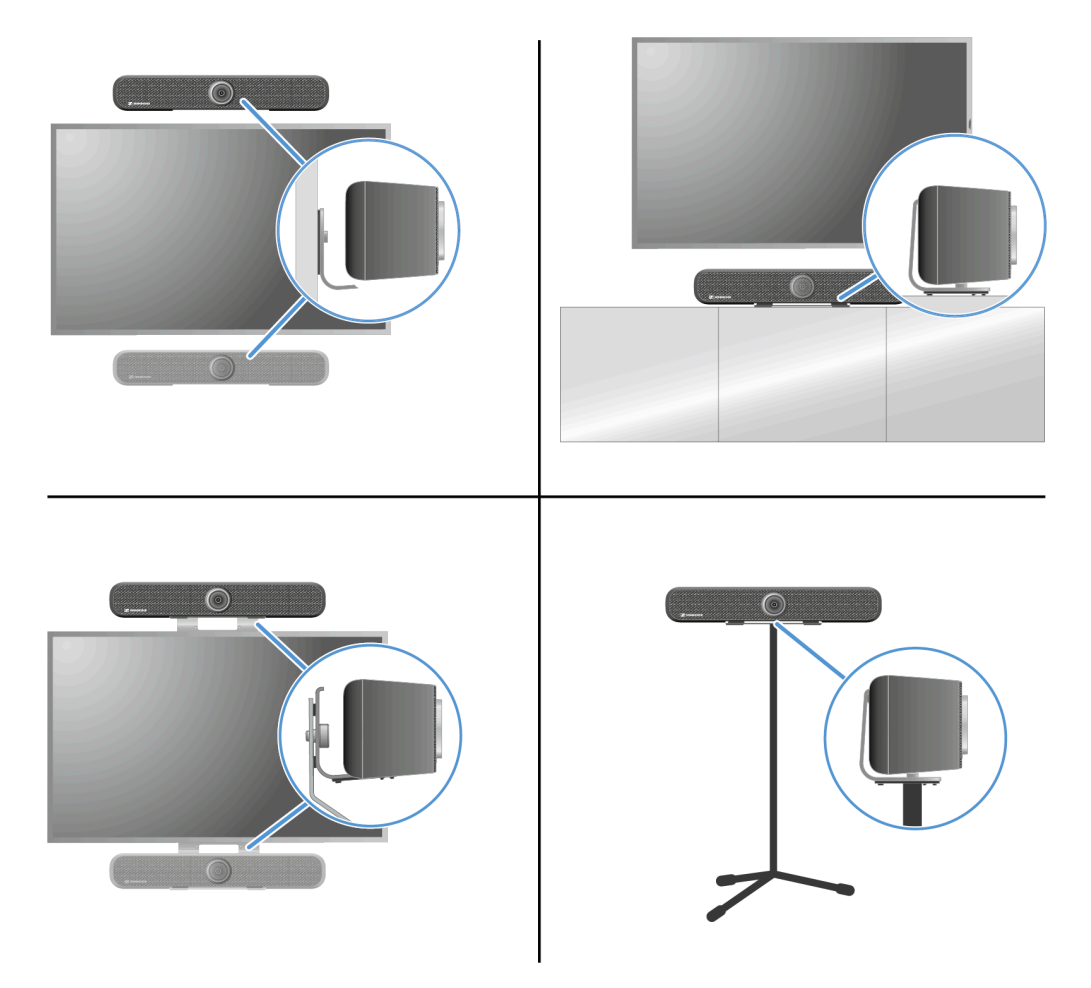

Related information Selecting a sound profile

### Safety instructions for mounting

Read and follow these safety instructions for mounting. Keep the safety instructions and always include them when passing the mounting kit on to third parties.

- When mounting the product, observe and follow all local, national and international regulations and standards.
- Do not use the mounting kit in locations where it is exposed to externally generated vibrations.
- Always use the original Sennheiser mounting hardware.
- Have the product mounted by a specialist.
- The specialist must have sufficient professional training, experience and knowledge of applicable provisions, regulations and standards to be able to properly assess the work assigned to them, identify possible hazards and take appropriate safety measures. All of the safety and mounting instructions below are intended for the specialist carrying out the mounting.
- Use screws and anchors that are appropriate for the particular characteristics of your wall (not included with delivery).
- If different mounting positions are possible, choose the position that will result in the least torque if the product is tilted later.
- In case of any damage or any deviation from these safety and mounting instructions, immediately dismount the product TC Bar S/TC Bar M and the additional mounting hardware used.

### Mounting the TC Bar on the wall

The mounting kit included in the delivery can be used to mount the TC Bar to the wall above or below the screen.

**i** The bracket required for mounting is included in the scope of delivery. The screws and dowels required for mounting are not included in the scope of delivery.

### Scope of delivery

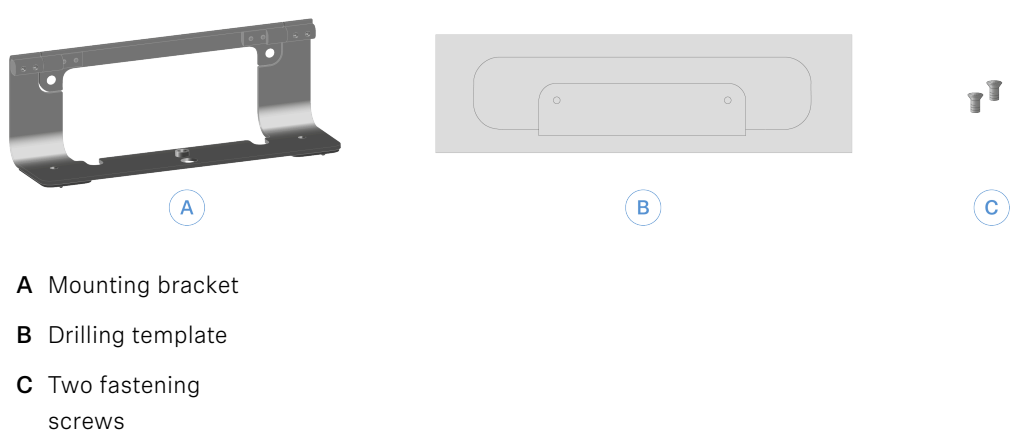

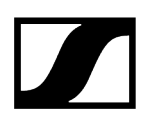

### To mount the TC Bar on the wall:

- Remove the enclosed cardboard drilling template from the packaging.
- Place the drilling template on the desired position on the wall and align it using a level.

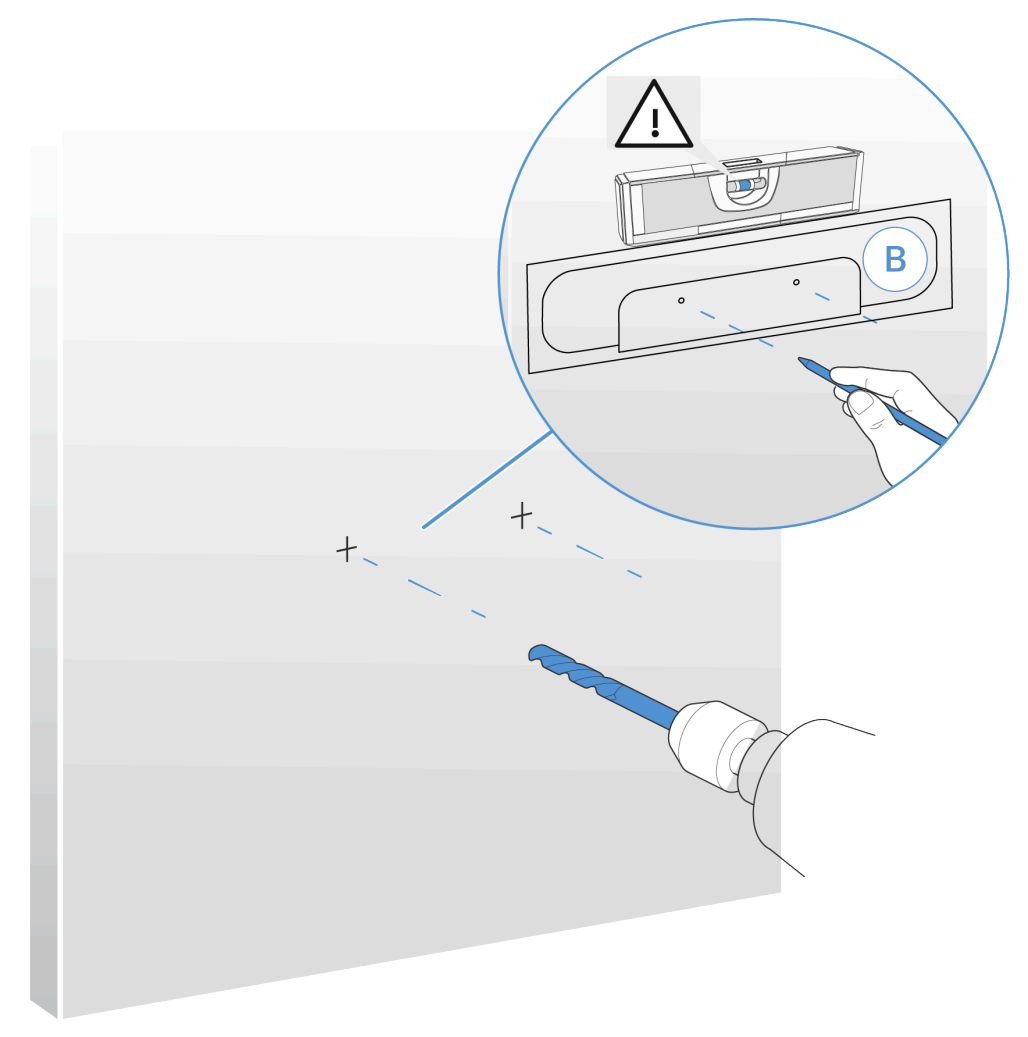

- Use a sharp pencil or a flat head screwdriver to puncture through the drilling template at the drilling markings and mark the drilling points on the wall in the process.
  - **i** To securely fasten the TC Bar to the wall, we recommend using a drill with a diameter of at least 8 mm and the appropriate dowels.
- Drill the holes at the marked points and, depending on the material the wall is made of, insert appropriate dowels into the wall.

▶ Tighten the bracket with two screws.

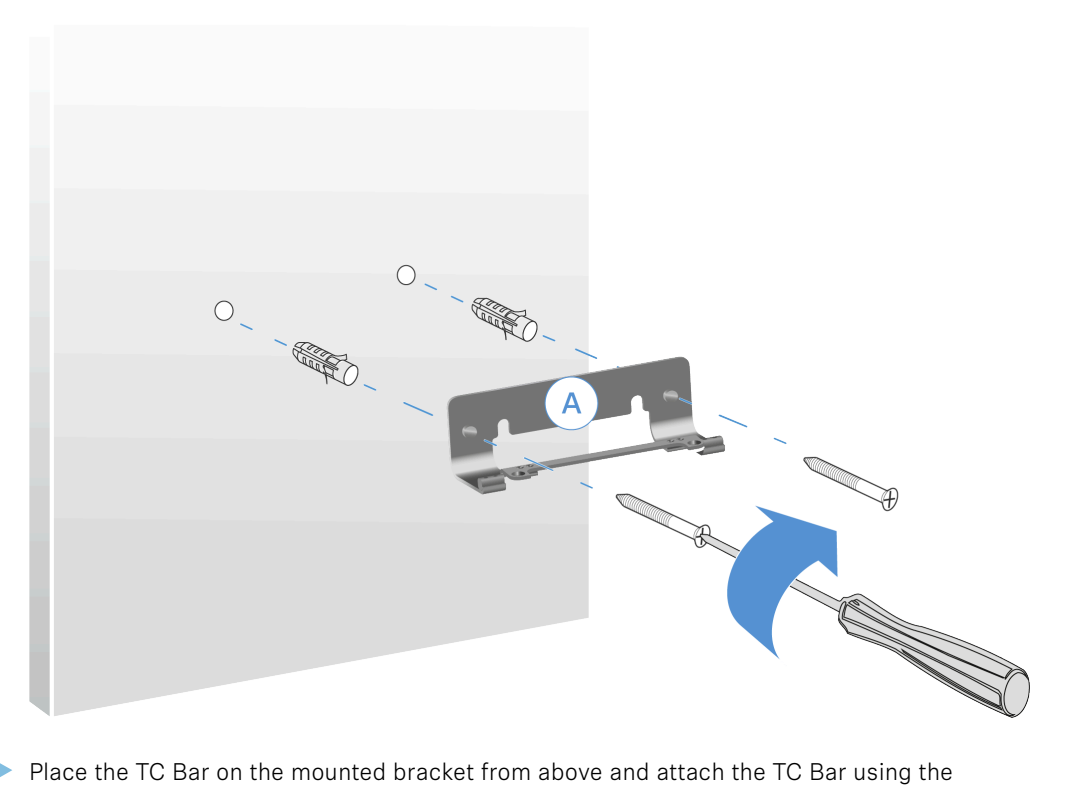

> Place the TC Bar on the mounted bracket from above and attach the TC Bar using the screws included in the delivery.

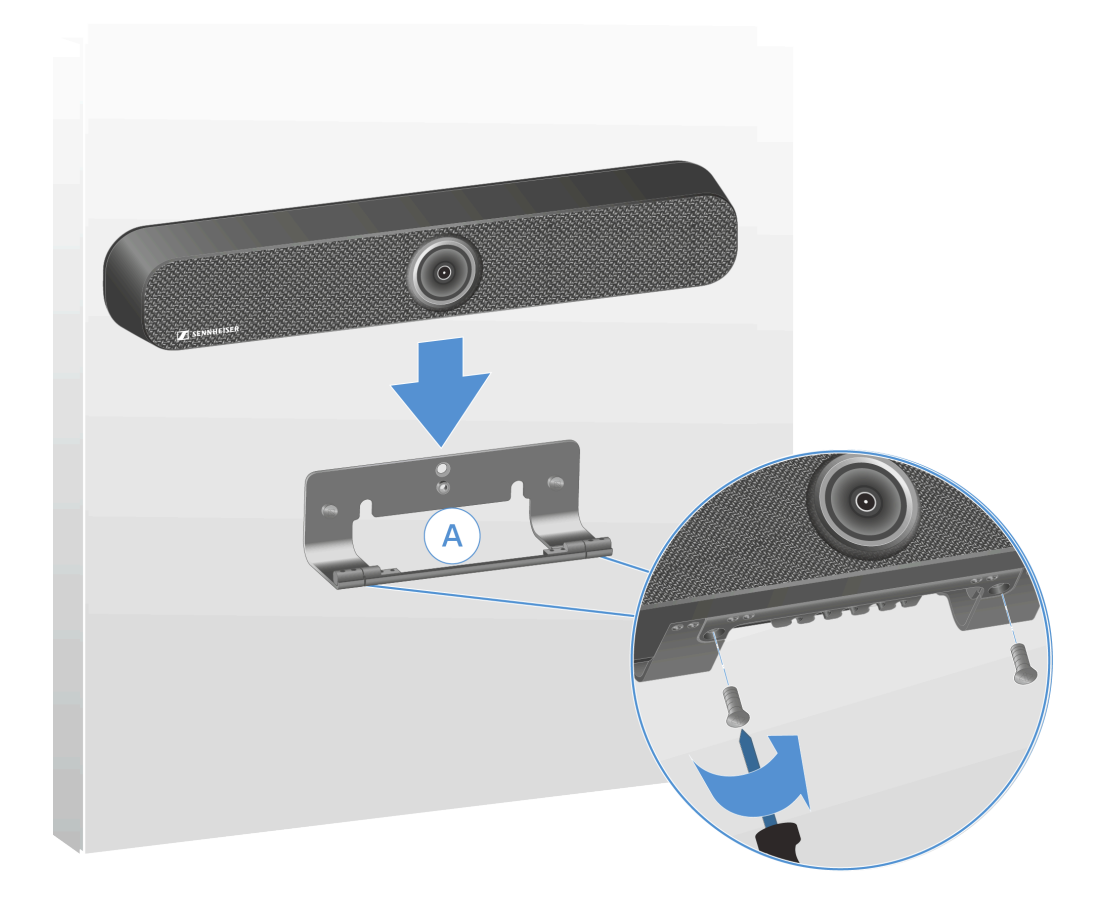

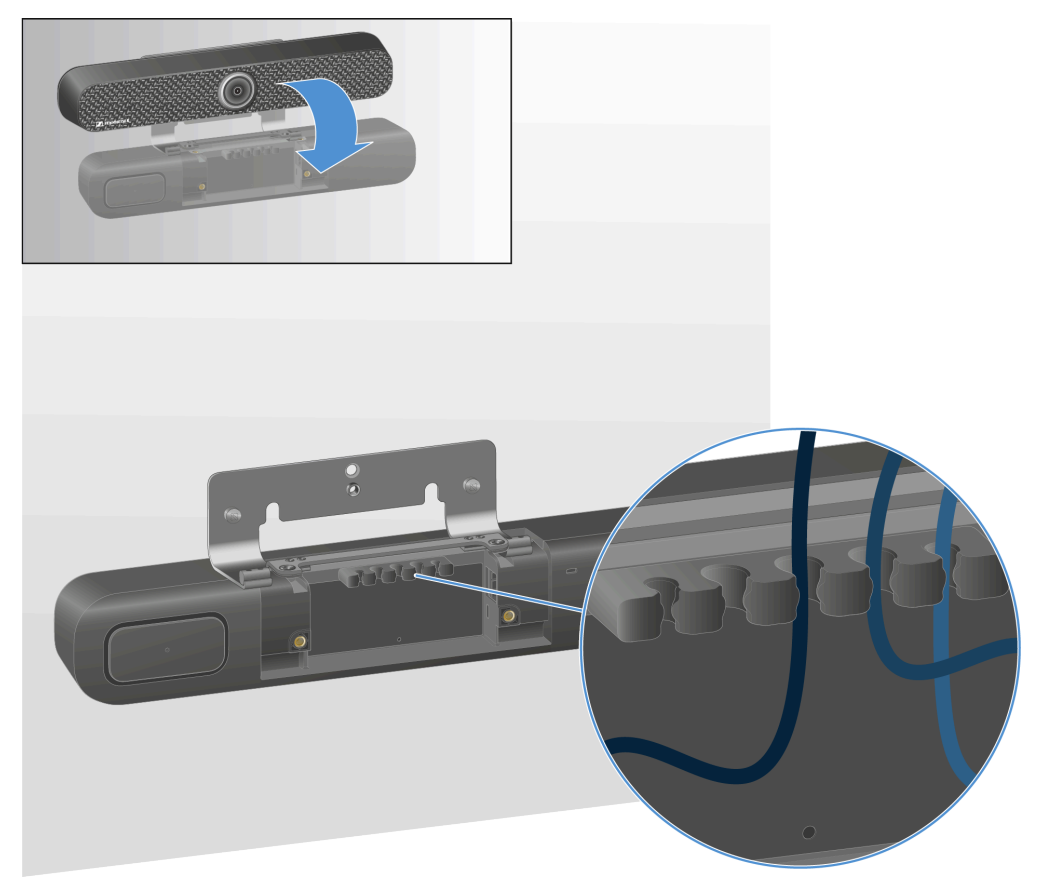

▶ Tilt the TC Bar forward slightly and install all connection cables.

- Pass the cable properly through the cable guide rail.
- > Position the TC Bar upright again and place it at the appropriate angle.

The TC Bar was successfully mounted on the wall.

 $\checkmark$ 

## Mounting the TC Bar on a table

The mounting kit included in the delivery can be used to mount the TC Bar to a table or sideboard.

**i** The bracket required for mounting is included in the scope of delivery.

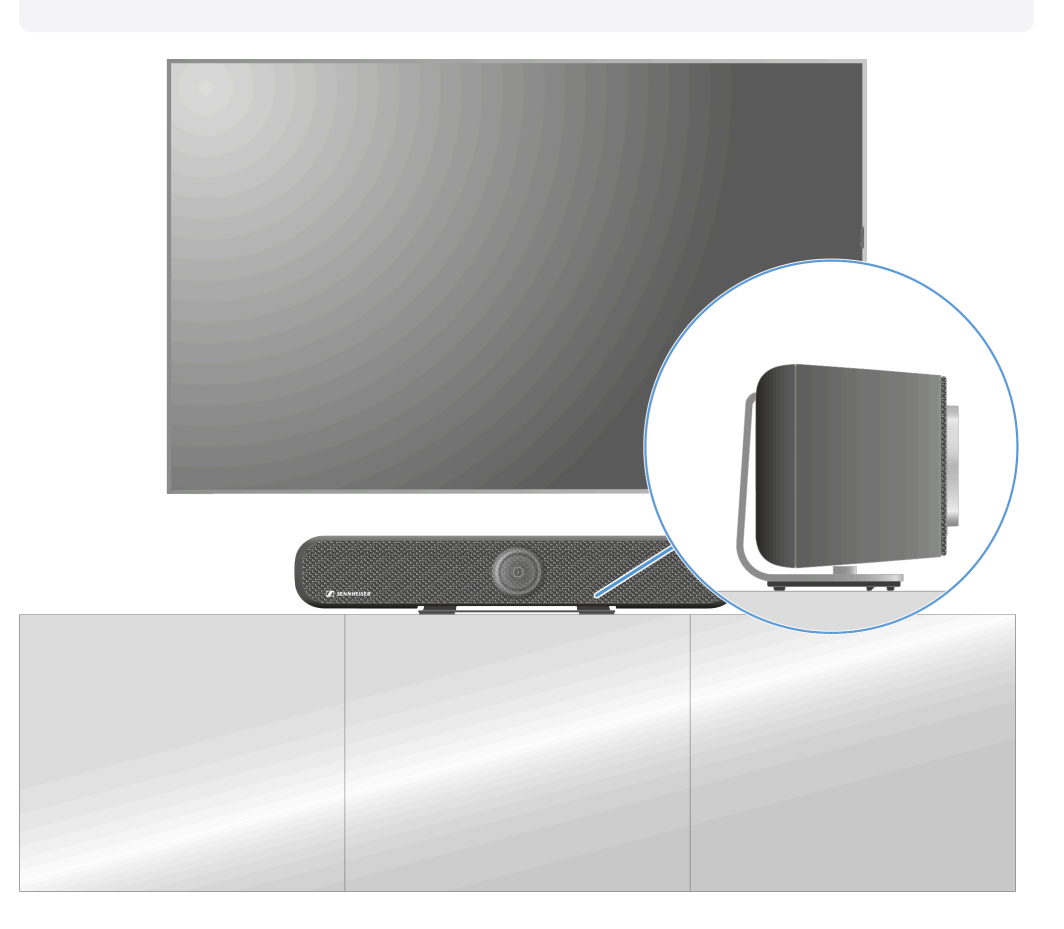

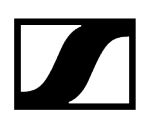

### Mounting the TC Bar on a table

- Place the TC Bar on a soft surface with its bottom facing up.
- Place the bracket on the recess on the bottom intended for this purpose and screw the Phillips screws included in the delivery into the thread of the TC Bar.

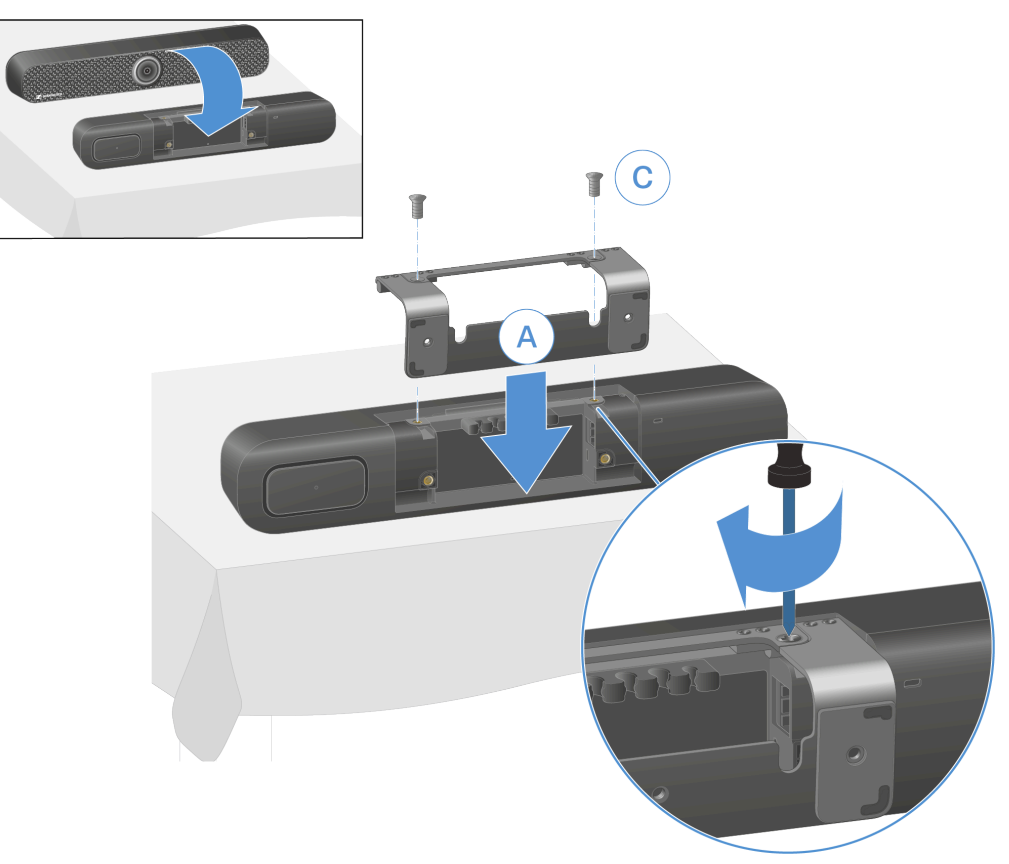

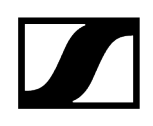

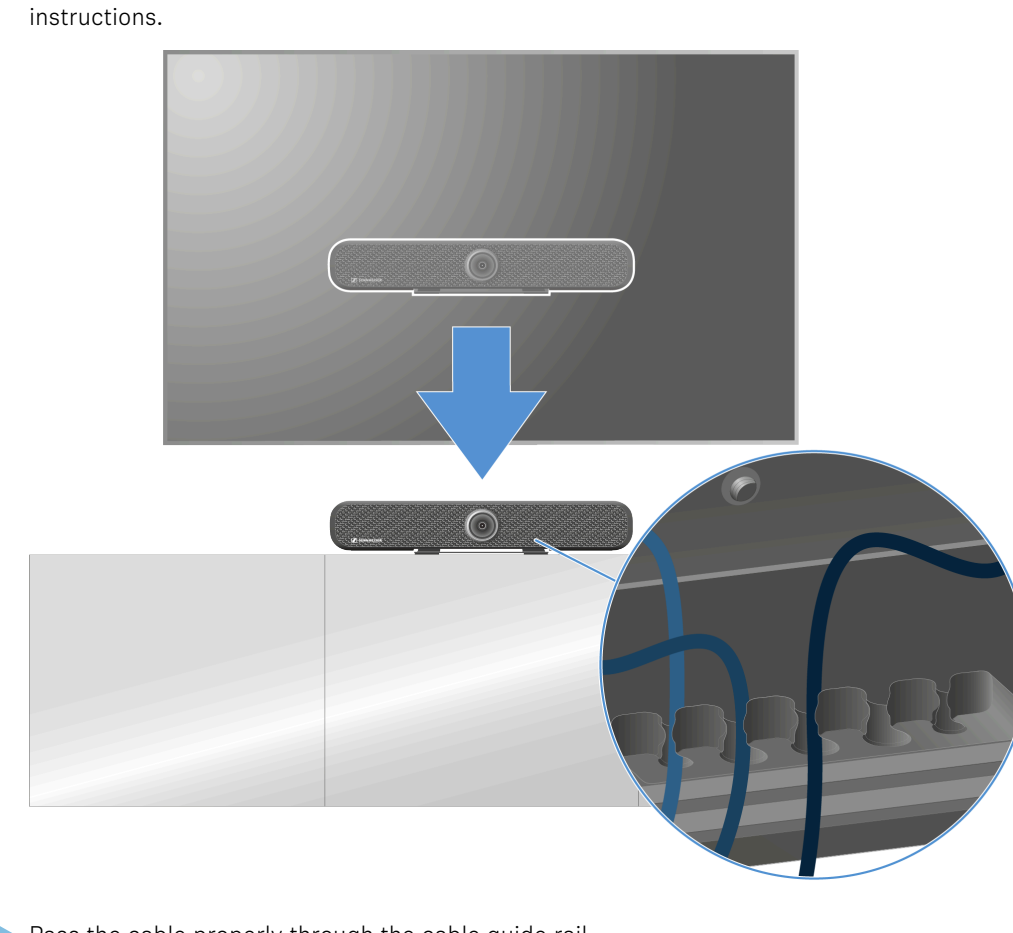

Place the TC Bar so its rubber feet are on the table and align it according to the

Pass the cable properly through the cable guide rail.

 $\checkmark$ 

The TC Bar was successfully mounted on the table.
# Mounting the TC Bar on a tripod

The mounting kit included in the delivery can be used to mount the TC Bar on a tripod.

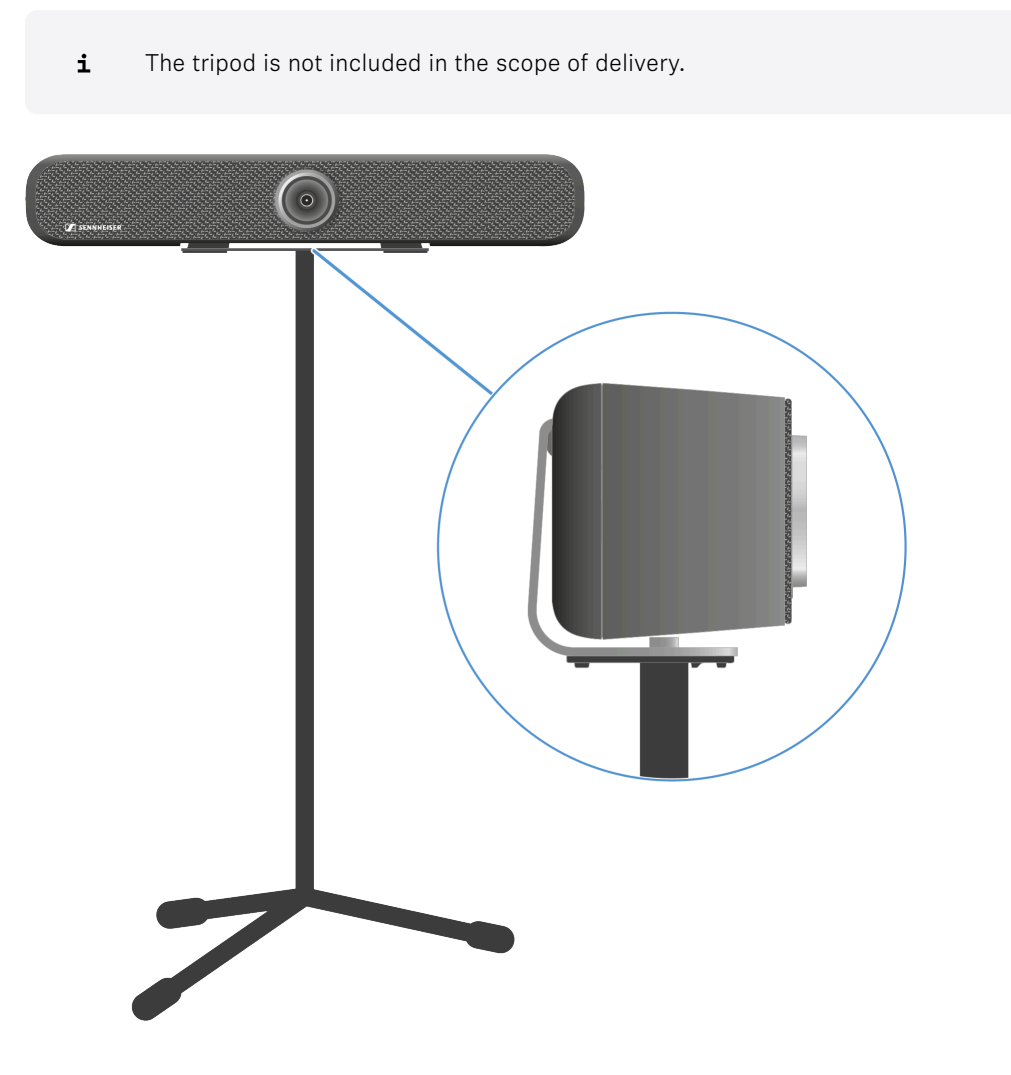

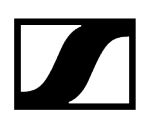

### Mounting the TC Bar on a tripod:

- Place the TC Bar on a soft surface with its bottom facing up.
- Place the bracket on the recess on the bottom intended for this purpose and screw the Phillips screws included in the delivery into the thread of the TC Bar.

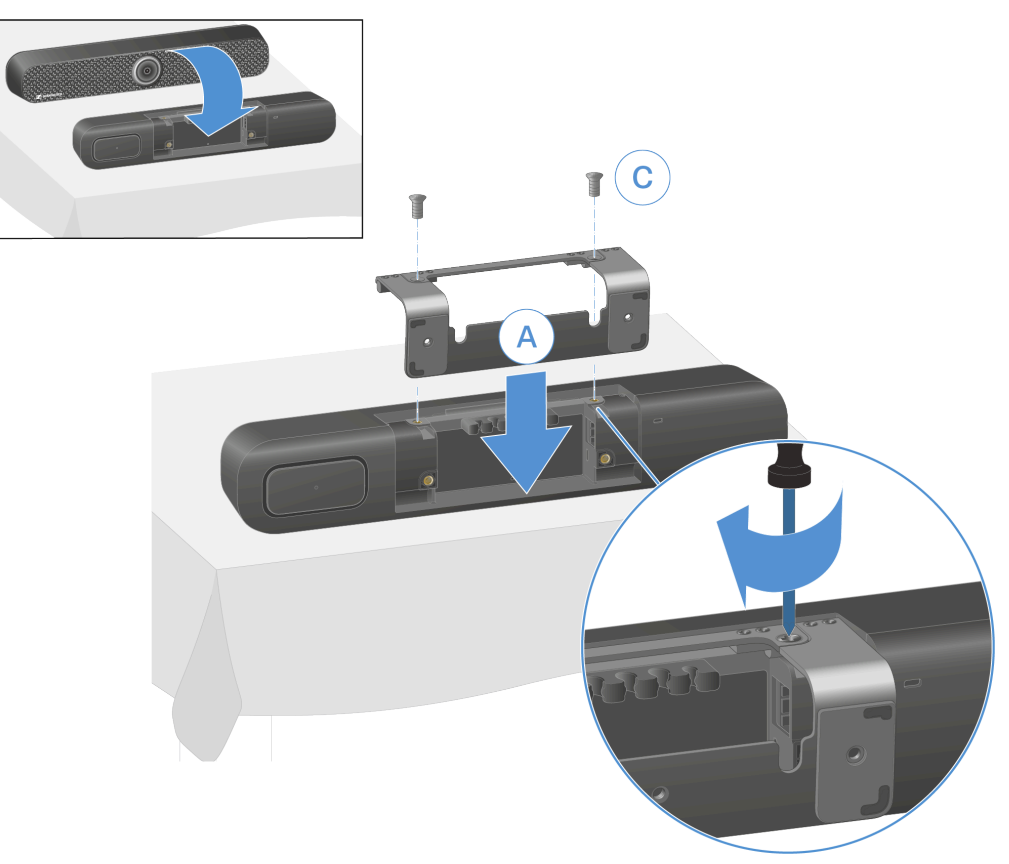

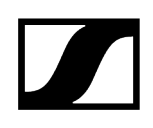

Mount the TC Bar on the tripod by mounting the tripod screw (not included in the scope of delivery) in the intended threaded sleeve of the bracket.

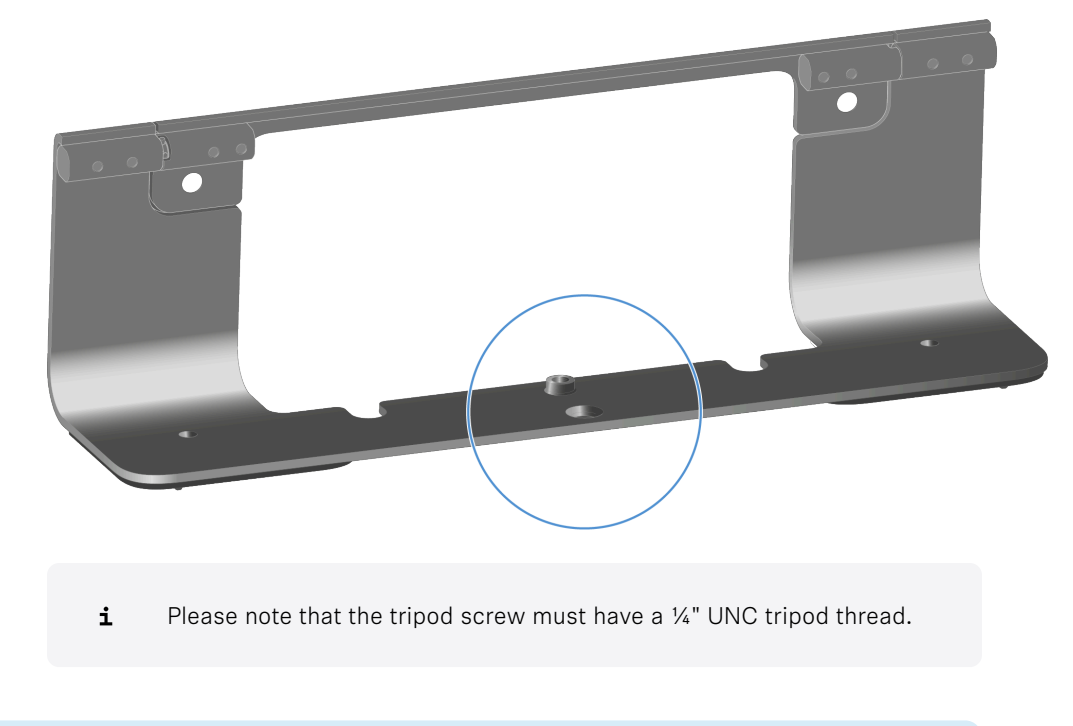

The TC Bar was successfully mounted on a tripod.

# Mounting the TC Bar on a VESA mount

The mounting kit included in the delivery can be used to mount the TC Bar on a VESA mount.

**i** The VESA mount is not included in the scope of delivery and can be purchased separately (Accessories).

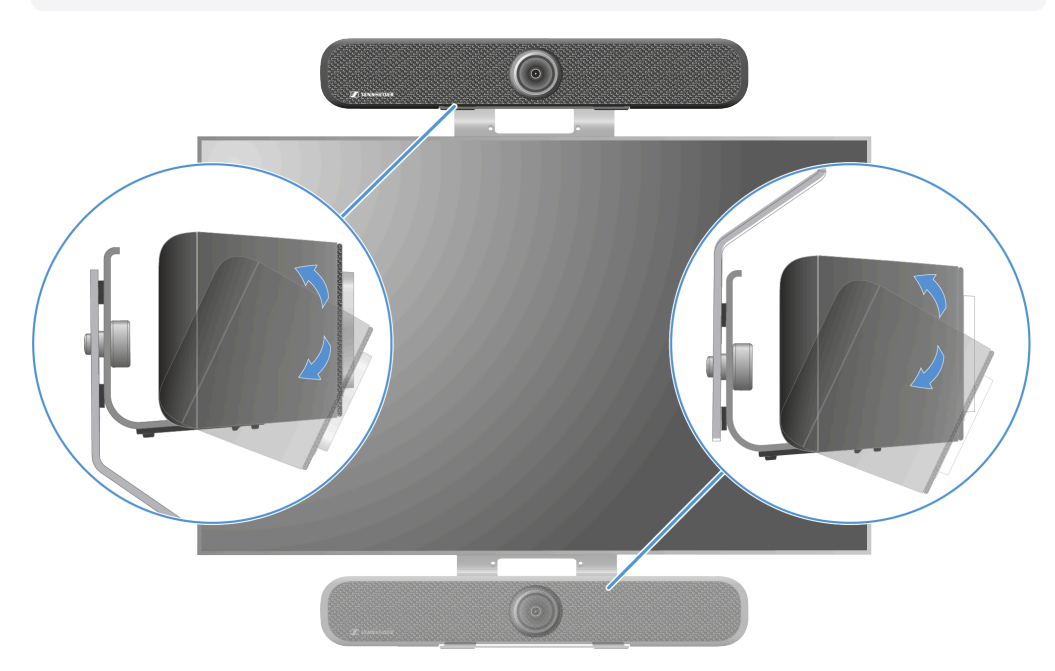

### Scope of delivery

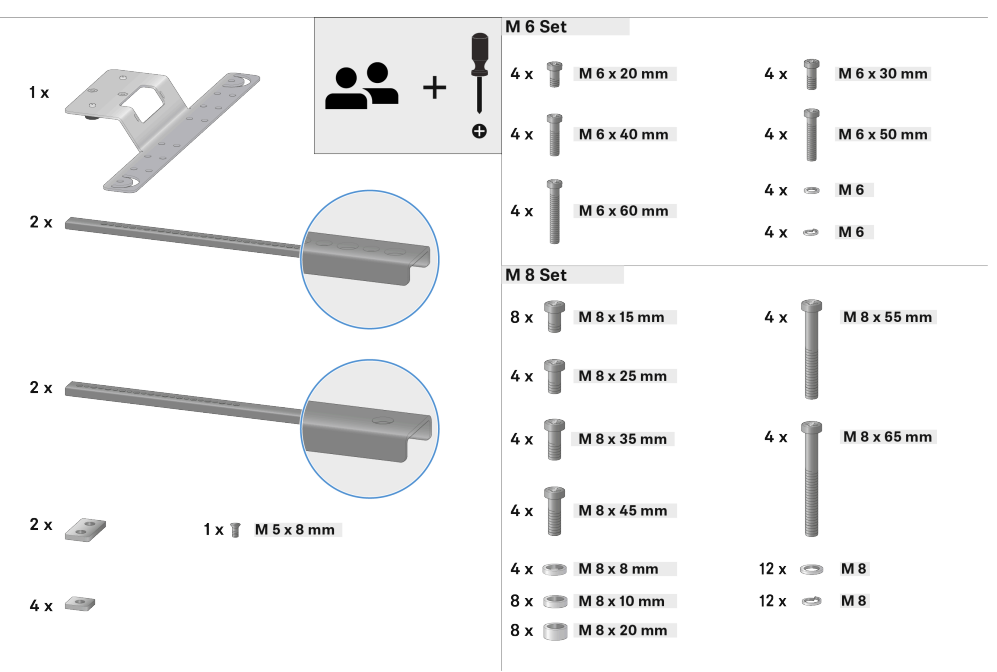

**i** The mounting displayed here shows the variant placed above the screen. If you mount below the screen, follow the information for the respective steps.

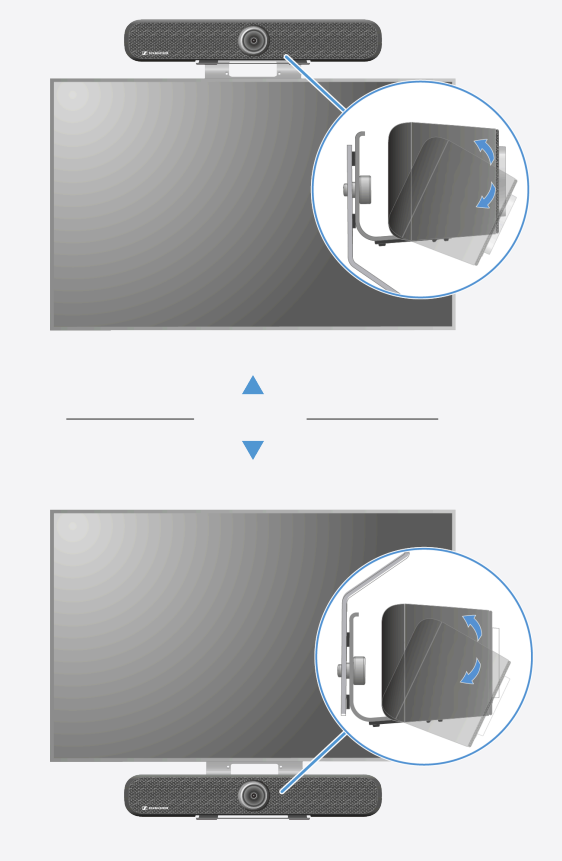

### Pre-mounting the VESA mount

- **i** Have the product mounted by a specialist.
- Place the screen on a soft surface and measure the distances between the mounting threaded sleeves on its back.

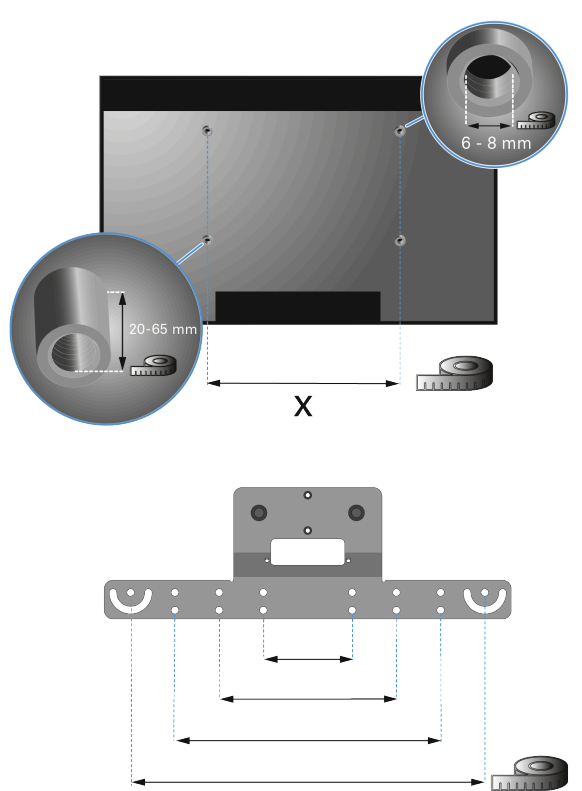

Remove the appropriate threaded screws from the mounting kit.

Х

**i** Make sure the screws have the same thread and are long enough. Depending on the size and model of the screen, both the distances and diameters of the threads may vary.

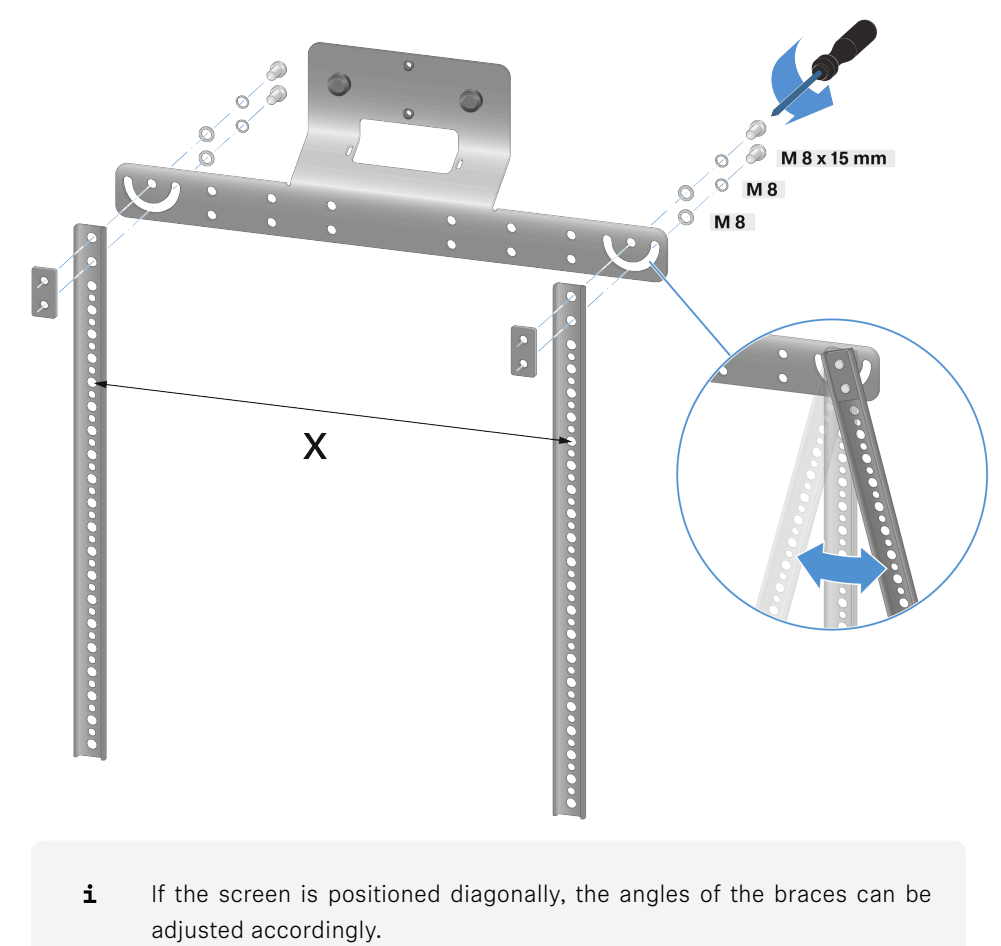

Pre-mount the VESA mount with the connection braces as shown.

The VESA mount has been pre-mounted and is ready for the screen to be attached.

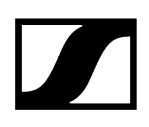

### Attaching the VESA mount to the back of the screen

**i** Please note that when the TC Bar is mounted <u>below</u> the screen, the VESA mount must also be placed below the screen. The mounting displayed in these instructions shows the variant placed above the screen.

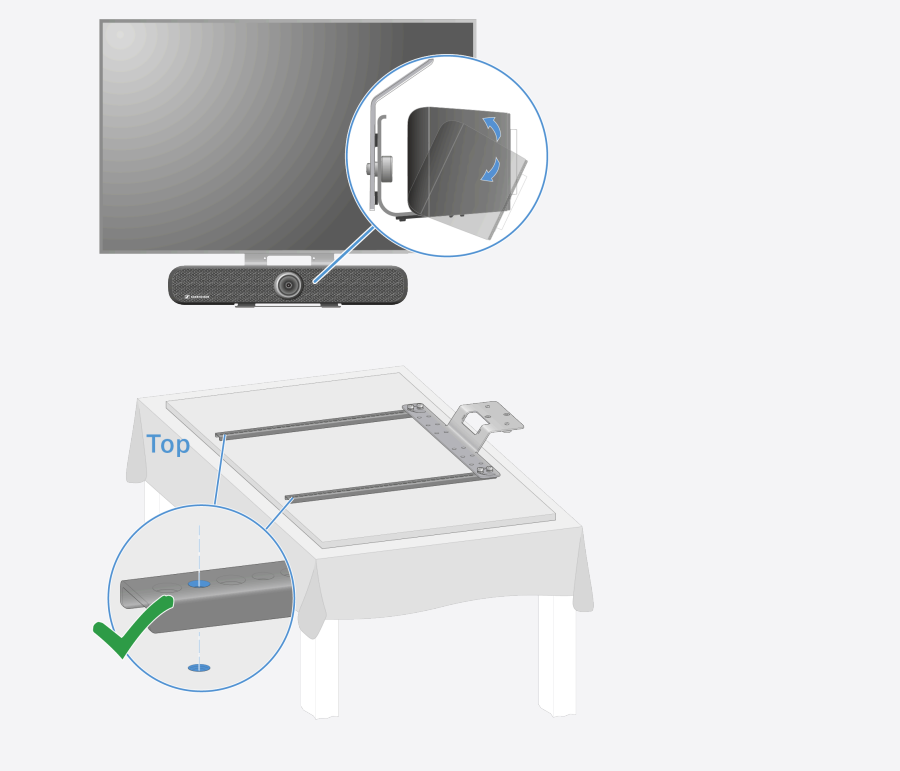

Place the prefabricated bracket with metal braces on the back of the screen and make sure the length is sufficient for attachment:

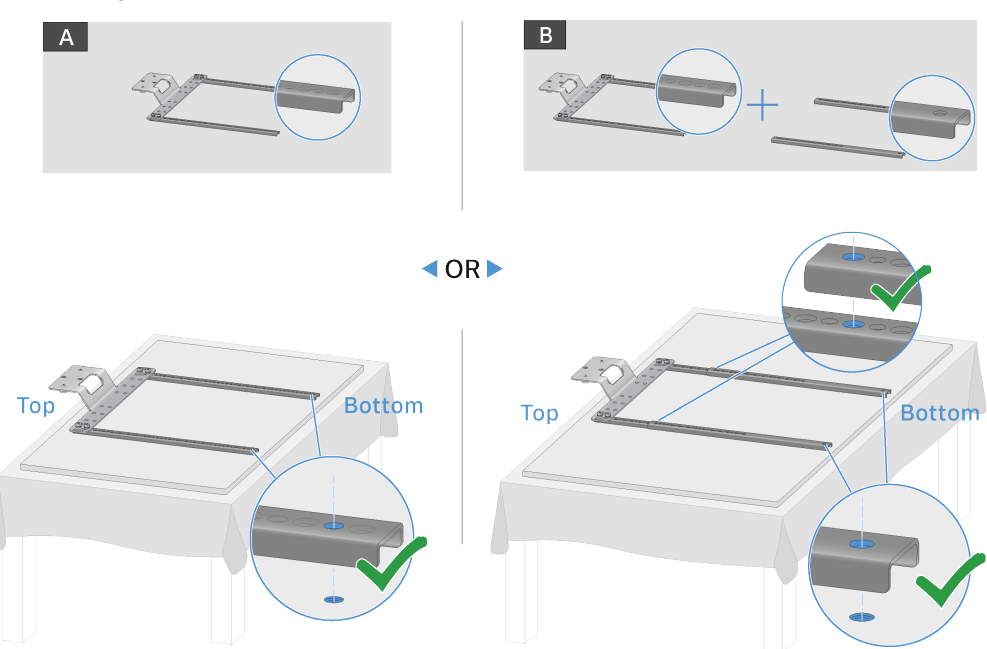

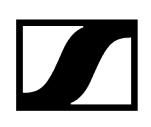

- A: The metal braces are long enough. The intended holes in the metal brace match the threaded holes of the screen.
- B: The metal braces are not long enough. They can be made longer using an extension.
- Tighten the prefabricated bracket with the metal braces as shown:
  - Version A:

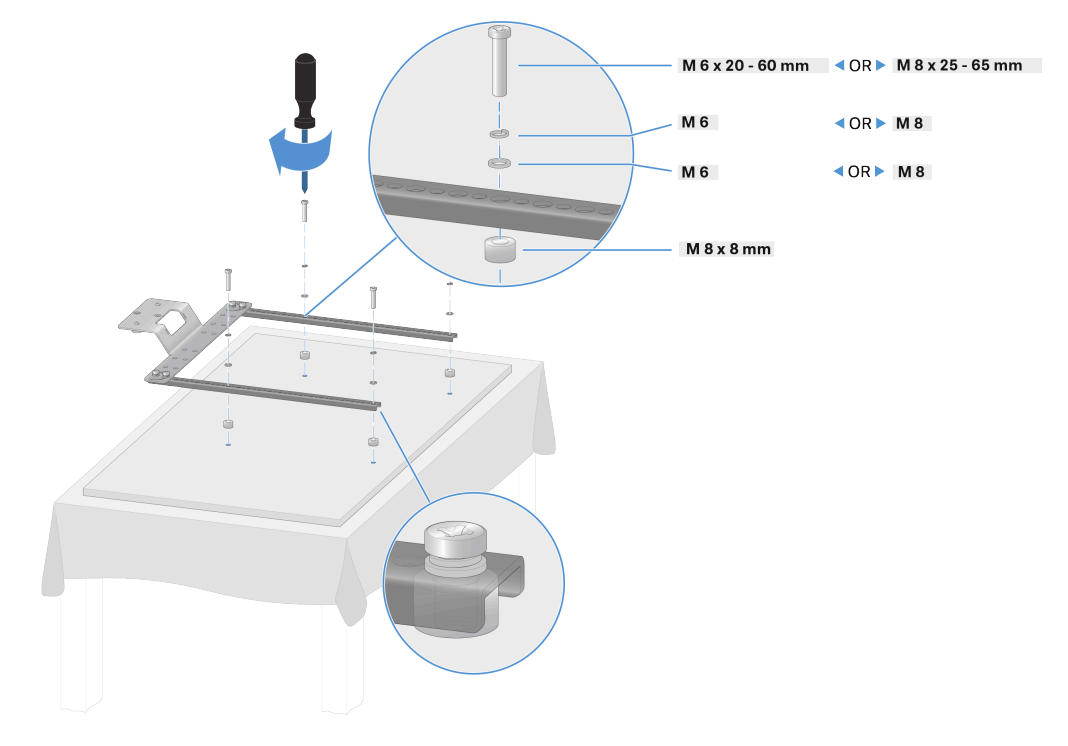

• Version B:

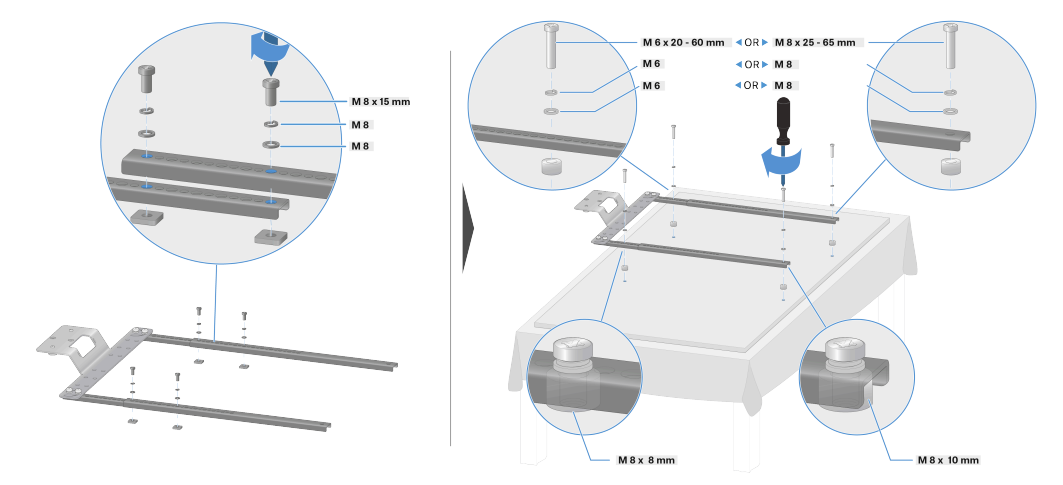

✓ The VESA mount has been attached to the back of the screen.

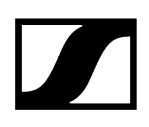

### Attaching the TC Bar to the VESA mount

- **i** For this step, first mount the bracket on the TC Bar (see Mounting the TC Bar on the wall).
- Place the attached bracket, together with the TC Bar, on the hang tab of the VESA mount:

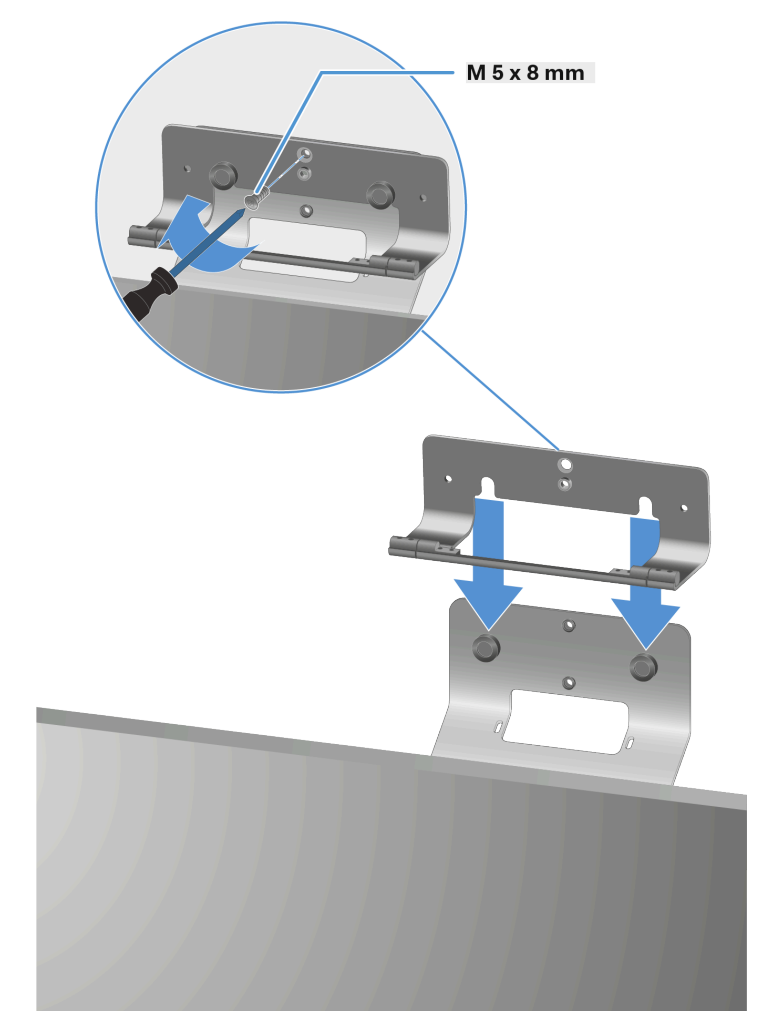

• A: Above the screen

B: Below the screen

•

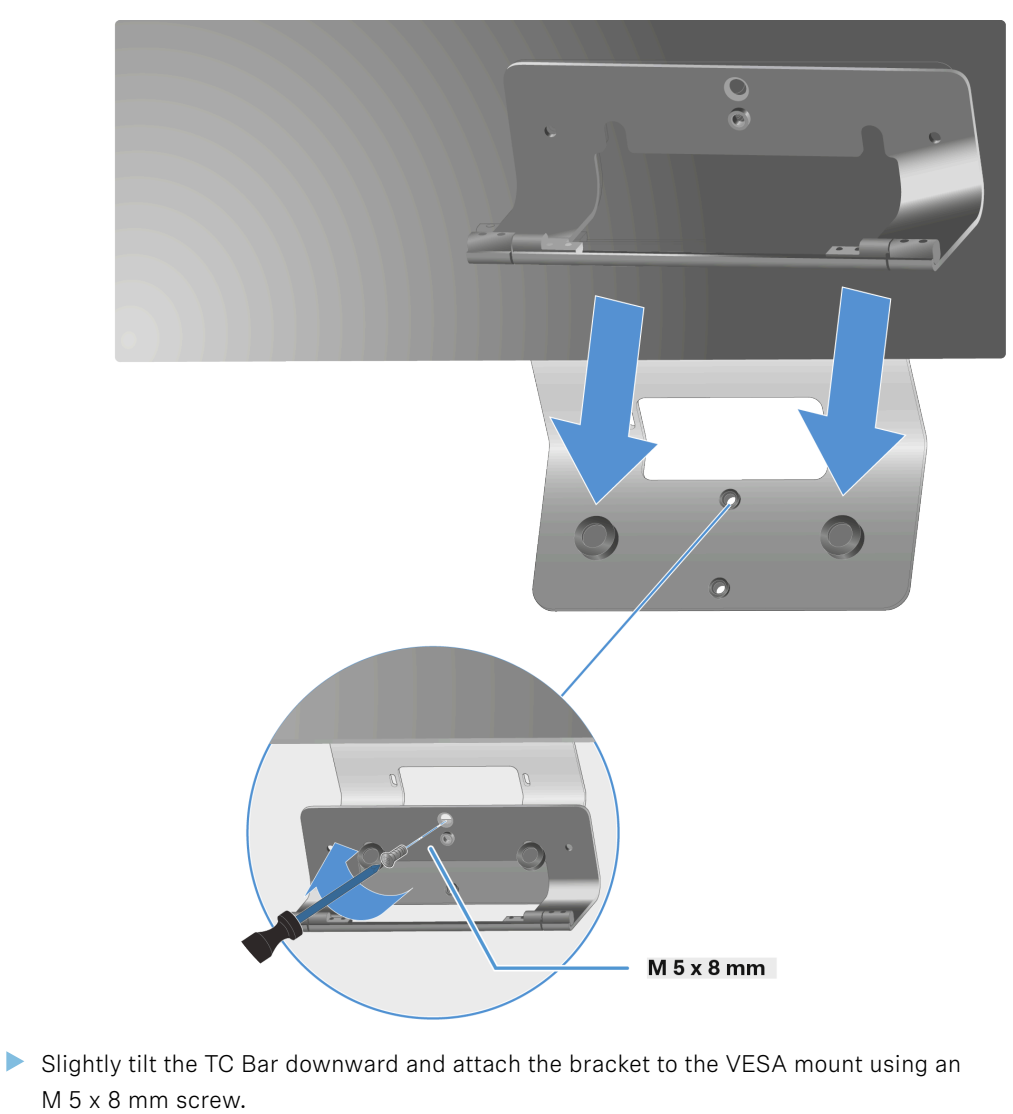

> Position the TC Bar upright again and place it at the appropriate angle.

✓ The TC Bar was successfully mounted on a VESA mount.

# Mounting the accessories bracket

The bracket for the remote control and the lens cap can be placed on a table or mounted on a wall.

Two double-sided adhesive strips and two optional screws are included in the delivery to attach the bracket to a wall.

Both sides of the adhesive strips adhere and can be attached to dry, clean, grease-free, smooth surfaces.

### Attaching the bracket with adhesive strips

Remove the lower film from both adhesive strips and attach them to the intended surfaces on the rear side of the bracket.

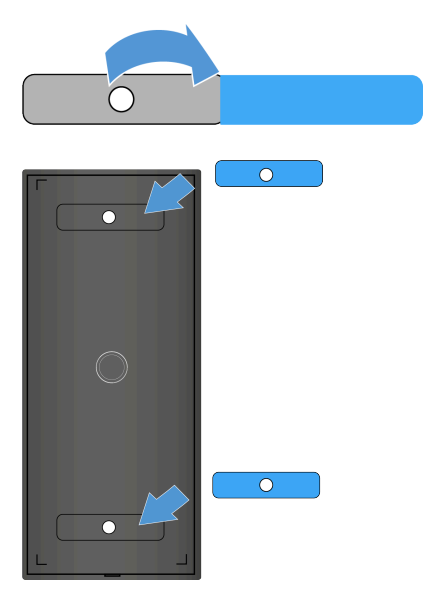

Remove the upper films from both of the attached adhesive strips.

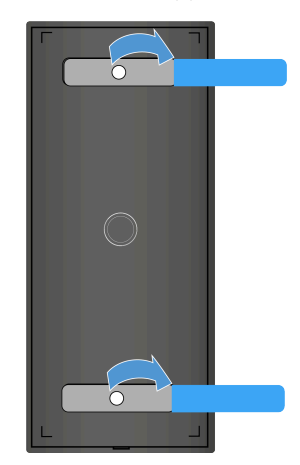

- **i** Make sure the surface that the bracket is supposed to attach to is mostly dry, smooth, and free of dirt and grease. If necessary, clean the surface before mounting the bracket.
- Adhere the bracket to the desired surface and hold the bracket pressed firmly in place for 10 seconds.

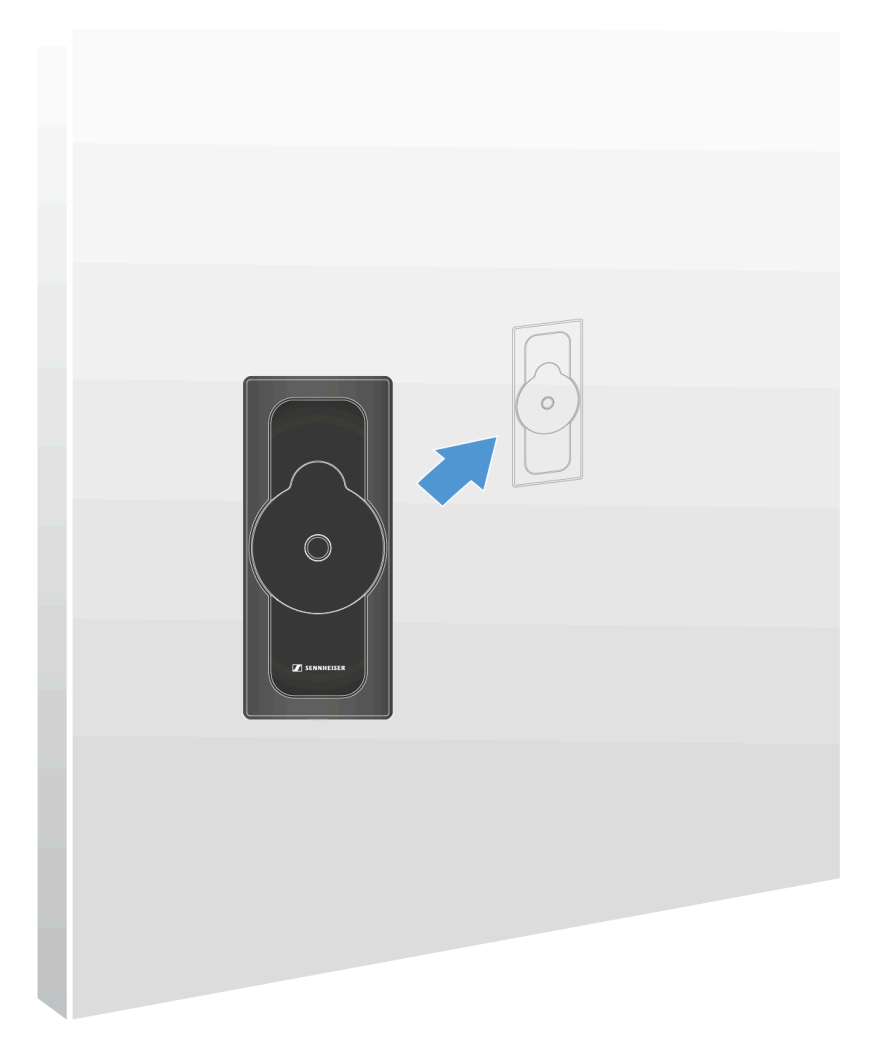

✓ The bracket has been attached using the adhesive strips.

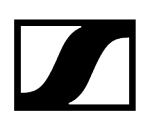

#### Attaching the bracket with screws

- **i** Note the material the wall is made of. Depending on the material it is made of, other screws (than the ones included in the delivery) and dowels (not included in the delivery) may be required.
- Open the bracket's housing by carefully loosening the appropriate locking point on the bottom of the plate and pulling it upward.

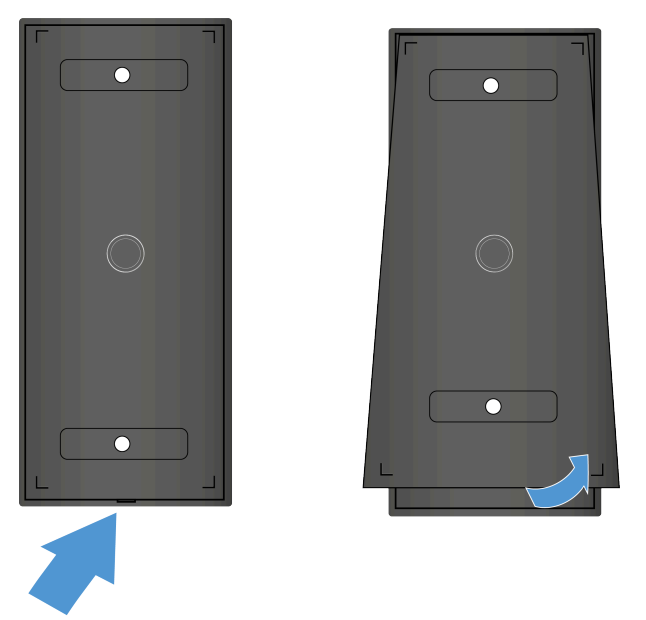

✓ The bottom of the plate loosens.

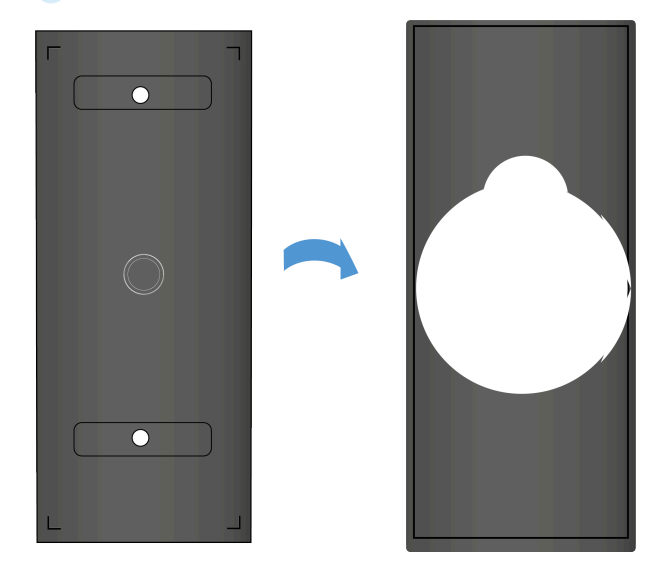

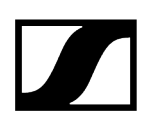

• Guide the screws included in the delivery through the holes in the plate and tightly screw the bracket to the wall.

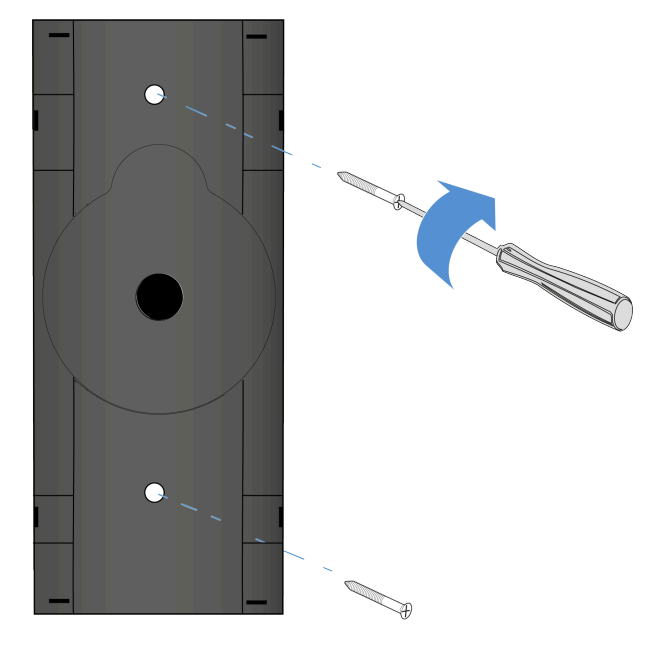

✓ The plate has been attached to the wall.

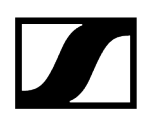

Insert the upper plate into the attached housing. Mind the lower locking point while doing so.

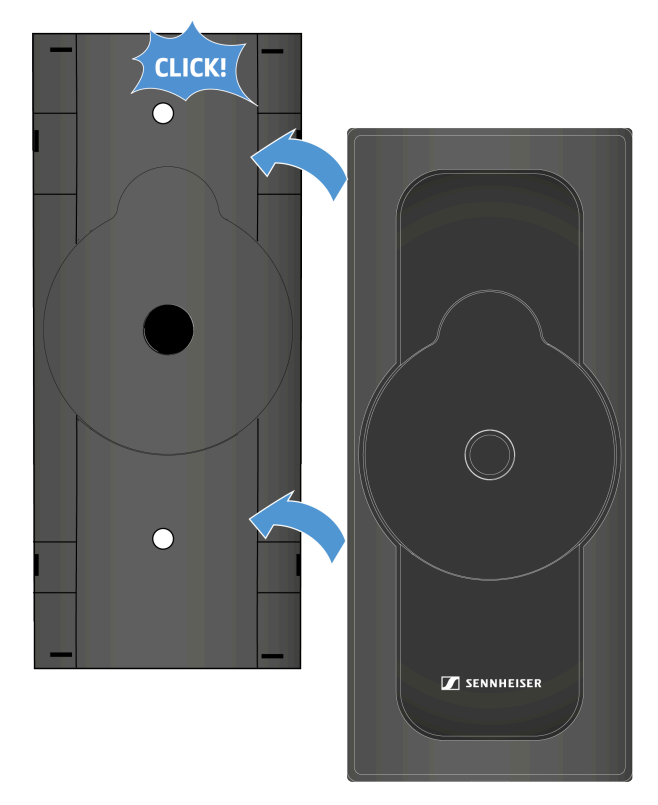

 $\checkmark$  The plate and housing lock with a click.

**i** To remove the bracket, first loosen the locking point from the bottom using a flat head screwdriver. Then twist the screws out of the wall.

 $\checkmark$ 

The bracket has been attached to the wall.

Related information Storing accessories

# Putting the unit into operation

This chapter describes the initial configuration and commissioning of the TC Bar.

#### Preparation

- Read the safety instructions for the product purchased. The safety instructions are in a separate document in the package.
- Unpack the TC Bar completely and make sure the delivery includes everything it should (see Scope of delivery).
- Remove the protective film attached to the camera lens.
- Mount the TC Bar according to the possible mounting options (see Mounting options).
- Begin the device startup process step by step.

#### **Related information**

Preparing the remote control Connecting the TC Bar to the power supply system and starting it Connecting the TC Bar to a device (stand-alone solution) Connecting the TC Bar to an external screen (optional)

### Preparing the remote control

You can use the remote control to control the different camera modes, activate the Bluetooth<sup>®</sup> initialization process, and configure various audio settings, such as the volume and muting (see Product overview - remote control).

### WARNING

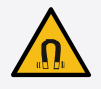

#### Danger due to the influence of magnetic fields

Magnets may affect the function of cardiac pacemakers and implanted defibrillators.

- Always maintain a distance of at least 10 cm/4" between the product and the cardiac pacemaker or implanted defibrillator (ICDs) or other implants, as the product generates permanent magnetic fields.
- Warn people who have such devices that they are approaching magnets.

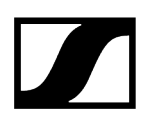

#### To prepare the remote control for operation:

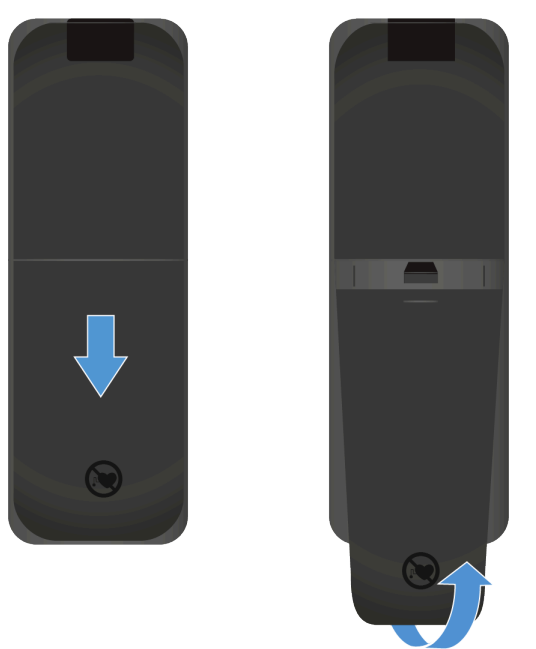

Open the battery compartment on the bottom of the remote control by pulling the cover approx. 5 mm backward and then upward.

Insert the AAA 1.5 V batteries included in the delivery or new ones. Observe the polarity shown when doing so.

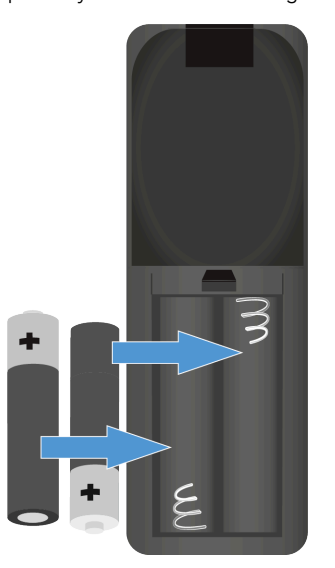

Close the battery compartment.

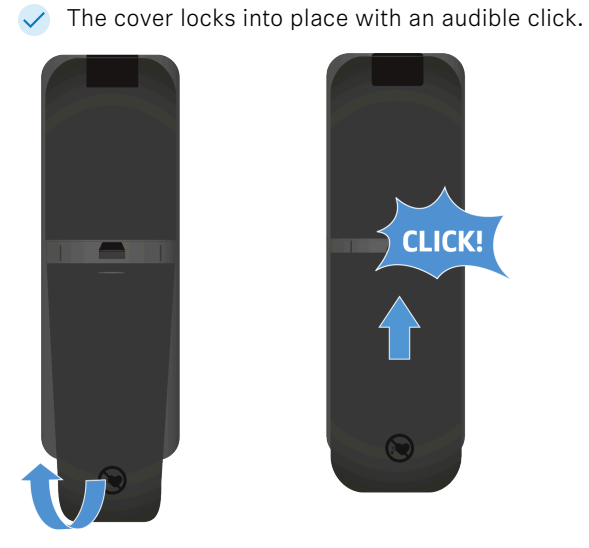

Remove the protective film from the infrared transmitter diode of the remote control.

✓ The remote control is now ready for operation.

# Connecting the TC Bar to the power supply system and starting it

When the TC Bar is connected to the power supply system, the device starts automatically.

#### To connect the TC Bar to the power supply system:

Insert the plug of the DC power supply unit into the DC IN socket of the TC Bar and guide the cable through the cable sheath.

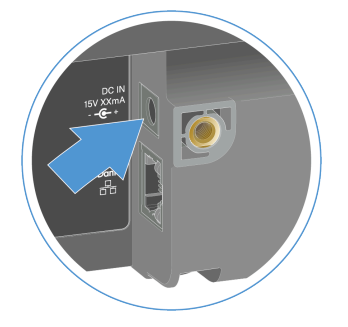

Plug the AC power supply unit into the wall socket. Optional: You can connect the TC Bar S to the power supply system via PoE+.

- **i** The TC Bar S is a power-consuming PoE+ device (powered device) and can be operated using no more than the network cable. For continuous power supply, we recommend always connecting the power supply unit included in the delivery. Use only network cables with the standard CAT5e (F/STP) or better.
- Plug the RJ45 Ethernet cable into the PoE+ (PD) socket of the TC Bar.

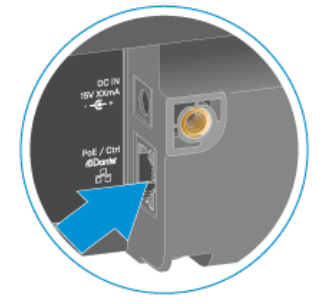

The white LED flashes during the boot process. A short melody sounds when the device is ready for operation.

#### To completely disconnect the TC Bar from the power supply system:

- Unplug the power supply unit from the wall socket.
- Unplug the power supply unit from the DC IN socket of the TC Bar.

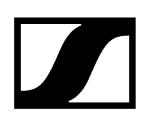

 $\checkmark$ 

- If the power is supplied only via PoE+, remove the network cable from the device's network port.
  - ✓ The TC Bar has been completely disconnected from the power supply system.

The TC Bar was successfully connected. The device starts automatically.

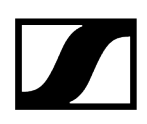

# Connecting the TC Bar to a device (stand-alone solution)

The TC Bar can be connected to the device to be used (PC/laptop/Mac) and started using a USB-C $^{\circ}$  connection.

**i** Note the system requirements for the device used (see System requirements).

#### To connect the TC Bar to the device:

▶ Plug the USB-C<sup>®</sup> cable into the USB-C<sup>®</sup> socket of the TC Bar.

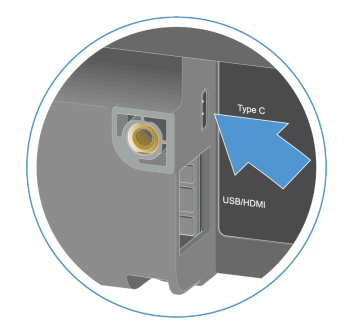

- Plug the other end of the USB-C<sup>®</sup> cable into the USB-C<sup>®</sup> socket of the device to be used.
  - The operating system automatically recognizes and installs the TC Bar. Once the installation has completed successfully, the speakers play a brief sound.
    - **i** The TC Bar is certified for professional conference applications. Depending on the provider, interactive configuration tips may appear the first time the TC Bar is used.

The TC Bar has been connected to a device.

Related information Initial configuration in the Control Cockpit

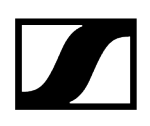

# Connecting the TC Bar to an external screen (optional)

You can use the TC Bar to transmit provisioned video signals to external screens using an HDMI® connection.

**i** The TC Bar M has two HDMI<sup>®</sup> outputs that can be configured freely and individually occupied. Please note that the HDMI<sup>®</sup> output is deactivated in the factory settings. You can activate the HDMI<sup>®</sup> output in the Sennheiser Control Cockpit (Activating the HDMI<sup>®</sup> output).

#### To connect the TC Bar to an external screen:

Insert the HDMI<sup>®</sup> cable included in the delivery into the HDMI output connection of the TC Bar.

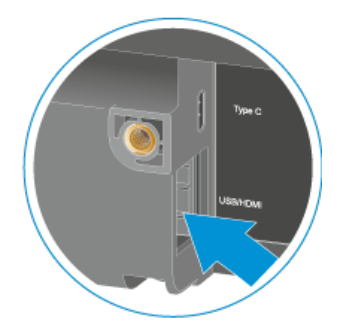

Insert the other end of the HDMI® cable into the HDMI IN input connection of the external screen.

### To disconnect the TC Bar from an external screen:

Pull the HDMI<sup>®</sup> cable of the **HDMI** connection out of the TC Bar.

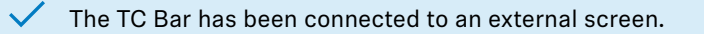

Related information Activating the HDMI<sup>®</sup> output

# Initial configuration in the Control Cockpit

This section guides you step by step through the initial configuration using tried-and-trusted methods and procedures.

Additional settings allow you to adapt the TC Bar to the requirements of your existing infrastructure.

### To begin with, we recommend configuring the following for your TC Bar:

- Claiming the TC Bar for a specific Control Cockpit instance (network solution)
- Selecting a sound profile
- Stipulating a device profile for the camera
- Selecting a network mode

We then recommend configuring the following enhanced settings in the Control Cockpit as needed:

- Activating Power over Ethernet
- Activating Dante signal forwarding
- Activating tagged VLAN (Dante<sup>®</sup> network)
- Handling auto mix priority
- Setting the internal microphone noise gate
- Adapting far end output for TCC M
- Creating a priority zone
- Configuring exclusion zones

You can find all additional available functions and settings under Operating instructions.

# Claiming the TC Bar for a specific Control Cockpit instance (network solution)

The TC Bar is delivered with password protection for the configuration. This device must be claimed by a Control Cockpit instance before you can view and modify its configuration.

**i** Please note that the device must be claimed before its full range of functions is available (see Operation as a networked conference system).

Registering the device serves to link the device to the Control Cockpit and thus prevent the device from being controlled over the network without authentication. The device is controlled by means of encrypted communication and only with the password you have set.

- **i** To set up the device's initial configuration, you have to connect directly to the network via the LAN cable (RJ45). Afterwards, the device can be activated for Wi-Fi access and monitored and controlled in the Control Cockpit using mobile devices.
- **i** Use only network cables with the standard CAT5e (F/STP) or better.

#### To assign the TC Bar to a Control Cockpit instance:

- Download the Sennheiser Control Cockpit software sennheiser.com/control-cockpitsoftware and install the application on a PC/server.
- Connect the device's control network port to the network.
- > Open the Control Cockpit and click on the view **Device List**.
  - The new unclaimed device is automatically detected.

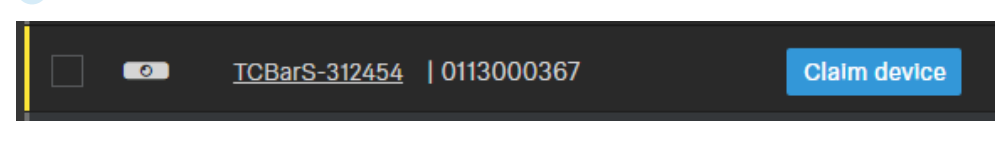

If the device is not displayed in the device list, carry out the following steps:

- After a minute has elapsed, update the Cockpit <u>using the switch</u> <u>Refresh list</u>.
- Add the TC Bar manually by entering an IP address (see Manually adding the TC Bar to the Control Cockpit).
- Click **Claim device** and enter the device's default password.

| Claim device                                                        |                                                                                                    |                 |
|---------------------------------------------------------------------|----------------------------------------------------------------------------------------------------|-----------------|
| Enter the current de settings.                                      | evice password in order to view and edit the device                                                                    | e               |
| Hint: this can be the<br>manual) or a previou<br>with Control Cockp | e factory default password (for more see the devices'<br>usly configured password, if the device was already s<br>vit. | s user<br>et up |
| Device Name                                                         | Device Password                                                                                                    |                 |
| TCBarS-312454<br>0113000367                                         |                                                                                                    | ø               |
|                                                                     |                                                                                                    | Cancel          |

- i You can find the default password on the type plate of the device under **Default PW**.
- If the device has been previously claimed by another instance of Control Cockpit, enter the password set previously. If you do not remember the password set previously, reset the device to its factory settings (see <u>Resetting the TC Bar to factory settings</u>) and enter the default password again.
- To ensure secure access to the device, you will immediately be prompted to enter a new password.

| Claim device                                                                                                    | 3/3                 |  |  |
|----------------------------------------------------------------------------------------------------|---------------------|--|--|
| Please enter a new password for this (these) device(s).                                                                                                    |                     |  |  |
| Please remember this password as it will be needed in case the device is to be claimed again in the future. It cannot be displayed in the application.                      |                     |  |  |
| The new password has to be at least 10 characters long and contain at least<br>one of each: lowercase letter (az), uppercase letter (AZ), digit (09), special<br>character. |                     |  |  |
| New Password                                                                                                    | Ń                   |  |  |
|                                                                                                    |                     |  |  |
| Back                                                                                                    | Set Password Cancel |  |  |

- **i** Please note that the new password must meet the following requirements:
  - At least ten characters
  - One lowercase letter (a...z)
  - One uppercase letter (A...Z)
  - One number (0...9)
  - One special character (!#\$%&()\*+,- ./:;<=>?@[]^\_{|}~)
  - Maximum length: 64 characters

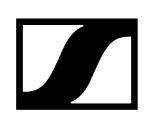

- Enter the new password for your device and click **Set Password**.
  - **i** You can change the device password on the **Access** tab on the device page Activating device access. You can also install a new instance of Control Cockpit and claim the device by entering the set device password.

The device has now been claimed by a Control Cockpit instance. You can now use all available functions. You can find more information at Sennheiser Control Cockpit.

# Manually adding the TC Bar to the Control Cockpit

If the Control Cockpit does not automatically detect the TC Bar, you can add it manually using an IP.

#### To add the TC Bar to the list of devices in the Sennheiser Control Cockpit:

- > On the **Devices** tab in the Control Cockpit, click **Add device**.
  - A dialog window with additional input fields appears.
- Enter the IP address of the TC Bar. Alternatively, you can also enter an address range to add several devices at the same time.
- Then click Save.

The TC Bar was successfully added. If the TC Bar is still not visible, refresh the web interface of the Control Cockpit using the switch **Refresh list**.

# Selecting a sound profile

Sound profiles are presets that are optimized for the intended mounting options.

You can either select a profile (recommended) or manually adjust the equalizer setting.

- In the Control Cockpit, navigate to **Devices** > **TC Bar** > **Audio**.
- Select the installed mounting type from the drop-down list (recommended). Optional: Select Custom to configure your own settings.

The sound profile for your TC Bar has been selected.

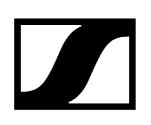

# Stipulating a device profile for the camera

Device profiles contain custom or predefined settings for supported conference and collaboration platforms.

- **Custom**: Activates all the settings on the **Camera** tab and the HDMI<sup>®</sup> output on the **Device** tab.
- Microsoft Teams:
  - Activates the standard settings for Microsoft Teams.
  - Resets all settings on the **Camera** tab.
  - Deactivates the HDMI® output on the **Device** tab.
  - Restarts the device.
    - **i** This profile reduces the camera zoom of the TC Bar in order to fulfill the specifications of Microsoft Teams.
- Zoom
  - Activates the standard settings for Zoom.
  - Resets all settings on the **Camera** tab.
  - Restarts the device.
    - **i** This profile reduces the camera zoom of the TC Bar in order to fulfill the specifications of Zoom.

### The select the device profile for the camera:

- **i** When the device profile is changed, the camera settings are reset, and the device is rebooted.
- ▶ In the Control Cockpit, navigate to **Devices** > **TC Bar** > **Camera**.
- Select the desired profile under **Device Profiles**.

The device profile for the camera has been defined.

# Selecting a network mode

You can configure the various network modes using the panel in Sennheiser's control software.

### The TC Bars are in the following network modes in the factory settings:

- TC Bar S: Single domain mode
- TC Bar M: Split mode

#### To select a network mode:

- In the Control Cockpit, navigate to **Devices** > **TC Bar** > **Network**.
- Select a network mode from among the following options:
  - Single domain mode
  - Dual domain mode
  - Split mode (only for TC Bar M)

The network mode has been selected.

#### **Related information**

Network configuration Single domain mode Dual domain mode Split mode

# **Operating instructions**

The following chapters contain additional information on operating the TC Bar.

#### Audio settings

Muting the TC Bar Starting a call Starting a web conference Adjusting the volume

#### Camera and video settings

Setting the camera position Creating a user-defined device profile Enabling auto framing Enabling person tiling Activating the HDMI® output Connecting an external PTZ camera

## Zone configuration Configuring exclusion zones

Creating a priority zone

#### Network settings

Activating Wi-Fi Connecting the TC Bar with a Wi-Fi network Activating Bluetooth® Starting Bluetooth® pairing Pairing the TC Bar with a Bluetooth® device

#### **Device** maintenance

Rebooting the TC Bar Resetting the TC Bar to factory settings Updating the firmware Replacing remote control batteries

#### Accessory storage Storing accessories

Third-party applications Activating third-party access

# Safety instructions for high volume levels

Read and observe the following safety instructions for high volume levels before using the product.

### Danger due to high volume levels

- This product is capable of producing sound pressure levels exceeding 85 dB (A). 85 dB (A) is the sound pressure corresponding to the maximum permissible volume which is by law (in some countries) allowed to affect your hearing for the duration of a working day. It is used as a basis according to the specifications of industrial medicine. Higher volumes or longer durations can damage your hearing. At higher volumes, the duration must be shortened in order to prevent hearing damage.
- The following are clear warning signs that you have been subjected to excessive noise for too long:
  - You hear ringing or whistling in your ears.
  - You have the impression (even briefly) of no longer being able to hear high tones.
- Inform all users of these risks and ask them to set the volume to a moderate level, if necessary.

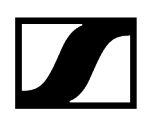

# Starting a web conference

You can start a web conference or dial into an ongoing conference with the TC Bar.

**i** In an audio conference set up via a mobile device (e.g., a smartphone), you can use the TC Bar as a primary audio source for signal input and output (see Starting an audio conference using a mobile device)..

#### To start a web conference:

- Open the conference platform you use and start the planned meeting.
  - The TC Bar is automatically detected as the primary conference system as long as no additional conference system is already connected.
    - **i** If the TC Bar is not automatically detected as a primary audio and video system, configure the TC Bar as a primary device in the settings of the conference platform concerned.

The web conference starts.

# Starting a call

You can make calls with the TC Bar using the integrated microphones and speakers.

**i** In an audio conference set up via a mobile device (e.g., a smartphone), you can use the TC Bar as a primary audio source for signal input and output (see Starting an audio conference using a mobile device)..

#### To start a call:

- Select the number of the contact person you want to call from the conference system in use.
  - The audio call begins, and the TC Bar is automatically detected as a primary conference system.
    - **i** If the TC Bar is not automatically detected as a primary audio source, configure the TC Bar as a primary device in the settings of the conference platform concerned.

✓ The call starts.

# Starting an audio conference using a mobile device

The TC Bar can be used as a primary audio source in an audio conference set up with a mobile device (e.g., a smartphone).

In an audio conference set up with a mobile device, you can use the TC Bar as the primary microphone and output audio signals through the speakers of the TC Bar. Doing so allows several people in the room to participate directly in the conference that has been set up.

**i** For this type of conference, the TC Bar cannot be connected with either an Ethernet cable or a USB-C cable. Transmission and replay take place only through an active Bluetooth<sup>®</sup> connection with the device.

#### To start an audio conference using a mobile device:

- Connect the TC Bar with your mobile conference device using Bluetooth<sup>®</sup> (see Pairing the TC Bar with a Bluetooth<sup>®</sup> device).
- Start your audio conference using your mobile device.
- Select the TC Bar as the primary audio source in the conference platform you use (such as Teams, Zoom, etc.).

The TC Bar is used as a primary audio source in an audio conference set up using a mobile device.

Related information Activating Bluetooth® Starting Bluetooth® pairing Pairing the TC Bar with a Bluetooth® device

# Selecting a sound profile

Sound profiles are presets that are optimized for the intended mounting options.

You can either select a profile (recommended) or manually adjust the equalizer setting.

- In the Control Cockpit, navigate to **Devices** > **TC Bar** > **Audio**.
- Select the installed mounting type from the drop-down list (recommended). Optional: Select Custom to configure your own settings.

The sound profile for your TC Bar has been selected.
## Setting the internal microphone noise gate

The noise gate ensures background noises are not intensified during pauses in speech.

In principle, the internal noise suppression function is able to effectively reduce noise from the room. However, there can be instances when an additional noise gate is required. The noise gate ensures background noises are not intensified during pauses in speech. This is especially important when several microphones are used simultaneously.

During speech pauses, for instance, the system automatically increases amplification owing to the assumption that insufficient signal strength is present. This causes the background noises to be amplified unnecessarily.

#### Threshold

You can stipulate a **threshold value** as of which the system mutes the microphone. The noise gate does not open the audio output of the microphone until the microphone used exceeds the stipulated threshold value. With the slider, you can adjust the minimum threshold value from -70 dB to -30 dB in increments of 1 dB.

### Hold time

The **hold time** determines how quickly the microphone reduces the amplification. A delay of up to 500 ms can be set. You can set the hold time from 100 ms to 500 ms in increments of 50 ms.

## To set the noise gate threshold value:

- In the Control Cockpit, navigate to **Devices** > **TC Bar** > **Audio**.
- Activate the function **Noise Gate** in the field **Internal Microphone Noise Gate**.
- Set the desired value under Threshold.
  - The threshold value has been set.

## To set the hold time:

- ▶ In the Control Cockpit, navigate to **Devices** > **TC Bar** > **Audio**.
- Activate the function **Noise Gate** in the field **Internal Microphone Noise Gate**.
- Set the desired value under **Hold Time**.
  - The hold time has been set.

The internal microphone noise gate has been set.

## Handling auto mix priority

You can use the auto mix priority to set the priority of the channels, including the internal microphone arrays, via individual controllers.

The TC Bar has up to two Dante<sup>®</sup> inputs for external microphone channels (ext. CH 1 and ext. CH 2). The channels make it possible to connect external devices (e.g., TeamConnect Ceiling Medium, etc.) to the TC Bar via a Dante<sup>®</sup> network. The Dante inputs are managed using an integrated auto mixer, whereby the priority of the channels, including the internal microphone array, can be configured using individual faders.

**i** The settings for the auto mix priority manage only the priority of the selected channel. They have no effect on the actual amplification level of the connected microphones.

When the level is decreased using the corresponding controller, a virtual level reduction is added to the channel. This makes the auto mixer less likely to select the channel. Moving the controllers does not change anything about the levels displayed.

If you want to favor an individual channel from the selection, reduce the virtual amplification of the other two channels. The lower the dB number, the more likely the channel is to be selected.

| Int.<br>mic. | Ext.<br>CH 1 | Ext.<br>CH 2 | Explanation                                                                                                    |  |  |  |  |
|--------------|--------------|--------------|----------------------------------------------------------------------------------------------------|--|--|--|--|
| -30 dB       | -60 dB       | 0 dB         | <ul> <li>Ext. CH 2 has the highest priority and is thus selected most often.</li> <li>Int. mic. has a lower priority and is thus selected less often.</li> <li>Ext. CH 1 has the lowest priority.</li> </ul> |  |  |  |  |
| -60<br>dB    | -10 dB       | -30 dB       | <ul> <li>Ext. CH 1 has the highest priority and is thus normally selected.</li> <li>Ext. CH 2 has a lower priority and is thus selected less often.</li> <li>Int. mic. has the lowest priority.</li> </ul>   |  |  |  |  |
| 0 dB         | -30 dB       | -30 dB       | <ul> <li>Int. mic. has the highest priority and is thus normally selected.</li> <li>Ext. CH 1 and 2 have a lower priority and are thus selected less often.</li> </ul>                                       |  |  |  |  |

Example:

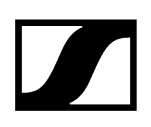

## Configuring fade time

You can use the fade time to configure the speed at which the devices switches between the audio sources connected to the auto mixer.

- Start by reducing the int. mic. by -30 dB.
- Speak in various positions and listen to whether the sound meets your expectations on the other end of a telephone conference.
- Select different values for the fade time and listen to the transition from one microphone to another.

The fade time has been configured.

## Adapting far end output for TCC M

You can adapt the amplification of the TCC M signal with far end output.

The standard settings in TCC M are tailored to common application cases. In certain scenarios, you can use the following settings on the Audio tab in the Control Cockpit to finely adjust the output.

## To adapt the amplification in the Far End Output (digital) field of the TCC M:

- ▶ In the Control Cockpit, navigate to **Devices** > **TCC M** > **Audio**.
- Increase the amplification in the field Far End Output (digital) if the TCC M is very far from the audience.
- Decrease the amplification if the TCC M is very close to the audience.

### To configure the sensitivity of the beam freeze:

- ▶ In the Control Cockpit, navigate to **Devices** > **TCC M** > **Audio**.
- Increase the input level under Manual gain to activate the beam freeze earlier and thus achieve better echo suppression.
- Decrease the input level to improve the near end and double talk.
- Select Automatic gain if the seating in a room changes often, for example. Doing so allows the TCC M microphone to adjust itself to the best input level.

The far end output was adjusted.

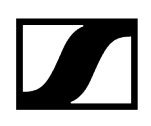

## Adjusting the volume

You can adjust the volume either using the remote control or using the control panel in Sennheiser's control software.

**i** You can also adjust the volume using the system settings of the operating system used or the conference system used (e.g., MS Teams, Zoom, etc.).

The volume can be adjusted within a range from 0 to 100.

Examples:

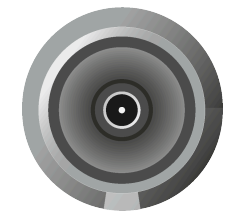

Volume 0

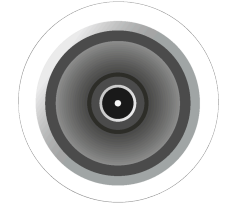

Volume 100

## CAUTION

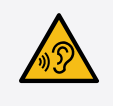

Danger due to high volume levels

Volume levels that are too high may damage your hearing.

Reduce the volume and the microphone amplification, if applicable, before using the product.

Adjust the volume of the speakers to the desired level by doing one of the following:

- Press the volume buttons on the remote control, or
- Navigate to Devices > TC Bar > Audio in the Control Cockpit and adjust the Speaker Output controller individually.

The volume has been adjusted.

## Muting the TC Bar

The microphone muting can be activated and deactivated using either the remote control or the control panel in the Sennheiser Control app.

**i** Muting the microphone can also be activated or deactivated using the system settings of the operating system and/or conference system in use (e.g., MS Teams, Zoom, etc.).

If you use the Control Cockpit to mute the microphone, all outgoing microphone signals are muted. This is the case even if your connected TCC M does not display a red LED to indicate the device is muted. Additionally, the TC Bar does not transmit any more audio signals through the Dante<sup>®</sup> channels NearEnd ConferenceOut or LocalMicrophoneMixOut. The channel FarEnd ConferenceOut continues to be transmitted.

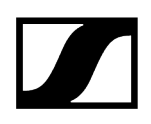

## Muting the TC Bar

•

- Mute the TC Bar by doing the following:
  - Briefly push the mute button on the remote control or

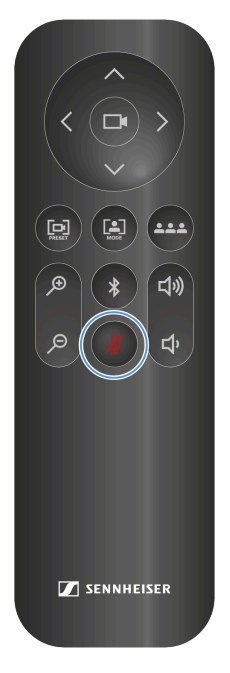

- Navigate to **Devices** > **TC Bar** > **Audio** in the Control Cockpit and activate the setting **Microphone Mute**.
- ✓ The lower LED for audio settings shines red. Muting is activated.

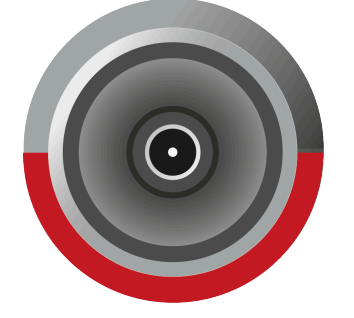

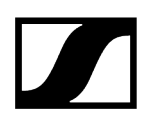

## Stop muting:

- Stop the muting by doing the following:
  - Briefly push the mute button on the remote control or
  - Navigate to **Devices** > **TC Bar** > **Audio** in the Control Cockpit and deactivate the setting **Microphone Mute**.
  - ✓ The red LED goes out. The audio output is no longer muted.

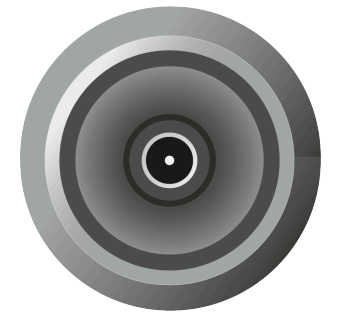

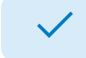

The TC Bar has been muted.

## Activating location-based mute

You can mute several devices in a room at the same time by using the mute switch on any transmitter.

In order to do so, you must add the device to the mute group for the location.

The following functions are available:

#### Deactivated

The TC Bar is not part of a mute group. Muting or unmuting does not affect other transmitters.

#### Part of group

Activate this function to add the TC Bar to a mute group. If one of the transmitters in this mute group is subsequently muted, all other transmitters in the same mute group at the same location will be muted or unmuted at the same time. This is how you can create your own mute group for each location.

**i** If you use the regular mute function via the TC Bar with a routed TCC M, we recommend setting the LED brightness of the **TCC M** to **0**. The mute function can be displayed only on the TC Bar, not on the TCC M.

## CAUTION

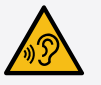

## Danger due to high volume levels

If the TCC M is routed, undesired echoes may occur if **Location-based Mute** is used during a conference. During muting, the microphone input current is paused, and, accordingly, the AEC cannot always assess the impulse response from the far end.

- Avoid using this function in combination with a routed TCC M.
- If you use the function, reduce the volume and, if applicable, the microphone amplification before reactivating this function.

#### To activate the location-based mute function:

In the Control Cockpit, navigate to **Devices** > **TC Bar** > **Audio**.

- Activate the function **Location-based Mute**.
  - The display switches to Part of group.

Location-based mute has been activated.

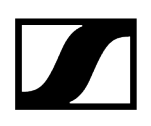

## Resetting the audio settings

You can reset all audio settings to the factory settings.

### To reset all audio settings:

- In the Control Cockpit, navigate to **Devices** > **TC Bar** > **Audio**.
- Slide the controller for Audio Default Settings to the right and confirm it with OK.

✓ All audio settings were reset to the factory settings.

## Overview

The zones overview displays all activated zones in an overall display.

If you activate the zones, a 2D overview is created on the right-hand side and displays all the activated zones in real time. The zones in the 2D model are marked either green (prioritized) or petrol blue (excluded).

**i** If both zone types overlap, the rules of the exclusion zone apply.

Related information Creating a priority zone Configuring exclusion zones

## Creating a priority zone

You can use a priority zone to prioritize an important audio area in a room (such as the position of a speaker).

During lively discussions in meetings, the moderator must be able to retain control of the conversation. You can create a priority zone so that voices have priority for reasons besides volume alone. The moderator is always preferred in the incoming signal, even if their voice is quieter. That ensures that the person responsible always has control of the situation regarding voices as well.

You can also configure weighting for the priority zone. The weighting determines how intensively the beam concentrates on this area. You have the following options:

#### Mid

• Increases the weighting of the audio signals in the priority zone to approximately 1.5 times the normal audio output (e.g., in rooms with normal ambient noise). Thus, the source outside the priority zone must be 2 dB louder than a source within the priority zone to cause the beam to focus on the source outside the zone.

#### High

Increases the weighting of the audio signals in the priority zone to approximately
 2.5 times the normal audio output (e.g., in rooms with high ambient noise). Thus, the source outside the priority zone must be 4 dB louder than a source within the priority zone to cause the beam to focus on the source outside the zone.

#### Max

- Increases the weighting of the audio signals in the priority zone to approximately 4 times the normal audio output (e.g., in rooms with strong ambient noise and a quiet moderator). Thus, the source outside the priority zone must be 6 dB louder than a source within the priority zone to cause the beam to focus on the source outside the zone.
- **i** If the priority zone overlaps the exclusion zones, the settings for the exclusion zones apply.

## To configure a priority zone:

- In the Control Cockpit, navigate to Devices > TC Bar > Zones.
- Under Zones > Priority Zone, click the button Off to activate the zone.
  - The switch then changes to the mode On.
- Click Edit.

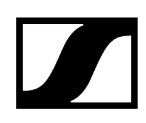

- Configure the desired priority zone manually in the specified radius.
- Click Apply to save the settings.

✓ The priority zone has been set.

### To set the weighting of the priority zone:

Under Zones > Priority Zone > Weight, select the desired setting from among the values Mid, High or Max.

✓ The weighting has been set.

The priority zone has been configured.

## Configuring exclusion zones

You can use exclusion zones to exclude unwanted areas from audio recording.

Air conditioners, side doors, loud coffee machines, and adjoining rooms can produce undesired noises. Speakers with audio signals from distant participants can also be a source of disruption for the microphone.

To exclude these undesired background noises, you can define exclusion zones in which the beam tracking function ignores audio signals.

You can configure up to three exclusion zones and activate them at the same time. As soon as the device is initialized, the TC Bar uses a real-time algorithm to detect sources of noise that are then visualized directly in the Control Cockpit as a 2D model. That allows you to quickly and easily localize the source of disruption and define a precise exclusion zone for this area.

### To configure one or more exclusion zones:

- In the Control Cockpit, navigate to Devices > TC Bar > Zones.
- Under Zones > Exclusion Zones, click the button Off for the desired zone from 1 to 3 to activate the exclusion zone.
  - The switch then changes to the mode On.
- Click Edit.
- Configure the desired exclusion zone manually in the specified radius.
- Click **Apply** to save the settings.

The exclusion zones have been configured.

## Updating the firmware

When the PC running the Sennheiser Control Cockpit software is connected to the Internet, the most recent firmware versions for all update-able devices is automatically made available.

**i** In order to use the latest features of the software and in order for all devices to work properly, we strongly recommend keeping the firmware of all devices up to date.

## NOTICE

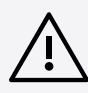

Loss of data if the firmware transfer is interrupted

If the transfer is interrupted, this may lead to a loss of data. The devices may be damaged by this.

- Do not remove any connections to the stationary devices during firmware updates.
- ▶ In the Control Cockpit, navigate to **Devices** > **TC Bar** > **Device**.
  - ✓ The Firmware Info dialog indicates the available firmware versions.
- From the drop-down list, select the firmware version you want to install.
  - **i** To add manually downloaded firmware, click on Add firmware file and select the downloaded file. Firmware versions downloaded automatically by the Control Cockpit are marked **via update server**. Firmware versions downloaded manually by yourself are marked **added manually**.

## Click on Update.

The firmware of the TC Bar is updated. Afterwards, the device reboots. The LED display presents a short demo.

The firmware has been successfully updated.

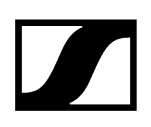

## Setting LED brightness

This setting adjusts the brightness of the LEDs on the TC Bar.

The brightness can be set from 0 (off) to 5 (very bright).

## To set the LED brightness:

- ▶ In the Control Cockpit, navigate to **Devices** > **TC Bar** > **Device**.
- Set the value you want from 0 (off) to 5 (very bright) in the LED Brightness field.

The LED brightness has been set.

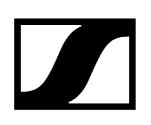

## Stipulating a device profile for the camera

Device profiles contain custom or predefined settings for supported conference and collaboration platforms.

- **Custom**: Activates all the settings on the **Camera** tab and the HDMI<sup>®</sup> output on the **Device** tab.
- Microsoft Teams:
  - Activates the standard settings for Microsoft Teams.
  - Resets all settings on the **Camera** tab.
  - Deactivates the HDMI® output on the **Device** tab.
  - Restarts the device.
    - **i** This profile reduces the camera zoom of the TC Bar in order to fulfill the specifications of Microsoft Teams.
- Zoom
  - Activates the standard settings for Zoom.
  - Resets all settings on the **Camera** tab.
  - Restarts the device.
    - **i** This profile reduces the camera zoom of the TC Bar in order to fulfill the specifications of Zoom.

## The select the device profile for the camera:

- **i** When the device profile is changed, the camera settings are reset, and the device is rebooted.
- ▶ In the Control Cockpit, navigate to **Devices** > **TC Bar** > **Camera**.
- Select the desired profile under **Device Profiles**.

The device profile for the camera has been defined.

## De-/activating sound prompts

This function activates or deactivates the integrated sounds when the device is turned on and off and when the TC Bar is connected to or disconnected from other devices.

## To de-/activate sound prompts:

- ▶ In the Control Cockpit, navigate to **Devices** > **TC Bar** > **Device**.
- Activate or deactivate the function under **Sound Prompts**.

✓ Sound prompts were de-/activated.

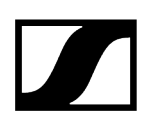

## Rebooting the TC Bar

You can configure the TC Bar using the control panel in Sennheiser's control software.

**i** When the TC Bar is rebooted, all active connections are interrupted.

### To reboot the TC Bar:

- ▶ In the Control Cockpit, navigate to **Devices** > **TC Bar** > **Device**.
- Slide the control under **Device Restart** to the right and click **OK**.

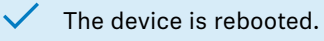

**i** The TC Bar is also rebooted as soon as a device profile for the camera is activated in the Control Cockpit.

## Related information

Stipulating a device profile for the camera

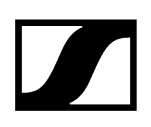

## Activating the HDMI® output

You can activate the HDMI® output in order to transmit video signals to external screens.

i Please note that the HDMI<sup>®</sup> output is always deactivated when the device profile **Microsoft Teams** is used.

### To activate the HDMI® output:

- Make sure the most recent version of the driver for DisplayLink<sup>®</sup> is installed on your connected device. You can find the most recent version on the website DisplayLink<sup>®</sup>.
- In the Control Cockpit, navigate to **Devices** > **TC Bar** > **Device**.
- Under HDMI<sup>®</sup> Output, click the switch Deactivated.
  - ✓ The switch changes to the status Activated.

✓ The HDMI<sup>®</sup> output has been activated.

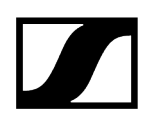

## Resetting the TC Bar to factory settings

You can reset the device to the factory settings manually by pressing the button on the back of the device or remotely using the control panel in the Sennheiser Control Cockpit app.

|   | NOTICE                                                                                      |  |  |  |  |
|---|---------------------------------------------------------------------------------------------|--|--|--|--|
| Ŵ | Loss of data after resetting to factory settings                                            |  |  |  |  |
|   | All active connections are interrupted, and all settings are reset to the factory settings. |  |  |  |  |
|   | All the personal data that the internal memory had recorded is irrevocably deleted.         |  |  |  |  |
|   | Make sure that no connections are being actively used at the time<br>of the reset.          |  |  |  |  |
|   | Check whether all relevant personal data has been properly deleted.                         |  |  |  |  |

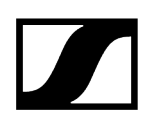

- Reset the TC Bar to the factory settings by either:
  - Holding down the reset button on the back of the device at least 7 seconds,

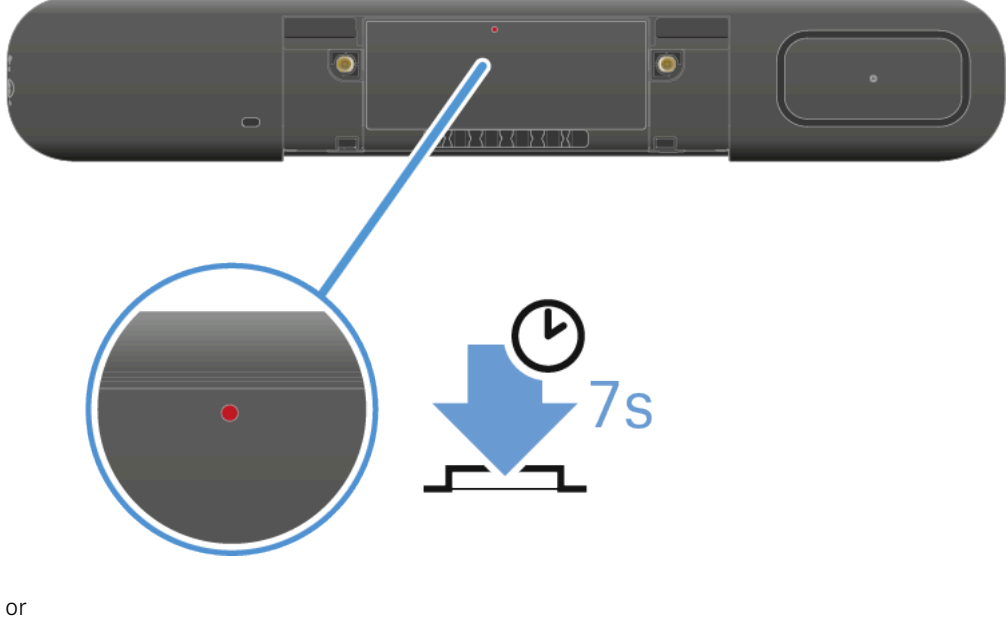

- In the Control Cockpit, navigate to **Devices** > **TC Bar** > **Device**, and under **Factory Reset** slide the slider to the right. Confirm the setting with **OK**.
- There is a brief sound, and the red LED slowly flashes. The TC bar is reset and then rebooted. The white LED flashes during the boot process. A short melody sounds when the device is ready for operation.

### The TC Bar has been reset and is ready for operation.

#### **Related information**

•

Initial configuration in the Control Cockpit Claiming the TC Bar for a specific Control Cockpit instance (network solution) Manually adding the TC Bar to the Control Cockpit

# Claiming the TC Bar for a specific Control Cockpit instance (network solution)

The TC Bar is delivered with password protection for the configuration. This device must be claimed by a Control Cockpit instance before you can view and modify its configuration.

**i** Please note that the device must be claimed before its full range of functions is available (see Operation as a networked conference system).

Registering the device serves to link the device to the Control Cockpit and thus prevent the device from being controlled over the network without authentication. The device is controlled by means of encrypted communication and only with the password you have set.

- To set up the device's initial configuration, you have to connect directly to the network via the LAN cable (RJ45). Afterwards, the device can be activated for Wi-Fi access and monitored and controlled in the Control Cockpit using mobile devices.
- **i** Use only network cables with the standard CAT5e (F/STP) or better.

#### To assign the TC Bar to a Control Cockpit instance:

- Download the Sennheiser Control Cockpit software sennheiser.com/control-cockpitsoftware and install the application on a PC/server.
- Connect the device's control network port to the network.
- Open the Control Cockpit and click on the view Device List.
  - The new unclaimed device is automatically detected.

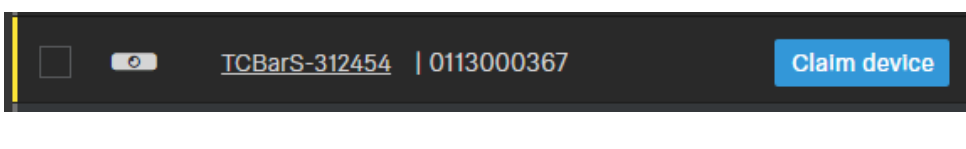

If the device is not displayed in the device list, carry out the following steps:

- After a minute has elapsed, update the Cockpit <u>using the switch</u> <u>Refresh list</u>.
- Add the TC Bar manually by entering an IP address (see Manually adding the TC Bar to the Control Cockpit).

- Click **Claim device** and enter the device's default password.

| Claim device                                                                                                    |                 |           |  |  |  |  |
|----------------------------------------------------------------------------------------------------|-----------------|-----------|--|--|--|--|
| Enter the current device password in order to view and edit the device settings.                                                                                                    |                 |           |  |  |  |  |
| Hint: this can be the factory default password (for more see the devices's user manual) or a previously configured password, if the device was already set up with Control Cockpit. |                 |           |  |  |  |  |
| Device Name                                                                                                    | Device Password |           |  |  |  |  |
| TCBarS-312454<br>0113000367                                                                                                    | 9               | <b>()</b> |  |  |  |  |
|                                                                                                    | Next            | ncel      |  |  |  |  |

- You can find the default password on the type plate of the device under **Default PW**.
- If the device has been previously claimed by another instance of Control Cockpit, enter the password set previously. If you do not remember the password set previously, reset the device to its factory settings (see <u>Resetting the TC Bar to factory settings</u>) and enter the default password again.

To ensure secure access to the device, you will immediately be prompted to enter a new password.

| Claim device                                                                         | 3/3                                                                                                    |  |  |  |  |
|--------------------------------------------------------------------------------------|----------------------------------------------------------------------------------------------------|--|--|--|--|
| Please enter a new password for t                                                    | his (these) device(s).                                                                                                    |  |  |  |  |
| Please remember this password a claimed again in the future. It can                  | s it will be needed in case the device is to be<br>not be displayed in the application.                                                                                     |  |  |  |  |
| The new password has to be at le<br>one of each: lowercase letter (az)<br>character. | The new password has to be at least 10 characters long and contain at least<br>one of each: lowercase letter (az), uppercase letter (AZ), digit (09), special<br>character. |  |  |  |  |
| New Password                                                                         | Ń                                                                                                    |  |  |  |  |
| Back                                                                                 | Set Password Cancel                                                                                                    |  |  |  |  |

- **i** Please note that the new password must meet the following requirements:
  - At least ten characters
  - One lowercase letter (a...z)
  - One uppercase letter (A...Z)
  - One number (0...9)
  - One special character (!#\$%&()\*+,- ./:;<=>?@[]^\_{|}~)
  - Maximum length: 64 characters

Enter the new password for your device and click **Set Password**.

**i** You can change the device password on the **Access** tab on the device page **Activating device access**. You can also install a new instance of Control Cockpit and claim the device by entering the set device password.

The device has now been claimed by a Control Cockpit instance. You can now use all available functions. You can find more information at Sennheiser Control Cockpit.

## Manually adding the TC Bar to the Control Cockpit

If the Control Cockpit does not automatically detect the TC Bar, you can add it manually using an IP.

## To add the TC Bar to the list of devices in the Sennheiser Control Cockpit:

- > On the **Devices** tab in the Control Cockpit, click **Add device**.
  - ✓ A dialog window with additional input fields appears.
- Enter the IP address of the TC Bar. Alternatively, you can also enter an address range to add several devices at the same time.
- Then click **Save**.

The TC Bar was successfully added. If the TC Bar is still not visible, refresh the web interface of the Control Cockpit using the switch Refresh list.

## Activating tagged VLAN (Dante® network)

A VLAN (virtual local area network) separates a physical network into partial networks. As a result, you can set up several virtual networks from a physically existent switch port (such as the Dante® network and Control Cockpit network).

The TC Bar supports the prioritizing technology **tagged VLAN** as per IEEE 802.1Q. Thus, for example, when the TC Bar S is used with only a network connection, the Dante<sup>®</sup> network and the Control Cockpit network can be separated virtually and operated independently. In the process, the frames for the Dante<sup>®</sup> network receive a tag (marking) that contains the VLAN ID. That is how the switch port receives information about the Dante<sup>®</sup> VLAN to which the frame belongs.

 When the TC Bar M is used, the Dante<sup>®</sup> network and Control Cockpit network can be operated independently of one another via the two existing network ports. To do this, select the network mode Split Mode. You can find more information in the chapter Split mode.

### To activate tagged VLAN for a Dante® network:

- ▶ In the Control Cockpit, navigate to **Devices** > **TC Bar** > **Network**.
- In the Network Mode window, select the mode Dual Domain Mode.
- In the **Dante**<sup>®</sup> **Settings** window, click **Edit**.
- In the field **VLAN ID**, enter the correct ID in order to be routed to the correct network.
- Click **OK** to save the changes.

Tagged VLAN has been activated.

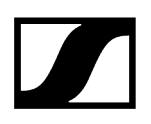

## Activating Bluetooth®

When the device is delivered, Bluetooth<sup>®</sup> is deactivated and can be activated in the Control Cockpit.

Please note that after the Bluetooth® function is activated, the Bluetooth® pairing process must be started in order to create a connection (see Starting Bluetooth® pairing).

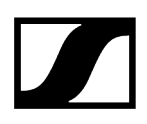

### To activate Bluetooth®:

- In the Control Cockpit, navigate to **Devices** > **TC Bar** > **Network**.
- Under Bluetooth, activate the Bluetooth<sup>®</sup> switch and wait approximately 10 seconds for the operating system to activate the function.

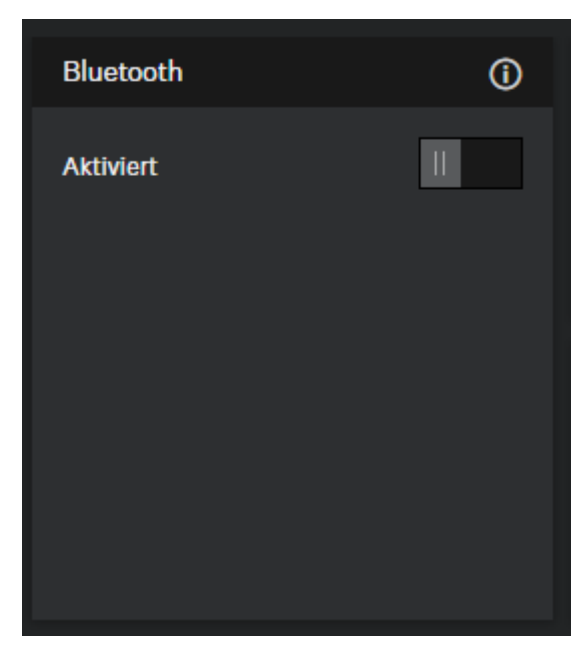

The Bluetooth<sup>®</sup> function has been activated.

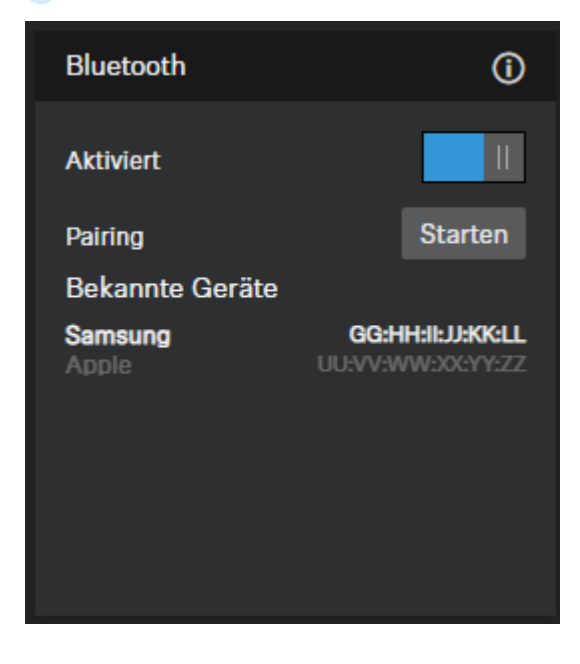

 $\checkmark$ 

You can now begin the Bluetooth<sup>®</sup> pairing process (see Starting Bluetooth<sup>®</sup> pairing).

## Starting Bluetooth® pairing

The pairing process can be started using the Bluetooth® button.

Please note that Bluetooth<sup>®</sup> is deactivated in the factory settings. To create a Bluetooth<sup>®</sup> connection with a device that is capable of Bluetooth<sup>®</sup>, you must activate the Bluetooth<sup>®</sup> function in the Control Cockpit and then start the pairing process (Activating Bluetooth<sup>®</sup>).

There are several ways to start the Bluetooth® pairing process:

- Using the Sennheiser Control Cockpit software
- Using the initialization button on the TC Bar
- Using the remote control

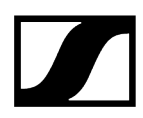

To start Bluetooth® pairing using the Sennheiser Control Cockpit software:

- ▶ In the Control Cockpit, navigate to **Devices** > **TC Bar** > **Network**.
- Under Bluetooth<sup>®</sup>, click the switch Start.

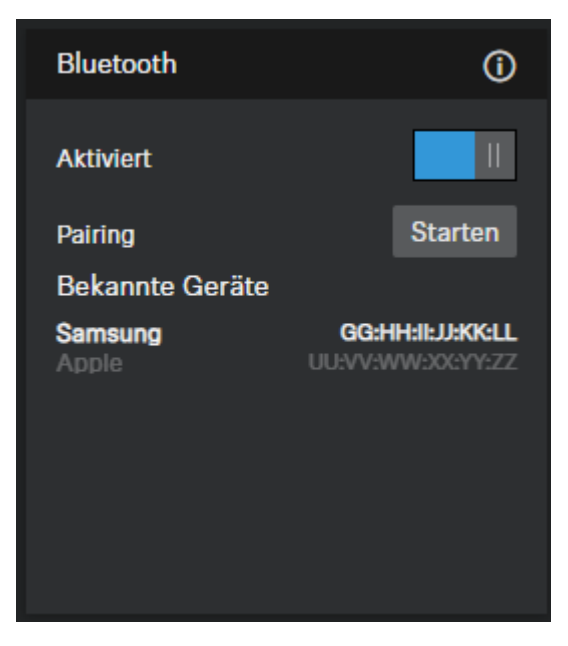

The blue LED flashes. Bluetooth pairing is activated. The device is in pairing mode and can be connected to a device that is capable of Bluetooth.

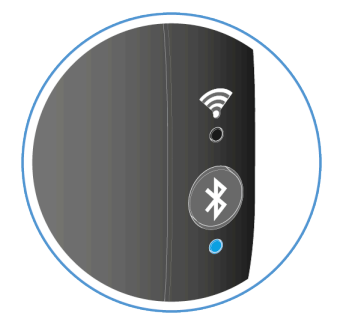

#### To start Bluetooth® pairing via the TC Bar:

- Press the Bluetooth<sup>®</sup> pairing button on the left side of the TC Bar for at least three seconds.
  - The blue LED flashes. Bluetooth pairing is activated. The device is in pairing mode and can be connected to a device that is capable of Bluetooth.

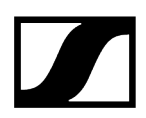

## To start Bluetooth<sup>®</sup> pairing via the remote control:

Press the Bluetooth® pairing button on the remote control for at least three seconds.

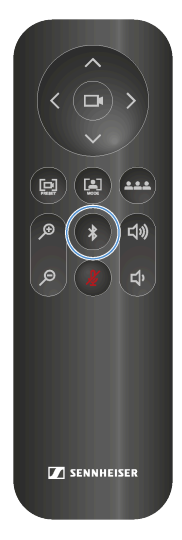

 $\checkmark$ 

The blue LED flashes. Bluetooth pairing is activated. The device is in pairing mode and can be connected to a device that is capable of Bluetooth.

Bluetooth<sup>®</sup> pairing has begun. You can now couple the TC Bar with a device that is capable of Bluetooth<sup>®</sup> (see Coupling the TC Bar a device capable of Bluetooth<sup>®</sup>).

## Pairing the TC Bar with a Bluetooth® device

You can pair the TC Bar with a device that is capable of Bluetooth<sup>®</sup> to input and output audio signals from the paired device.

i Make sure that the Bluetooth<sup>®</sup> pairing process has been started (see Starting Bluetooth<sup>®</sup> pairing).

Via a coupled Bluetooth<sup>®</sup> connection with the TC Bar, smart devices (such as laptops, smartphones and tablets) can be used to forward microphone signals to the TC Bar and/or output audio signals via the device's speakers (see Activating Bluetooth<sup>®</sup>).

### To pair the TC Bar with a Bluetooth® device:

- **i** Please make sure the distance to the Bluetooth device does not exceed 10 m.
- > Activate Bluetooth on the Bluetooth device you want to pair.
- In your Bluetooth<sup>®</sup> environment, look for the product designation "TC Bar S" or "TC Bar M" and click Pairing.
  - A short confirmation tone sounds. The Bluetooth<sup>®</sup> LED on the device remains blue.

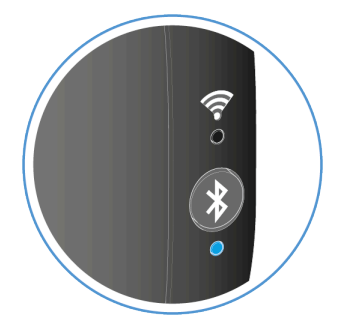

The TC Bar is paired with your Bluetooth<sup>®</sup> device. You can now perform the following actions using Bluetooth<sup>®</sup>:

- Use a mobile device (e.g., smartphone) as a microphone in a conference room.
- Output audio sound (e.g., music) from a mobile device using the TC Bar.

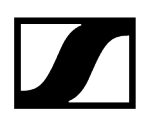

Related information Bluetooth<sup>®</sup> profiles

## Activating Dante signal forwarding

Using the Dante controller software, you can activate a digital audio network protocol via Ethernet for the routing and a synchronization of Dante-compatible devices.

**i** Please note that the audio signal via Dante is not encrypted!

To route additional Sennheiser Audio devices to the TC Bar, the following steps must be performed:

- Activating the Dante protocol in the Sennheiser Control Cockpit
- Forwarding the audio signals in the Dante controller

### To activate the Dante protocol

- In the Control Cockpit, navigate to **TC Bar** > **Network**.
- Activate the slider in the field **Dante protocols**.

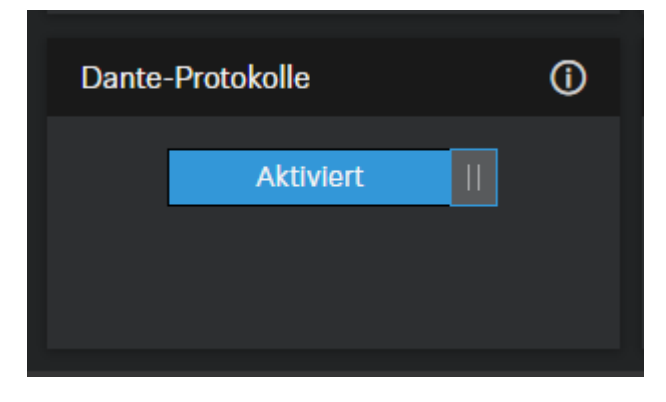

The Dante protocol was activated.

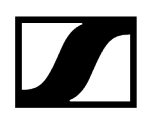

### To route TCC M signals to the TC Bar, for example

- Guide the FarEndOut from the TCC M to ExternalMicIn1 of the TC Bar (or ExternalMicIn2).
- Guide the **FarEndOutL** of the TC Bar to the **FarEndRef** of the TCC M.

| Routing    | Device Info                                 | Clock Status | Network | Status        | Events                                                     |                             |
|------------|---------------------------------------------|--------------|---------|---------------|------------------------------------------------------------|-----------------------------|
| Filter Tra | Dante<br>ansmitters<br>ceivers<br>Receivers | (2)          |         | TCBar5-31247e | ConferenceOut D<br>LocalMicrophoneMixOut D<br>FarEndOutL D | FarEndoutR D<br>TCCM-269ee4 |
|            | 5-31247e<br>xternalMicIn1<br>xternalMicIn2  |              |         | <b>9</b>      |                                                            |                             |
|            | - <b>269ee4</b><br>arEndRef                 |              |         | 9             | 0                                                          | E                           |

**i** We strongly recommend using the beam freeze function of the TCC M microphone. Our tests have shown that the TC Bar's echo suppression is far better when the beam freeze function is used.

Forwarding AV signals via the Dante controller has been activated.

 $\checkmark$
# Selecting a network mode

You can configure the various network modes using the panel in Sennheiser's control software.

### The TC Bars are in the following network modes in the factory settings:

- TC Bar S: Single domain mode
- TC Bar M: Split mode

### To select a network mode:

- In the Control Cockpit, navigate to **Devices** > **TC Bar** > **Network**.
- Select a network mode from among the following options:
  - Single domain mode
  - Dual domain mode
  - Split mode (only for TC Bar M)

The network mode has been selected.

### **Related information**

Network configuration Single domain mode Dual domain mode Split mode

# Creating a user-defined device profile

You can create a user-defined profile using the Sennheiser Control Cockpit software.

You can adjust the individual camera settings in the device profile **Custom**. You can configure the following settings for the camera:

- Zoom speed:
  - Regulates the speed of the automatic zoom in a video image.
- Auto frame speed:
  - Regulates the switching speed of the windows between the participating areas.
- Backlight compensation:
  - Increases the camera's exposure in the event of backlighting. Either the backlight compensation or the lowlight compensation function can be used.
- Exposure:
  - Adapts the camera to scenes with different lighting conditions. The exposure can be set automatically or manually.
- Lowlight compensation:
  - Increases the camera's sensitivity for scenes with low lighting. Either the backlight compensation or the lowlight compensation function can be used.
- Sharpness:
  - Adjusts the level of detail in the video image.
- White balance:
  - Adapts the video image so the colors are portrayed naturally. The white balance can be set either automatically or manually.
- Saturation:
  - Adapts the color saturation of the video image from 0 (low saturation) to 10 (high saturation).
- Contrast:
  - Adapts the contrast between the light and dark parts of the video image from 1 (low contrast) to 10 (high contrast).
- Brightness:
  - Adjusts the brightness of the video image from -12 (dark) to 12 (very bright).
- **i** When the device profile is changed, the camera settings are reset, and the device is rebooted.

### To configure the camera:

- In the Control Cockpit, navigate to **Devices** > **TC Bar** > **Camera**.
- Adjust the settings for the camera in the corresponding windows.

The user-defined device profile has been created.

# Setting the white balance

The white balance adapts the video image so the colors are portrayed naturally.

The white balance can be set either automatically or manually between 2800 K and 6500 K.

### To set the white balance automatically:

- ▶ In the Control Cockpit, navigate to **Devices** > **TC Bar** > **Camera**.
- In the field White Balance, activate the button Auto.
  - The white balance is set automatically.

### To set the white balance manually:

- In the Control Cockpit, navigate to **Devices** > **TC Bar** > **Camera**.
- In the field White Balance, deactivate the button Auto.
- Set the value you want between 2800 K and 6500 K.

The white balance has been set.

## Setting exposure

The exposure can be used to adjust scenes with different lighting conditions.

The exposure can be set automatically or manually within a range of -5 to 3.

### To set the exposure automatically:

- ▶ In the Control Cockpit, navigate to **Devices** > **TC Bar** > **Camera**.
- In the **Exposure** field, activate the button **Auto**.
  - ✓ The exposure is set automatically.

#### To set the exposure manually:

- In the Control Cockpit, navigate to **Devices** > **TC Bar** > **Camera**.
- In the **Exposure** field, deactivate the button **Auto**.
- Set the desired exposure value between -5 and 3.

The exposure has been set.

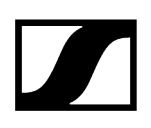

# Setting brightness

This setting adjusts the brightness of the video image.

The brightness can be adjusted manually within a range of -12 to 12.

### To adjust the brightness:

- ▶ In the Control Cockpit, navigate to **Devices** > **TC Bar** > **Camera**.
- Set the value you want from -12 (dark) to 12 (very bright) in the **Brightness** field.

✓ The brightness has been set.

## Setting contrast

This setting adjusts the contrast between the light and dark parts of the video image.

The contrast can be set manually from 1 (low contrast) to 10 (high contrast).

### To set the contrast:

- ▶ In the Control Cockpit, navigate to **Devices** > **TC Bar** > **Camera**.
- In the **Contrast** field, set the value you want from 1 (low contrast) to 10 (high contrast).

The contrast has been set.

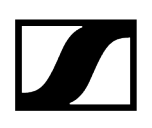

# Setting saturation

This setting adjusts the saturation of the video image.

The saturation can be set from 0 (no change) to 10 (high saturation).

### To set the saturation:

- ▶ In the Control Cockpit, navigate to **Devices** > **TC Bar** > **Camera**.
- In the Saturation field, set the value you want from 0 (no change) to 10 (high saturation).

The saturation has been set.

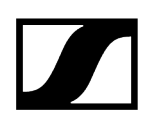

## Setting sharpness

This setting adjusts the sharpness of the video image.

The sharpness can be set from 0 (no change) to 6 (very sharp).

### To set the saturation:

- ▶ In the Control Cockpit, navigate to **Devices** > **TC Bar** > **Camera**.
- In the **Sharpness** field, set the value you want from 0 (no change) to 6 (very sharp).

The sharpness has been set.

# Activating lowlight compensation

Lowlight compensation increases the camera's sensitivity for scenes with insufficient lighting.

Either the backlight compensation or the lowlight compensation function can be used.

### To activate the lowlight compensation function:

 $\checkmark$ 

- ▶ In the Control Cockpit, navigate to **Devices** > **TC Bar** > **Camera**.
- Activate the function in the field **Lowlight Compensation**.

Lowlight compensation has been activated.

# Activating backlight compensation

Backlight compensation increases the camera's exposure in the event of backlight.

Either the backlight compensation or the lowlight compensation function can be used.

### To activate backlight compensation:

- ▶ In the Control Cockpit, navigate to **Devices** > **TC Bar** > **Camera**.
- Activate the function in the field </uicontrol>Backlight Compensation</uicontrol>.

Backlight compensation has been activated.

# Setting the anti-flicker frequency

The anti-flicker frequency reduces flickering in the image that is caused by sources of light powered by alternating current.

The following settings can be selected:

- Off
- Automatic
- 50 Hz
- 60 Hz

### To set the anti-flicker frequency:

- ▶ In the Control Cockpit, navigate to **Devices** > **TC Bar** > **Camera**.
- Select the desired setting in the drop-down menu.

The anti-flicker frequency has been set.

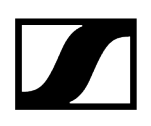

# Setting the auto frame speed

The auto frame speed controls the speed of the automatic zoom.

The following settings can be selected:

- Slow
- Medium
- Fast

### To set the auto frame speed:

- ▶ In the Control Cockpit, navigate to **Devices** > **TC Bar** > **Camera**.
- Select the desired setting in the drop-down menu.

The auto frame speed has been set.

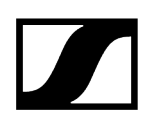

# Setting the zoom speed

The zoom speed controls the speed of the manual zoom.

The following settings can be selected:

- Slow
- Medium
- Fast

### To set the zoom speed:

- ▶ In the Control Cockpit, navigate to **Devices** > **TC Bar** > **Camera**.
- Select the desired setting in the drop-down menu.

The zoom speed has been set.

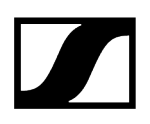

# Setting the panning and tilting speed

The panning and tilting speed controls the speed at which the camera pans and tilts.

The following settings can be selected:

- Slow
- Medium
- Fast

### To set the panning and tilting speed:

- ▶ In the Control Cockpit, navigate to **Devices** > **TC Bar** > **Camera**.
- Select the desired setting in the drop-down menu.

The panning and tilting speed has been set.

# Activating the functions for remote control

Activate the auto framing and person tiling functions so you can use them conveniently via remote control.

You can activate and deactivate the auto framing and person tiling functions via remote control only after activating this function.

### To activate the functions for remote control:

- ▶ In the Control Cockpit, navigate to **Devices** > **TC Bar** > **Camera**.
- In the field Remote Button Control Config, activate the desired function in order to be able to call it up via remote control.

The functions were activated for remote control.

# Enabling auto framing

The **Auto framing** function focuses on participating people in the room and guarantees this focus at all times.

**i** The **Auto Framing** function can be activated and deactivated only by remote control. For this to be possible, the output function for remote control must be activated using the Control Cockpit (see Activating the functions for remote control).

### To activate auto framing:

- Briefly press the **Auto Framing** button on the remote control.
  - The camera LED switches to the following display:

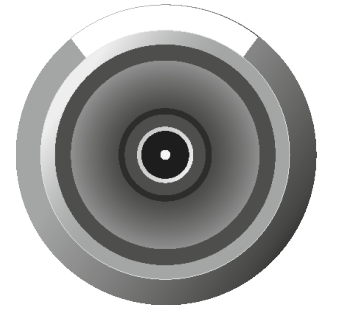

Auto framing has been activated.

### Related information Auto framing

Person tiling Enabling person tiling Meaning of the LEDs

# Enabling person tiling

The **Person tiling** function records all participating people in the room during a conference and provides the video signal in a form that is suitable for the far end.

**i** The **Person Tiling** function can be activated and deactivated only by remote control. For this to be possible, the output function for remote control must be activated using the Control Cockpit (see Activating the functions for remote control).

### To enable person tiling:

- Briefly press the **Person Tiling** button on the remote control.
  - ✓ The camera LED switches to the following display:

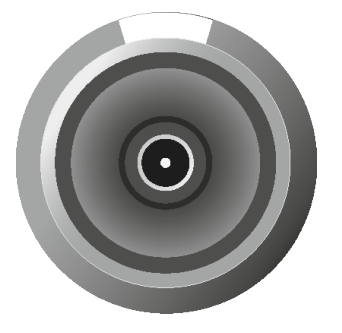

Person tiling has been enabled.

Related information Person tiling Auto framing Meaning of the LEDs

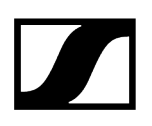

# Setting the camera position

You can use the remote control to set the camera angle and camera zoom. You can also save and call up the camera position.

The following functions can be used to set the camera:

- Zoom the camera in and out
- Tilt the camera down or up
- Pan the camera to the left or right
- Set the camera to standard settings
- Save and call up the camera position

### To zoom the camera in and out:

Press the + or - button on the remote control.

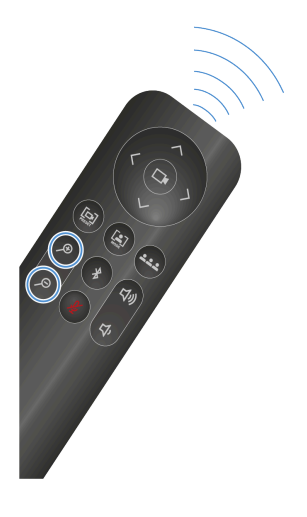

✓ You will zoom in or out of the image.

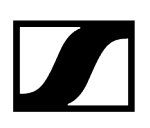

### To adjust the camera position:

- **i** Please note that the camera setting is completely zoomed out by default. Before you can change the position manually, the camera must be zoomed in. The camera still must <u>not</u> be activated in a mode (see Auto framing or Person tiling).
- > Press the arrow keys on the remove control: up, down, left, or right.

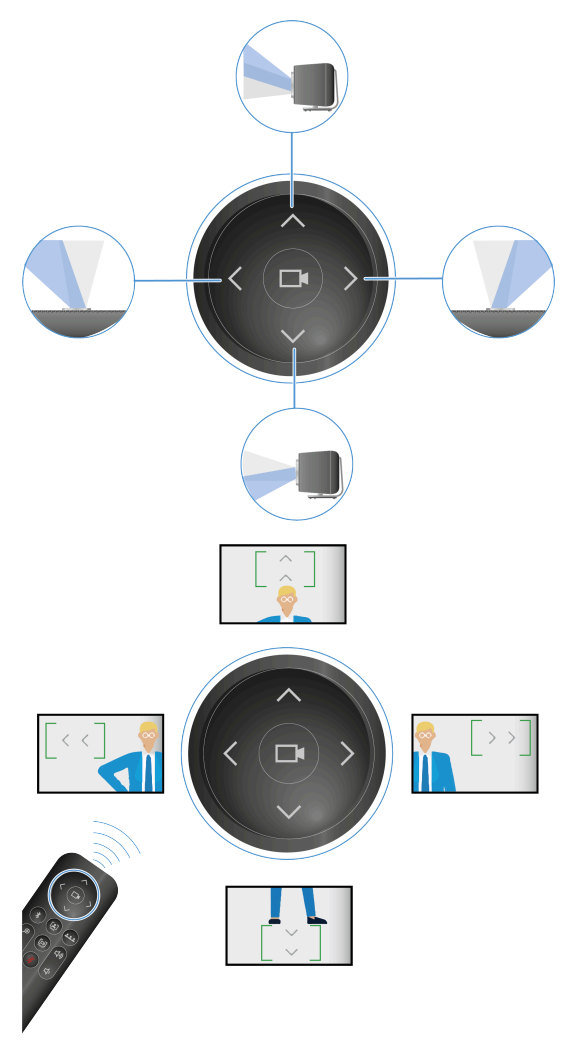

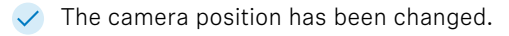

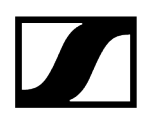

### To save the camera position:

Press the **Preset** button on the remote control for at least 3 seconds.

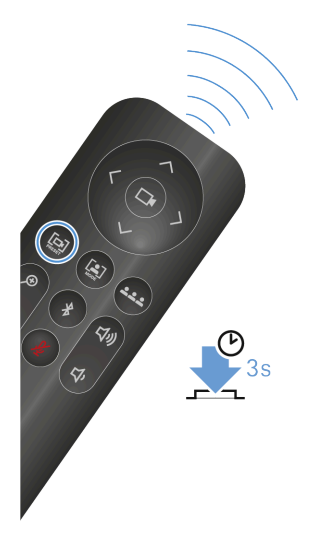

- ✓ The camera position has been saved.
- Briefly press the **Preset** button to move the camera to the saved position.

### To set the camera position to standard settings:

> Press the **Full field of view** button on the remote control.

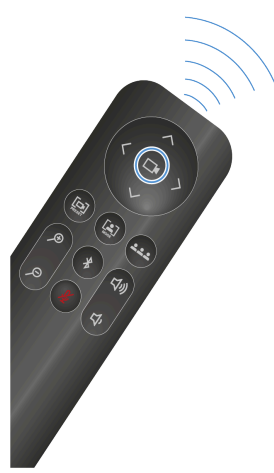

The camera position has been set to standard settings.

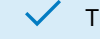

The camera position has been set.

# Connecting an external PTZ camera

You can connect an external PTZ camera using the USB-A connection.

**i** Please note that you will have a total of two transmission options at your disposal after connecting an external camera. In the conference platform used, please configure the distribution of the video signal or preferred video source.

### To connect an external camera:

Insert the USB-A connection of the external camera into the USB-A connection of the TC Bar.

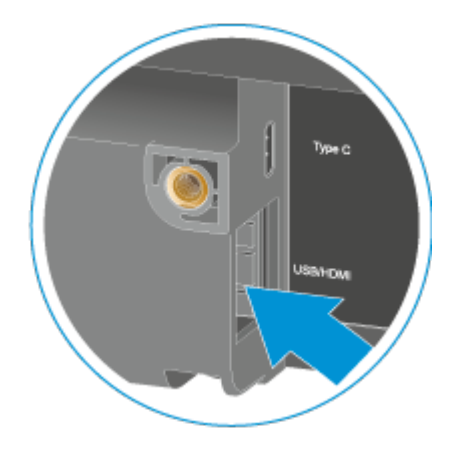

The camera is detected automatically.

🗸 А

An external camera was connected to the TC Bar.

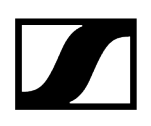

# Resetting camera settings

You can reset all camera settings to the factory settings.

### To reset all camera settings:

- ▶ In the Control Cockpit, navigate to **Devices** > **TC Bar** > **Camera**.
- Slide the controller for **Camera Reset** to the right and confirm with **OK**.

✓ All camera settings were reset to the factory settings.

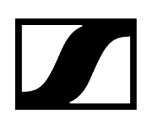

## Activating third-party access

You can activate third-party media control in the Control Cockpit if you want the TC Bar to be operated via an API.

### To activate third-party access:

- ▶ In the Control Cockpit, navigate to **Devices** > **TC Bar** > **Access**.
- In the field **3rd Party Access**, click **Edit**.
- In the field **Access**, set the switch to **Activated**.
- Assign an access password, which is requested by a media control system during device authentication.
  - i Please note that the new password must meet the following requirements:
    - At least ten characters
    - One lowercase letter (a...z)
    - One uppercase letter (A...Z)
    - One number (0...9)
    - One special character (!#\$%&()\*+,- ./:;<=>?@[]^\_{|}~)
    - Maximum length: 64 characters

Click **OK** to save the settings.

Third-party access has been activated.

### Related information API documentation for Sennheiser products

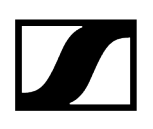

# Activating device access

You can change the password for accessing the device.

### To change the password for accessing the device:

- ▶ In the Control Cockpit, navigate to **Devices** > **TC Bar** > **Access**.
- In the field **Device Access**, click **Edit**.
- Assign an access password, which is queried during instance claiming in the Control Cockpit (see Claiming the TC Bar for a specific Control Cockpit instance (network solution)).
  - i Please note that the new password must meet the following requirements:
    - At least ten characters
    - One lowercase letter (a...z)
    - One uppercase letter (A...Z)
    - One number (0...9)
    - One special character (!#\$%&()\*+,- ./:;<=>?@[]^\_{|}~)
    - Maximum length: 64 characters

Click **OK** to save the settings.

The password for device access was changed.

# Cleaning and maintenance

Note the following information when cleaning and maintaining the product.

## NOTICE

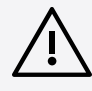

### Liquids can damage the electronics of the product

Liquids entering the product housing can cause a short-circuit and damage the electronics.

- Keep all liquids away from the products.
- Do not use any solvents or cleansing agents.
- Disconnect the mains-operated products from the power supply system and remove rechargeable batteries and batteries (if present) before you begin cleaning.
- Clean all products only with a soft, dry cloth.
- Clean the products only with a soft, dry cloth.
- Disconnect the products from the power supply system and remove any (rechargeable) batteries before you begin cleaning.

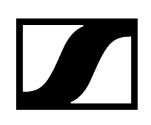

# Replacing remote control batteries

You can replace the AAA 1.5 V batteries on your own (see the chapter Preparing the remote control).

Related information Product overview - remote control

# Storing accessories

You can store both the remote control and the lens cap in the bracket.

The bracket was developed to store the remote control and lens cap safely in one place. This ensures that the accessories are together in one place and immediately at hand for use.

Both the remote control and the lens cap contain magnets by which the accessories adhere to the bracket.

The bracket can be placed on a workstation or securely mounted on a wall (see Mounting the accessories bracket).

## WARNING

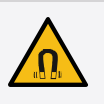

Danger due to the influence of magnetic fields

Magnets may affect the function of cardiac pacemakers and implanted defibrillators.

- Always maintain a distance of at least 10 cm/4" between the product and the cardiac pacemaker or implanted defibrillator (ICDs) or other implants, as the product generates permanent magnetic fields.
- Warn people who have such devices that they are approaching magnets.

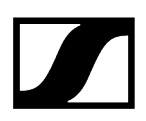

### To safely store the accessories:

First place the lens cap and then the remote control in the appropriate recesses in the bracket.

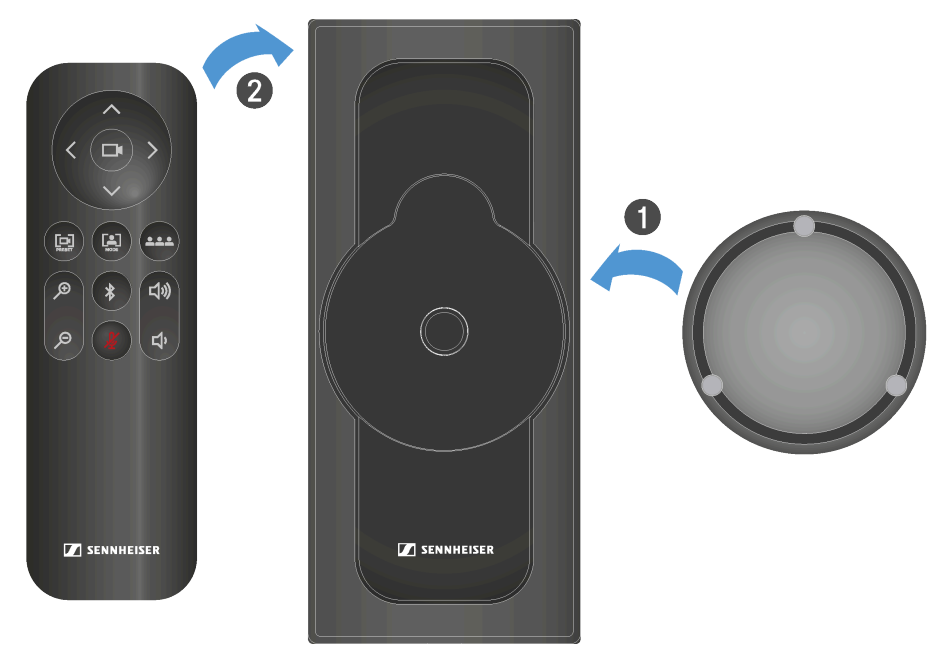

✓ The lens cap and remote control adhere to the bracket magnetically.

The accessories are safely stored.

Related information Mounting the accessories bracket

 $\checkmark$ 

# Transport

Here you will find information about properly preparing the TC Bar for transport.

If the TC Bar is to be transported, the device must be packaged only in its original box. Also note that the device may store sensitive personal data during usage of the Sennheiser Control Cockpit or other third-party applications.

**i** Please note that you are responsible for securely deleting the data if the TC Bar is sold/passed on or disposed of in order to preclude misuse of the data. You can find additional information on deleting personal data in the chapter Resetting the TC Bar to factory settings.

## NOTICE

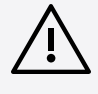

### Material damage from improper transport

Incorrect packing of the product for transport may result in damage.

- Only transport the product in its original packaging.
- Pack the TC Bar in its original packaging for transport.
- Close the packaging so that it cannot open on its own during transport.
- Carefully transport the TC Bar in the packaging.

# 5. FAQ

The most frequent questions and answers summarized in a chapter.

### What is the difference between TC Bar S and TC Bar M?

The biggest difference between them is their intended meeting room sizes. These devices were conceived for the following:

- TC Bar S: Small meeting rooms (3 m x 4.5 m (10 ft x 15 ft)) for up to 7 people
- TC Bar M: Small to medium meeting rooms (4.5 m x 6 m (15 ft x 20 ft)) for up to 12 people

### How does the initial configuration of the TC Bar work?

### Network solution

• As a unit in the network, the TC Bar is initially assigned to a Control Cockpit instance and then controlled with extensive functions via the web interface of the Sennheiser Control Cockpit control software (see Operation as a networked conference system).

### Is it possible to save the camera position?

Yes, the camera position can be saved and called up again:

Press the **Preset** button on the remote control for at least 3 seconds.

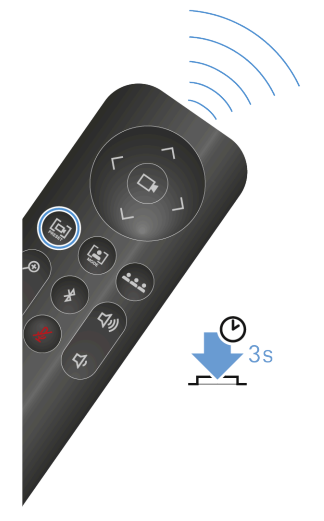

Briefly press the **Preset** button to move the camera to the saved position.

You can find more information in the chapter Setting the camera position.

### How does the beamforming technology work?

Both person tiling and auto framing work using advanced video AI algorithms.

With person tiling, each member of a meeting is placed in the center and in the foreground and receives their own tile in the meeting. As soon as the camera detects a participant, they receive their own tile. As a result, even people in the back row are placed in the foreground and appear very close to the participants who are connected.

Auto framing ensures that all participants remain in the field of view, even if they move around in the room – whether they shift their chairs slightly or get up to move around the room.

You can find more information in the chapter Camera settings.

### What connectivity does the TC Bar have?

- USB-C<sup>®</sup> (main connection for the conference system)
- USB-A (connection for an external PTZ camera)
- RJ45 (Ethernet/control/Dante®)
- HDMI<sup>®</sup> (connection for screen output)
- DC IN (connection for the power supply)
- Wi-Fi
- Bluetooth®

You can find more information in the chapter Connectivity.

### Is there an analog audio output?

No.

### Is it possible to change the LED brightness?

Yes, the setting can be configured in the Sennheiser Control Cockpit software.

### What mounting options are there for this product?

There are various mounting options for attaching and positioning the TC Bar in a room:

- Mounting on the wall (bracket included in the scope of delivery)
- Mounting on the table (bracket included in the scope of delivery)
- Mounting on a VESA mount (optional accessories required, see Accessories)
- Mounting on a tripod (bracket included in the scope of delivery, but not the tripod)

You can find more information in the chapter Mounting options.

### Which audio options are available for Bluetooth®, USB, and HDMI®?

Essentially, bidirectional audio is available (special audio profile for playing music).

- Bluetooth®:
  - With Bluetooth<sup>®</sup>, mobile devices (e.g., smartphones) use two different codecs: the HFP and the A2DP codec. The HFP codec is optimized for voice and conference sound and the A2DP codec for music applications.
- USB:
  - In USB applications, a specific EQ of the TC Bar distinguishes between conference and music playback..
- HDMI®:
  - HDMI<sup>®</sup> does not support any audio, since the TC Bar itself is used as an audio device. The connection serves only to transmit the video signal to an external screen.

### Which network options does the TC Bar have?

The standard network setting for both bars is single domain mode:

- The TC Bar S has only one network connection and can provide only a combined signal for Dante<sup>®</sup> and control. That is why a switch is required in this configuration to connect all devices on which the control software is running via a control network and to connect additional Sennheiser microphones via a Dante<sup>®</sup> network.
- The TC Bar M has two network connections. One connection can be used to control the bar through the network using the Dante controller and through Cockpit Control directly using a switch. The other port is used to connect an additional Sennheiser microphone via the Dante<sup>®</sup> network (e.g., TCC M). Only an Ethernet cable is required for this purpose. The TCC M can then be controlled using the same network via the Control Cockpit or the Dante controller.

Additional configuration options are explained in the chapter Network configuration.

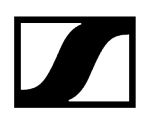

### Can the Dante® network and control network be separated?

Yes. Since both TC Bars are different, the following must be observed:

- TC Bar M:
  - Since the TC Bar M has two network connections, you can separate the networks physically by activating the network mode **Split mode**. This mode is the same for MCR and TCC M.
- TC Bar S:
  - Since the TC Bar S has only one network connection, the Dante® network and control network must be separated virtually via VLAN tagging. This can be done by selecting the mode "Dual domain mode" in the Control Cockpit.

Additional configuration options are explained in the chapters Network configuration and Activating tagged VLAN (Dante<sup>®</sup> network).

### Are some functions deactivated in the factory settings for security reasons?

Yes, Bluetooth<sup>®</sup> and Wi-Fi have to be activated in the Sennheiser Control Cockpit (see Activating Bluetooth<sup>®</sup>).

### Can I connect an additional camera?

Yes, it is possible to connect an external PTZ camera from a third-party provider directly to the TC Bar using the USB-A connection. In this case, the user can select either the TC Bar's internal camera or the external PTZ camera for an additional whiteboard or presenter view. There is no smart camera switching.

### Which USB cameras can I connect?

Since there is a USB hub in the TC Bar, the connection functions like a direct connection to the laptop/PC. Therefore, any PTZ camera can be connected. The configuration and selection must take place from the device.

### Can I use my own DSP instead of a third-party DSP for ceiling microphones?

Yes, if a ceiling microphone is connected to a TC Bar, no additional DSP is required. The TC Bar has an integrated auto mixing and multi-AEC function (acoustic echo compensation).

### Does the TC Bar have an automatic echo suppression function (AEC)?

Yes. Thanks to external microphone connections, the TC Bar has a multi-echo-suppression function.

# Is there a remote control? And if so, are the functions contained in media control systems like Creston, Extron, etc.?

Yes, an IR (infrared) remote control is available and included in the scope of delivery. Not all commands for the remote control are available for media control systems yet. However, they will be provided in a future update.

### Does the TC Bar support the beamforming feature?

Yes. The bars have a linear microphone array with 23 static beams. Depending on the direction from which a speaker is detected, the beam that can record the speaker best is selected. If an additional speaker is detected from another direction, the algorithm automatically switches the beams.

# How does the TC Bar function if it is connected only via USB and a power supply unit?

If the TC Bar is supplied with power and connected to a laptop via a USB, it can be used directly as an audio and video conference device in BYOD (bring your own device) mode. In the default mode, some functions such as Bluetooth<sup>®</sup> and Wi-Fi are deactivated. They can be activated in the Sennheiser Control Cockpit control software.

### Does the TC Bar save personal data?

This product has an integrated memory and can store sensitive personal data that was added in the context of the Control Cockpit software or other third-party applications.

### How can I delete my personal data?

You can permanently delete your personal data by resetting the device to the factory settings (see the chapter Resetting the TC Bar to factory settings).

### What is the DisplayLink® technology?

With DisplayLink<sup>®</sup>, you can quickly and easily connect several monitors to your PC using a simple USB connection. The DisplayLink<sup>®</sup> technology is integrated in the TC Bar and does not require an additional HDMI<sup>®</sup> cable from your PC to your TV screen.

### Do I need a DisplayLink® driver on my video conference device?

Yes. It is installed by default on Windows<sup>®</sup> PCs. Check whether the minimum required version of the DisplayLink<sup>®</sup> driver is installed on all users PCs involved in order to be able to use the plug & play function for joint usage of the screen.

It is possible that no DisplayLink<sup>®</sup> driver is installed by default on Mac devices, since Apple is a closed system. In this case, the minimum required DisplayLink<sup>®</sup> driver version must be installed as indicated below.

### Which DisplayLink® driver version do I need?

- Windows®: 10 or newer
- macOS: 13 or newer
- Android: 11.0 or newer
- Installed DisplayLink® driver on the operating system used

You can find information about the latest driver for the operating system you use at: DisplayLink<sup>®</sup>.

### What does the repair process look like? Are there service parts?

The TC Bar is designed as a repairable product in order to fulfill the requirements of a sustainable service concept. We have several replacement parts and special service tools that can be used to replace parts and return the device to a flawless condition.

The TC Bars are maintained in our service centers, which are located around the world. It may be necessary to send the product to one of these service centers for maintenance.

# 6. Specifications

### All specifications at a glance.

The following pages contain detailed information about the specifications of the TC Bar S and M, as well as the power supply units and remote control included in the delivery.

Related information Specifications - TC Bar S Specifications - TC Bar M Specifications - RC TC Bar remote control

# Specifications - TC Bar S

### General

### Dimensions (LxWxH)

• 450 × 71 × 76 mm

#### Weight:

• 1.5 kg

### Temperature range

- During use: 0 °C to +40 °C (32 °F to 104 °F)
- Storage: -25 °C to +70 °C (-13 °F to 158 °F)

### **Relative humidity**

- During use: 0% to 75%, non-condensing
- Storage: 0% to 95%, non-condensing

#### Power supply

• 15 V DC, maximum 2 A

#### Maximum power consumption

• 30W
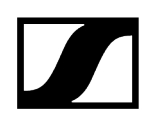

# PoE+ (PD) voltage range

• 42.5 - 57.0 V DC (IEEE 802.3at type 2, PoE+)

# Speakers

# Number of speakers installed

• Two broadband speakers with passive membrane

#### Diameter

• 50 mm

# Maximum sound pressure level (out)

• 80 dB SPL

# Audio output power (RMS/PEAK)

• 10 W/20 W

# Microphones

# Transducer principle

• MEMS

# Pick-up pattern

• Beamforming array

#### Frequency response

• 100 Hz to 14.5 kHz

# Camera

# Zoom

- Certified: 2 x digital zoom (Microsoft Teams)
- Optional: 3 x digital zoom

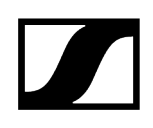

# Diagonal field of view

• 120°

#### Horizontal field of view

• 115°

# Connections

# HDMI

• HDMI®

# USB-C

• USB 3.1 (gen 1)

# USB-A

• USB 3.1 (gen 1) 5 V DC, maximum 900 mA

# Ethernet

• 1 x 1000/100/10 Mbit/s (RJ45)

# DC input dimensions

• 5.5 × 2.1 × 10.5 mm

# TC Bar S power supply unit

# Model:

• S050-1A150300M2

# Dimensions (LxWxH)

• 108 × 52 × 34 mm

#### Weight

• 300 g

# Input

• (AC) 100-240 V AC, 50/60 Hz, 1.5 A

#### Output

• (DC) 15 V DC, maximum 3 A, 45 W

#### AC connector

• 2-pin

# DC output dimensions

• 5.5 × 2.1 × 11 mm

# **Relative humidity - operation**

• 20% to 98%, non-condensing

#### Relative humidity - storage

• 20% to 98%, non-condensing

#### **Operating temperature**

• 0 °C to 40 °C or 32 °F to 104 °F

# Storage temperature

• -40 °C to 80 °C or -40 °F to 176 °F

Bar M mounting kit

# Dimensions (LxWxH)

• 199 × 62 × 74 mm

# Weight

• Approx. 340 g

# Wi-Fi

#### Standard

• IEEE 802.11a /b /g /n /ac

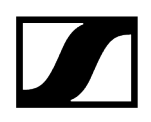

# Transmission system

• SISO (single in, single out)

# Frequency range (maximum RF output power)

 2412 MHz – 2472 MHz (max. 20 dBm RF output power) 5150 MHz – 5350 MHz (maximum 23 dBm RF output power) 5470 MHz – 5725 MHz (maximum 23 dBm RF output power) 5725 MHz – 5850 MHz (maximum 14 dBm RF output power)

# Modulation

• 64QAM, 16QAM, QPSK, BPSK, CCK, DQPSK, DBPSK

# **Bluetooth**®

# Version

• 5.1

# Frequency range

• 2402 MHz - 2480 MHz

# Modulation

• GFSK,  $\pi/4$  DQPSK, 8DPSK

# Profiles

• A2DP, HFP, AVRCP

# RF output power

• 10 dBm

# Codec

• SBC

# Specifications - TC Bar M

# General

# Dimensions (LxWxH)

• 750 × 71 × 95 mm

# Weight:

• 2.5 kg

# Temperature range

- During use: 0 °C to +40 °C (32 °F to 104 °F)
- Storage: -25 °C to +70 °C (-13 °F to 158 °F)

# **Relative humidity**

- During use: 0% to 75%, non-condensing
- Storage: 0% to 95%, non-condensing

# Power supply

• 18 V DC, maximum 4 A

# Maximum power consumption

• 72 W

# Speakers

# Number of speakers installed

• Four broadband speakers with passive membrane

# Diameter

• 50 mm

# Maximum sound pressure level (out)

• 84 dB SPL

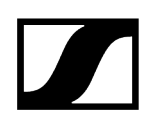

# Audio output power (RMS/PEAK)

• 20 W/40 W

# Microphones

# Transducer principle

• MEMS

# Pick-up pattern

• Beamforming array

# Frequency response

• 100 Hz to 14.5 kHz

# Camera

# Zoom

- Certified: 1.5 x digital zoom (Microsoft Teams)
- Optional: 5 x digital zoom

# Diagonal field of view

• 120°

# Horizontal field of view

• 115°

# Connections

# HDMI 1

• HDMI®

# HDMI 2

• HDMI®

# USB-C

• USB 3.1 (gen 1)

# USB-A

• USB 3.1 (gen 1) 5 V DC, maximum 900 mA

#### Ethernet

• 2 x 1000/100/10 Mbit/s (RJ45)

# DC input dimensions

• 5.5 × 2.1 × 10.5 mm

# TC Bar M power supply unit

# Model:

• E096-1A180500B3

# Dimensions (LxWxH)

• 148 × 60 × 34 mm

# Weight

• 600 g

# Input

• (AC) 100-240 V AC, 50/60 Hz, 1.5 A

# Output

• (DC) 18 V DC, maximum 5 A, 90 W

# AC connector

• 3-pin

#### DC output dimensions

• 5.5 × 2.1 × 11 mm

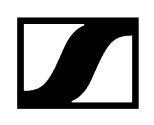

# Relative humidity - operation

• 20% to 98%, non-condensing

#### Relative humidity - storage

• 20% to 98%, non-condensing

# Operating temperature

• 0 °C to 40 °C or 32 °F to 104 °F

# Storage temperature

• -40 °C to 80 °C or -40 °F to 176 °F

Bar M mounting kit

#### Dimensions (LxWxH)

• 268 × 66 × 86 mm

#### Weight

• Approx. 520 g

# Wi-Fi

# Standard

• IEEE 802.11a /b /g /n /ac

#### Transmission system

• SISO (single in, single out)

# Frequency range (maximum RF output power)

 2412 MHz – 2472 MHz (max. 20 dBm RF output power) 5150 MHz – 5350 MHz (maximum 23 dBm RF output power) 5470 MHz – 5725 MHz (maximum 23 dBm RF output power) 5725 MHz – 5850 MHz (maximum 14 dBm RF output power)

#### Modulation

• 64QAM, 16QAM, QPSK, BPSK, CCK, DQPSK, DBPSK

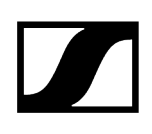

# Bluetooth®

# Version

• 5.1

# Frequency range

• 2402 MHz - 2480 MHz

#### Modulation

• GFSK, π/4 DQPSK, 8DPSK

# Profiles

• A2DP, HFP, AVRCP

# RF output power

• 10 dBm

# Codec

• SBC

# Specifications - RC TC Bar remote control

# General

# Transmission

• Infrared

# Range

• Approx. 6 m

# Power supply

• 2 AAA batteries, 1.5 V (zinc-carbon)

# Dimensions

• (LxWxH): 126 × 40 × 14 mm

# Weight

- Remote control
  - 60 g (incl. batteries)
- Bracket
  - 160 g

# Temperature range

• -10 °C to 50 °C or 14 °F to 122 °F

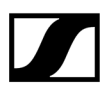

Sennheiser electronic SE & Co. KG | Am Labor 1 | 30900 Wedemark | Germany